# 店铺云秘书 app 操作说明书

# 目录

| 第一章 概述4           |
|-------------------|
| 1.1 店铺云秘书 app 下载4 |
| 1.1.1 安卓版下载4      |
| 1.1.1 苹果版下载4      |
| 第二章 操作说明5         |
| 2.1 账号登录5         |
| 2.2 账号+员工登录7      |
| 2.3 账号切换9         |
| 第三章 功能说明12        |
| 3.1 商品信息12        |
| 3.1.1 商品管理12      |
| 3.1.2 商品分类管理21    |
| 3.1.3 单位管理24      |
| 3.1.4 品牌管理26      |
| 3.1.5 供应商管理28     |
| 3.1.6 批量操作31      |
| 3.1.7 调价单33       |
| 3.2 员工管理          |
| 3.2.1 新增员工36      |

| 3.2.2 1  | 角色管理   |    |
|----------|--------|----|
| 3.2.3    | 员工管理   | 41 |
| 3.2.4 4  | 收支明细   | 43 |
| 3.3 会员管  | 辞理     | 46 |
| 3.3.1 差  | 新增会员   | 46 |
| 3.3.2    | 会员管理   |    |
| 3.3.3 \$ | 级别管理   | 52 |
| 3.3.4 亻  | 储值卡规则  | 55 |
| 3.4 库存管  | 7理     | 58 |
| 3.4.1 F  | 商品库存   | 58 |
| 3.4.2    | 大包装库存  | 60 |
| 3.4.3    | 交易流水   | 62 |
| 3.4.4 E  | 出入库单   | 64 |
| 3.4.5 T  | 普通盘点   | 66 |
| 3.4.6    | 普通盘点审核 | 66 |
| 3.4.7 F  | 高级盘点   | 73 |
| 3.4.8 F  | 高级盘点审核 | 73 |
| 3.4.9 E  | 出清盘点   | 83 |
| 3. 4. 10 | 出清盘点审核 | 83 |
| 3. 4. 11 | 报损记录   |    |
| 3.5 货流管  | 7理     | 91 |
| 3.5.1    | 货流管理   | 91 |

| 3. 5. 2 | 货流设置    | <del>)</del> 5 |
|---------|---------|----------------|
| 3. 5. 3 | 商品采购    | 96             |
| 3. 5. 4 | 采购单明细10 | )4             |
| 3. 5. 5 | 进货单10   | )5             |
| 3. 5. 6 | 出库单10   | )9             |
| 3. 5. 7 | 快速进货11  | 1              |
| 3.6 促销  | 管理11    | L <b>7</b>     |
| 3.6.1   | 购物卡11   | L <b>7</b>     |
| 3.7 批发  | 管理12    | 21             |
| 3.7.1   | 批发开单12  | 21             |
| 3.7.2   | 批发退货12  | 27             |
| 3.7.3   | 资金账户13  | 34             |
| 3.7.4   | 批发设置13  | 36             |
| 3.8 报表  | 管理13    | 37             |
| 3.8.1   | 营业概况13  | 37             |
| 3.9 消息  | 恿知管理14  | 11             |
| 3. 9. 1 | 消息通知14  | 11             |
| 3.10 我的 | ]       | 13             |

# 第一章 概述

1.1 店铺云秘书 app 下载

1.1.1 安卓版下载

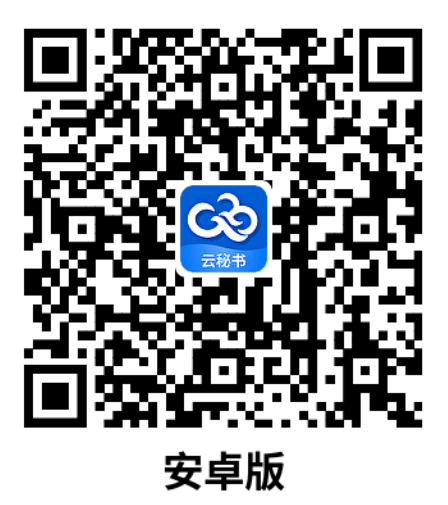

1.1.1 苹果版下载

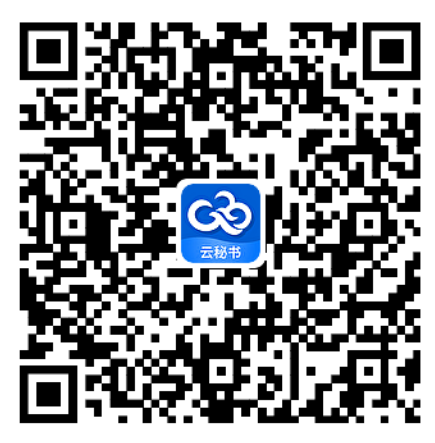

苹果版

# 第二章 操作说明

## 2.1 账号登录

第一步,打开店铺云秘书 appapp,在登录界面账号出输入账号,密码处输入密码,勾选阅 读并同意,然后点击登录;例如商家账号为: xxxx,输入如下:

| 4GHD 4GHD 10:35      | ** 🗟 🚔 🚺               |
|----------------------|------------------------|
|                      | 账号管理><br>え<br>秘书<br>秘书 |
| 云收银登录                | 美食云登录                  |
| 账号<br><b>是 XXXXX</b> |                        |
| 密码<br>••••••         |                        |
| ✓ 记住密码               |                        |
| Ē                    | 登录                     |
| 账号+                  | 工号登录                   |
| ✓ 阅读并同意《服务           | 协议》与《隐私政策》             |

#### 第二步,登录成功后即可进入云秘书首页的消息通知界面

| 4GHD 4GHD 10:3                  | 5                                         | *****       |
|---------------------------------|-------------------------------------------|-------------|
|                                 | 消息通知                                      |             |
| ⊐:<br>14.00                     |                                           | 通知有延时的情况下,ì |
| 会员充值成功                          | <b>フロ</b><br>カ, 点击查看充值详情                  | >           |
| 商品销售 0<br>10.50<br>订单销售已另       | 98-04 11:14<br>) <b>元</b><br>宅成, 点击查看订单详  | 情    >      |
| 商品销售 0<br>7.007<br>订单销售已完       | 98-04 09:50<br><b>一</b><br>完成, 点击查看订单详    | 情 >         |
| 🔮 <sub>云秘书</sub><br>欢迎使用:       | 云秘书                                       |             |
| 云秘书<br>让你轻<br><sup>时时满息推注</sup> | 的<br>轻松松管理所有店<br><sup>送,让您掌握每家店营业概况</sup> |             |
| 智能云秘书;                          | 连锁未来                                      | >           |
|                                 | 我是有底线的                                    |             |
| 1 消息延长                          | 时,点击这里看锥                                  | 销售数据哦~ >    |
| 合息                              | 000<br>000<br>管理                          |             |

## 2.2 账号+员工登录

第一步,打开店铺云秘书 appapp,在登录界面账号出输入账号,员工工号处输入员工工号, 密码处输入密码(员工工号 1001 不允许系统默认密码登录,需到后台修改密码再登录),勾 选阅读并同意,然后点击登录;例如商家账号为: xxxxx,员工工号为 1001,输入如下:

| 4GHD 4GHD 10:36        | ¥° ? 14) |
|------------------------|----------|
| <b>C</b><br>云秘书<br>云秘书 | 账号管理➤    |
| 云收银登录                  | 美食云登录    |
| — 账号<br><b></b>        |          |
| 员工工号<br>是 1001         |          |
| 密码<br>••••••           |          |
| ✓ 记住密码                 |          |
| 登录                     |          |
| 账号登录                   | Ę        |
| ✓ 阅读并同意《服务协议》          | 与《隐私政策》  |

第二步,登录成功后即可进入店铺的管理界面

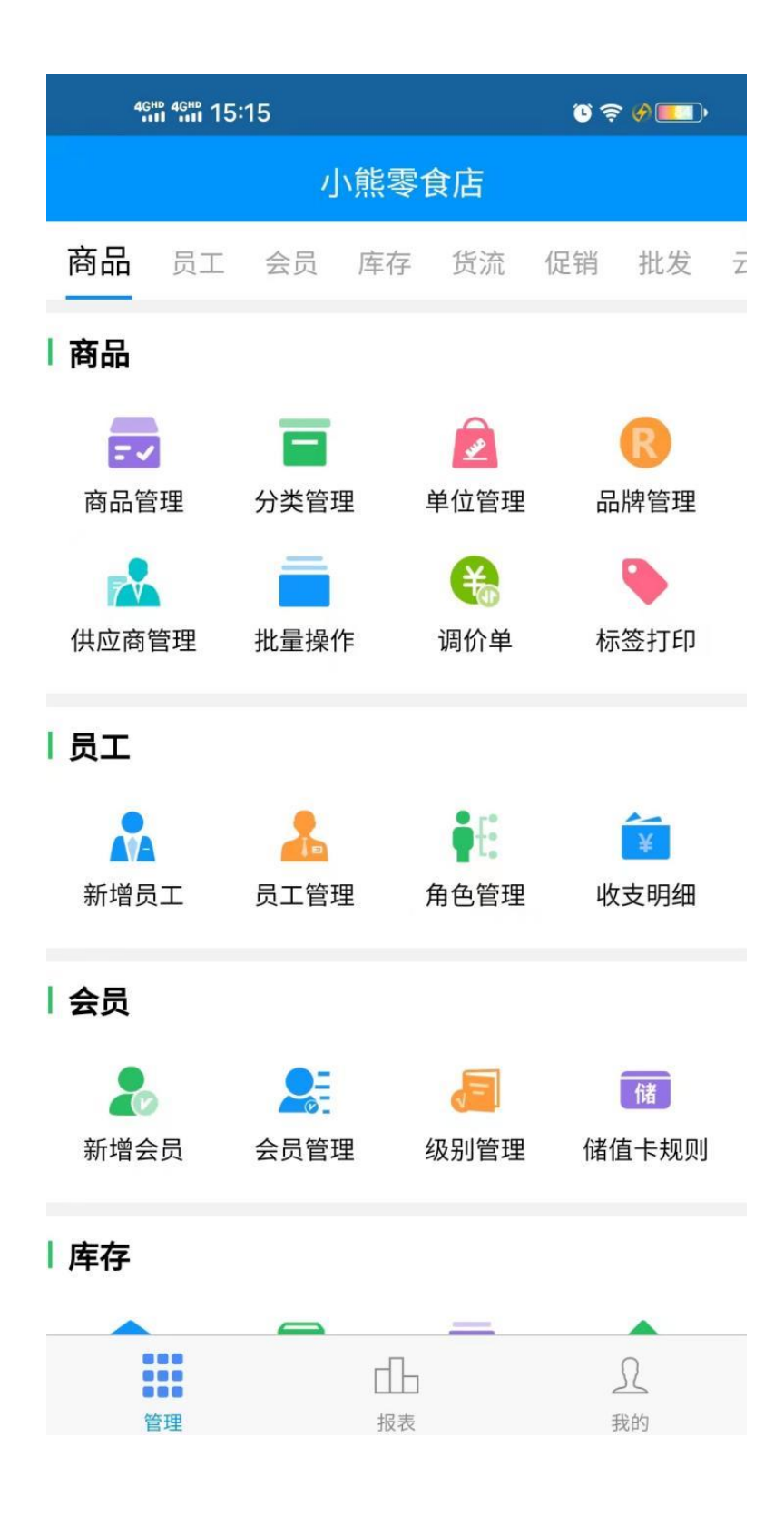

## 2.3 账号切换

登录界面右上角有账号管理按钮可进行切换登录过的账号,点击编辑可删除已有账号

|                        |              | 账号管理 | ≝~ |
|------------------------|--------------|------|----|
|                        | 3            |      |    |
|                        | 云秘书<br>= 私 土 |      |    |
|                        |              |      |    |
| 云收银登录                  | 美食云          | 登录   | •  |
|                        |              |      |    |
| — 账号<br>● <b>▼▼▼▼▼</b> |              |      |    |
|                        |              |      |    |
| 密码                     |              |      |    |
| •••••                  |              |      |    |
| ✓ 记住密码                 |              |      |    |
|                        | 登录           |      |    |
|                        |              |      |    |
|                        | +工号登录        |      |    |

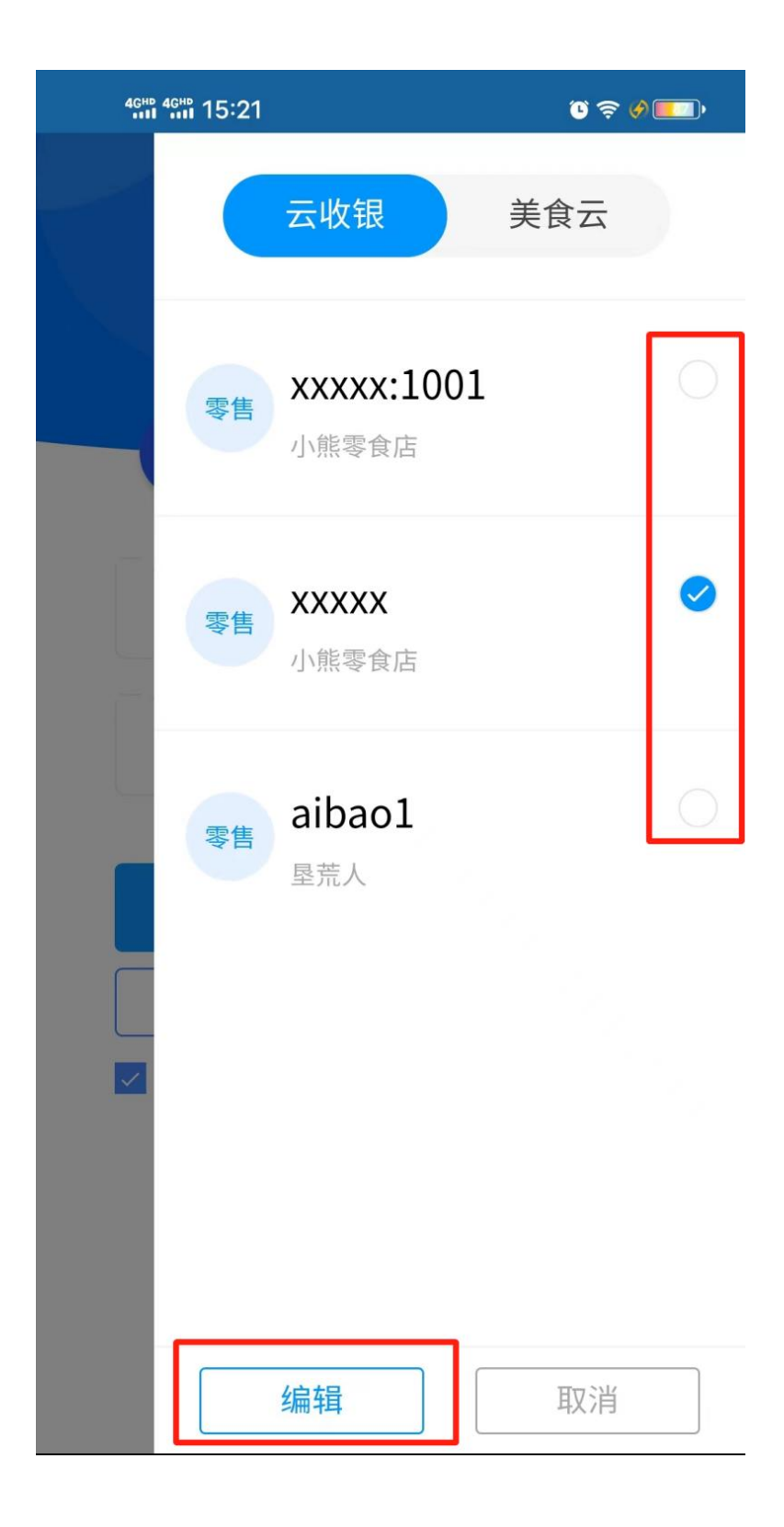

# 第三章 功能说明

## 3.1 商品信息

#### 3.1.1商品管理

商品管理中的商品资料作为店铺云秘书 app 中最基础的数据,商品资料在店铺云秘书 app 中是否科学、规范、合理的管理,将直接影响到以后的业务以及数据统计。在店铺云秘书 app 中,专门设立了商品资料模块,使系统的各类资料能清晰、有效、统一的分类及录入。

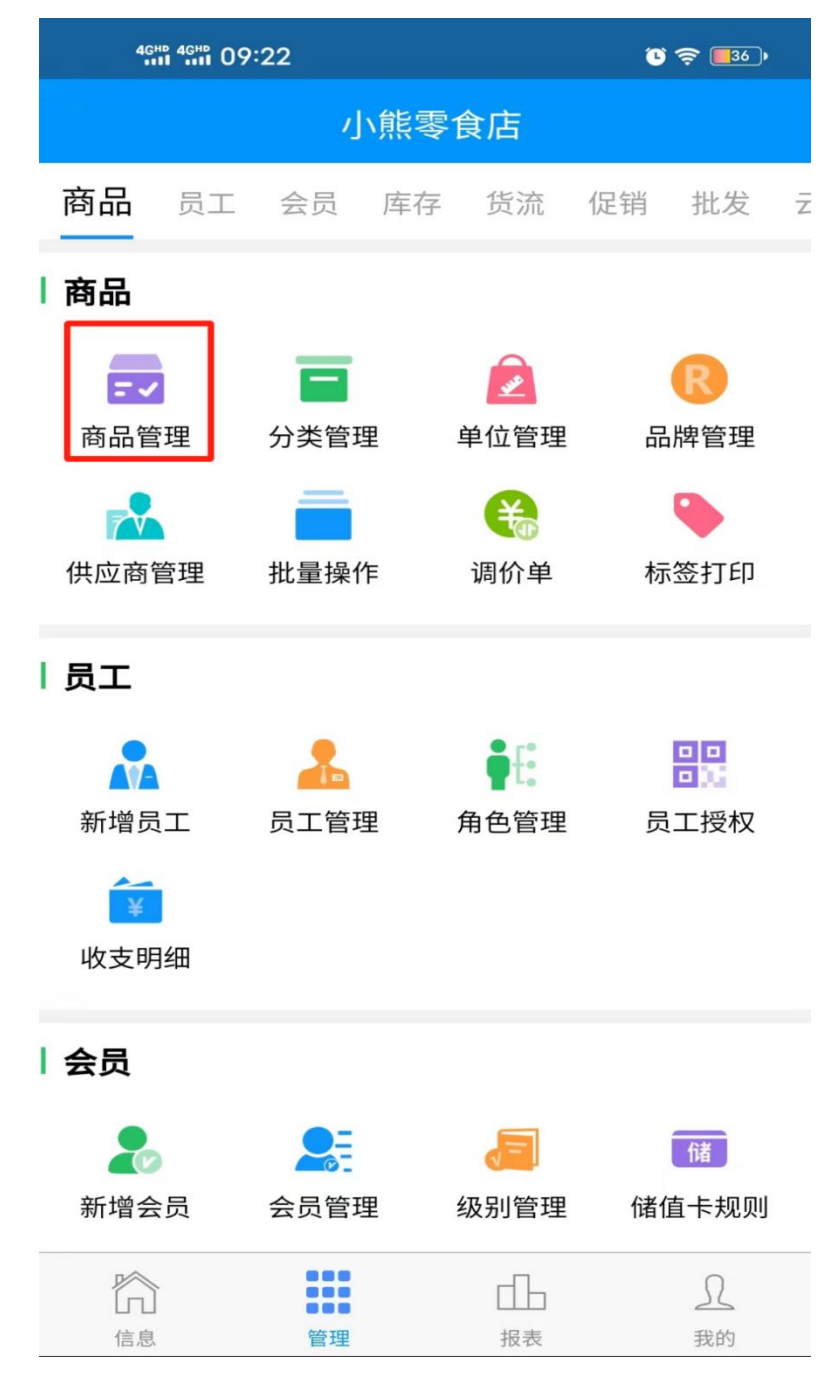

| 4GHD 4GH     | ñ 09:23    |                                       | °            | <del>ç</del> 📑  |
|--------------|------------|---------------------------------------|--------------|-----------------|
| <b>く</b> 商品管 | 管理         | Ç                                     | Q            | + •••           |
| 休闲零食         |            | <b>杏仁</b><br>条码: 00028<br>进货价: ¥16.00 | 销售价:         | ¥20.00          |
| 蔬菜           |            | 会员价: ¥0.00<br>库存: 0                   | 批发价:         | ¥0.00           |
| 粮油           |            | <b>桂圆</b><br>条码: 00027                |              |                 |
| 饮料           |            | 进货价:¥15.00<br>会员价:¥0.00<br>库存:-3      | 销售价:<br>批发价: | ¥18.00<br>¥0.00 |
| 水果           | $\bigcirc$ | <b>瓜子仁</b><br>条码: 00026               |              |                 |
| 生活用品         | $\cup$     | 进货价:¥13.00<br>会员价:¥0.00<br>库存:-1      | 销售价:<br>批发价: | ¥16.00<br>¥0.00 |
| 酒水茗茶         | Alex       | 话梅<br>条码: 00025                       |              |                 |
| 烟草           | C.         | 进货价:¥10.00<br>会员价:¥0.00<br>库存:-129    | 销售价:<br>批发价: | ¥15.00<br>¥0.00 |
| 粮油副食         |            | 没有更多数据                                | 2            |                 |
| 休闲食品         |            |                                       |              |                 |
| 肉类           |            |                                       |              |                 |
| 共4           | 个商品        | 快速改作                                  | 介            |                 |
|              | 1          | 、熊零食店                                 |              |                 |

新增商品资料

填写商品的基本信息、更多信息和其他点击右上角保存即可

| 4GHD 4GHD 10:07 | ' <b>%</b> |        | ° 🔶 📑 32) |
|-----------------|------------|--------|-----------|
| <               | 新增         | 商品     | 保存        |
| 基本信息            | 更多         | 信息     | 其他        |
| 一品多码            |            |        | >         |
| *打折             |            |        |           |
| 积分              | 不积分 🗸      | 允许积分 n | 元积1分      |
| 积分值             | 0          |        |           |
| *提成方式           | 不提成        |        | >         |
| 提成值             | 0          |        |           |
| *允许赠送           |            | *打印标签  |           |
| 不定价             |            | 不定量    |           |
|                 |            |        |           |
|                 |            |        |           |
|                 |            |        |           |
| 保存并继续           | 新增         | 保存并约   | 迷续扫描      |

|         | <b>6</b> | ° 🛜 📑 32)     |
|---------|----------|---------------|
| <       | 新增商品     | 保存            |
| 基本信息    | 更多信息     | 其他            |
| 更多自定义设置 | 5个       | 自定义设置 🗸       |
| 自定义1    | 选填       |               |
| 自定义2    | 选填       |               |
| 自定义3    | 选填       |               |
| 自定义4    | 选填       |               |
| 自定义5    | 选填       |               |
| 生产日期    | 点击选择     | >             |
| 有效天数    | 选填       |               |
| 规格      | 选填       |               |
| 颜色      | 选填       |               |
| 尺码      | 选填       |               |
| 成分      | 选填       |               |
| 保存并继续   | 新增 保存    | <b>序并继续扫描</b> |

搜索商品,可在搜索框输入商品条码、货号、名称、拼音码来搜索商品。也可直接扫一扫商 品条码,点击右上角的筛选按钮可以更快捷的找到想找的商品。

| 4GHD 4G | ₩ 09:24                                                              |                              | <b>)                                    </b> |
|---------|----------------------------------------------------------------------|------------------------------|----------------------------------------------|
| <       |                                                                      | 商品                           | 筛选 🏹                                         |
| 鱼       |                                                                      |                              | 精准                                           |
|         | <b>鲷鱼</b><br>条码: 00022<br>进货价: ¥35.00<br>会员价: ¥0.00<br>库存: 0         | 销售价:¥40.0<br>批发价:¥0.00       | 00<br>0                                      |
| 5       | <b>鳝鱼</b><br>条码: 00021<br>进货价: ¥31.00<br>会员价: ¥0.00<br>库存: 0         | 销售价:¥35.0<br>批发价:¥0.00       | 00<br>D                                      |
| 7       | <b>鳢鱼</b><br>条码: 00020<br>进货价: ¥20.00<br>会员价: ¥0.00<br>库存: 0         | 销售价:¥25.0<br>批发价:¥0.00       | 00<br>0                                      |
|         | <b>鱼</b><br>条码: 330803091923<br>进货价: ¥12.00<br>会员价: ¥16.00<br>库存: -1 | 38<br>销售价:¥16.0<br>批发价:¥16.0 | 00<br>00                                     |
|         | 没有更多                                                                 | 多数据                          |                                              |
| 共       | 4个商品                                                                 | 快速改价                         |                                              |
|         | 小熊零                                                                  | 食店                           |                                              |

| <          | 搜索商品 | 筛选 7    |
|------------|------|---------|
| 条码/货号/名称/拼 | 音码   | [] Q、精准 |
| 鲷鱼         | 22   |         |
| 取消         | 筛选   |         |
| 供应商        |      | 所有供应商 > |
| 选择品牌       |      | 全部品牌 >  |
| 选择商品分类     |      | 全部分类 >  |
| 商品状态:      |      | 正常 🔻    |
| 商品类型:      |      | 所有商品 🔻  |
| 计价方式:      |      | 所有方式 🔻  |
| 商品折扣:      |      | 所有折扣 🔻  |
|            |      |         |
|            |      |         |
| 重置         |      | 确定      |

点击右上角三个点可以选择自定义排序商品和自定义管理商品

| 4 <sup>GHD</sup> 4 <sup>GHD</sup> 10:19 |            | C s                                          | <b>?</b> 31)    |
|-----------------------------------------|------------|----------------------------------------------|-----------------|
| <b>〈</b> 商品管                            | 管理         | ĊQ                                           | + •••           |
| 休闲零食                                    |            |                                              | 11              |
|                                         |            | 按排序号排序                                       | *               |
| <u> </u>                                |            | 按条码排序                                        | *               |
| 粮油                                      |            | 按进货价排序                                       | *               |
| 饮料                                      |            | 按零售价排序                                       | *               |
| 水果                                      |            | 按会员价1排序                                      | *               |
|                                         | $\bigcirc$ | 按网店价排序                                       | *               |
| 生沽用品                                    |            | 按库存排序                                        | *               |
| 酒水茗茶                                    | (Der       | 按创建时间排序                                      | *               |
| 烟草                                      | E          | 进货价:¥10.00 销售价:<br>会员价:¥0.00 批发价:<br>库存:-129 | ¥15.00<br>¥0.00 |
| 粮油副食                                    |            | 没有更多数据                                       |                 |
| 休闲食品                                    |            |                                              |                 |
| 肉类                                      |            |                                              |                 |
| 共4                                      | 个商品        | 快速改价                                         |                 |
| 小熊零食店                                   |            |                                              |                 |

将快速改价按钮打开后,点击所需要改价的商品即可完成商品的快速改价。

| <sup>46нр</sup> 46нр 10:24 |          |                                              | Û            | <del>ç</del> <b>1</b> 30) |
|----------------------------|----------|----------------------------------------------|--------------|---------------------------|
| <b>く</b> 商品管               | 會理       | Ç                                            | Q            | + …                       |
| 休闲零食                       |          | 杏仁<br>条码: 00028                              | 出在八          | V20.00                    |
| 蔬菜                         |          | 进员价:¥16.00<br>会员价:¥0.00<br>库存:0              | 明告价:<br>批发价: | ¥20.00                    |
| 粮油                         |          | <b>桂圆</b><br>条码: 00027<br>进货价: <b>X15</b> 00 | 当<br>生<br>公  | ¥18.00                    |
| 饮料                         | 2.50     | 会员价: ¥0.00<br>库存: -3                         | 批发价:         | ¥0.00                     |
| 水果                         |          | <b>瓜子仁</b><br>条码: 00026                      |              |                           |
| 生活用品                       | $\cup$   | 进货价: ¥13.00<br>会员价: ¥0.00<br>库存: -1          | 销售价:<br>批发价: | ¥16.00<br>¥0.00           |
| 酒水茗茶                       | 0 es     | <b>话梅</b><br>条码: 00025                       |              |                           |
| 烟草                         | <b>B</b> | 进货价: ¥10.00<br>会员价: ¥0.00<br>库存: -129        | 销售价:<br>批发价: | ¥15.00<br>¥0.00           |
| 粮油副食                       |          | 没有更多数据                                       | 24           |                           |
| 休闲食品                       |          |                                              |              |                           |
| 肉类                         |          |                                              | - F          |                           |
| 共4                         | 个商品      | 快速改任                                         | 介            |                           |
|                            | 1        | \熊零食店                                        |              |                           |

| 46HD 46HD 1         | 0:24        |                                       | ° 🗢 📑 🔹                   |
|---------------------|-------------|---------------------------------------|---------------------------|
|                     | 理           | Ċ                                     | Q + •••                   |
| 休闲零食                | 杏 条         | に<br>石<br>码: 00028<br>告合: ¥16 00 知    | 当年 谷- 又20 00              |
| 蔬菜                  | 会库          | 员价: ¥0.00 拍<br>员价: ¥0.00 拍<br>存: 0    | 比发价:¥0.00                 |
| 粮油                  | 桂           | · <b>圆</b><br>码: 00027                |                           |
| 饮料                  | 进<br>会<br>库 | 货价: ¥15.00 钼<br>员价: ¥0.00  排<br>存: -3 | 肖售价: ¥18.00<br>比发价: ¥0.00 |
| 水果                  | 瓜           | 子仁                                    |                           |
| <b>杏仁</b><br>条码:000 | 28          |                                       | 取消                        |
| 进货价<br><b>16</b>    |             | 销售价<br><b>20</b>                      |                           |
|                     |             |                                       |                           |
|                     |             |                                       |                           |
| 1                   | 2           | 3                                     |                           |
| 1<br>               | 2<br>5      | 3<br>6                                |                           |
| 1<br>4<br>7         | 2<br>5<br>8 | 3<br>6<br>9                           | ✓                         |

С

0

## 3.1.2商品分类管理

商品的分类,基本资料的一种,是使用软件的前提,首先要建立商品分类,才能建立商品档案,然后再可以根据类别进行进销存管理和相关操作

通过搜索商品的分类名称来编辑商品的分类管理,点击右上角的+号可以新增商品分类。

| 4GHD 4GHD 10:27 | ũ \$ ( | 29) |
|-----------------|--------|-----|
| ✔ 分类管理          | 小熊零食店  | +   |
| 分类名称            |        | Q   |
| (00)休闲零食        |        | ••• |
| (01)蔬菜          |        | ••• |
| (02)粮油          |        | ••• |
| (03)饮料          |        | ••• |
| (04)水果          |        | ••• |
| (07)生活用品        |        |     |
| (08)酒水茗茶        |        | ••• |
| (09)烟草          |        | ••• |
| (10)粮油副食        |        |     |
| (11)休闲食品        |        | ••• |
| (12)肉类          |        | ••• |
|                 |        |     |

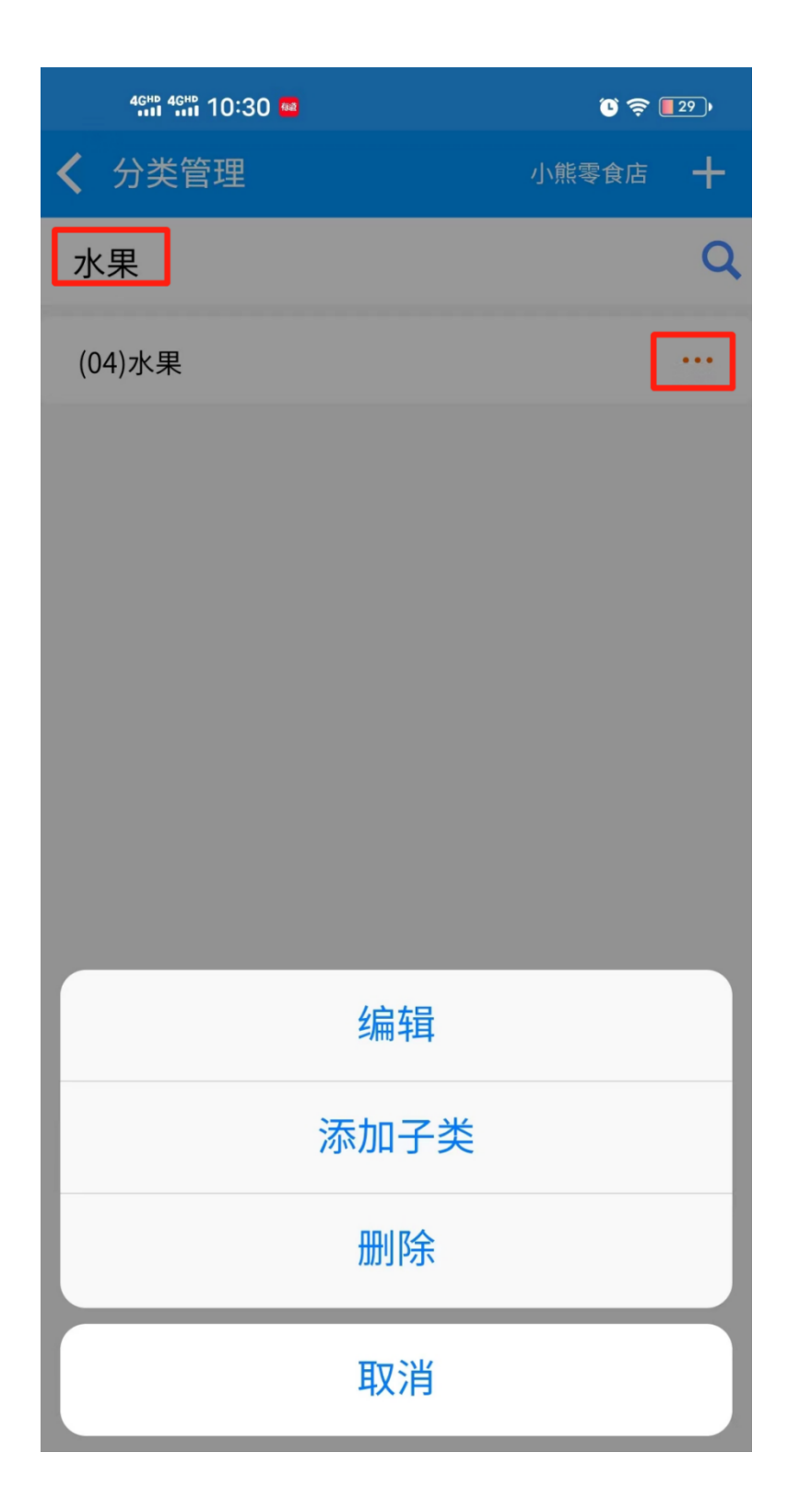

| 4ghd 4ghd 10:27 🤷 |      | ۵ چ ا | 29)• |
|-------------------|------|-------|------|
| <b>〈</b> 分类管理     |      | 小熊零食店 | +    |
| 分类名称              |      |       | Q    |
| 关闭                | 新增分类 | 1     | 呆存   |
| 分类名称              |      | C     | )/30 |
| 请输入分类名称           |      |       |      |
| 分类编号              |      |       | 13   |
| 排列序号              |      |       | 0    |
| 线上排序号             |      |       | 0    |
| 前台显示              |      |       |      |
| 线上显示              |      |       |      |
| 线上订货显示            |      |       |      |
| 线下订货显示            |      |       |      |
| AI识别              |      |       |      |
|                   |      |       |      |

商品的基本单位,通过搜索单位名称来编辑单位,点击右上角的+号可以新增单位。

| 46HD 46HD 10:40                           | <b>()</b> 🛜 💶 28 )• |
|-------------------------------------------|---------------------|
| ✔ 单位管理                                    | +                   |
| 单位名称                                      | Q                   |
| 编号: U230802000007<br>1 <sub>名称: 盒</sub>   |                     |
| 2 编号: U230802000001<br><sub>名称</sub> : 千克 | ·                   |
| 3 编号: U230802000008<br><sub>名称:条</sub>    |                     |
| 4 编号: U230802000005<br>名称: 包              |                     |
| 5 编号: U230802000003<br>名称: 箱              | · · · ·             |
| 6 编号: U230802000002<br>名称: 瓶              |                     |
| 7 编号: U200705000008<br><sub>名称:</sub> 罐   |                     |
| 8 编号: U200705000028<br><sub>名称:支</sub>    |                     |
| 9 编号: U200705000029<br><sub>名称:</sub> 杯   |                     |
|                                           |                     |

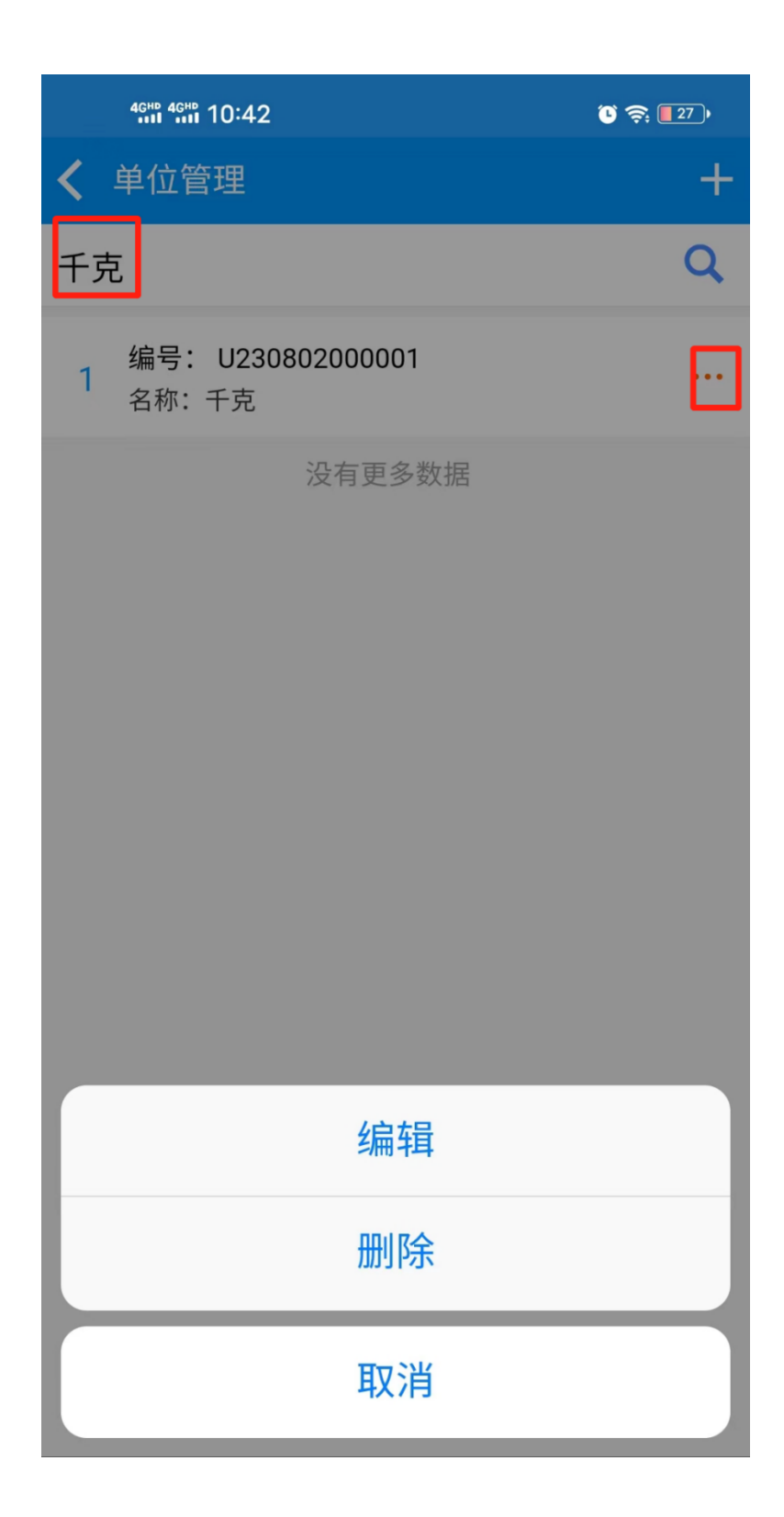

## 3.1.4品牌管理

表示该商品所属的品牌,通过搜索品牌名称来查找和编辑品牌名称,直接点击品牌也可以编辑,点击右上角的+号可以新增品牌。

| 46HP 46HP 10:52                                        | <sup>(1)</sup> 奈 🗖 26 ) |
|--------------------------------------------------------|-------------------------|
| ✔ 品牌管理                                                 | +                       |
| 品牌名称/编号                                                | Q                       |
| 品牌编号: 00000<br>1 名 称:无品牌<br>更新时间: 2018-05-03 15:36:    |                         |
| 品牌编号: 361895<br>2 名 称: 百事可乐<br>更新时间: 2023-08-03 09:54: |                         |
| 品牌编号: 361896                                           |                         |
| 关闭     编辑品牌                                            |                         |
| 编号                                                     | 00000                   |
| 名称                                                     | 无品牌                     |
|                                                        |                         |
| 保存                                                     |                         |

| 4 <sup>GHD</sup> 4 <sup>GHD</sup> 10: | 47                                      | Ū 🤶 <b>[</b> 27]• |
|---------------------------------------|-----------------------------------------|-------------------|
| 品牌管理                                  |                                         | +                 |
| 品牌名称/编号                               |                                         | Q                 |
| 品牌编号:<br>1 名 称:<br>更新时间:              | : <b>00000</b><br>无品牌<br>2018-05-03 1   | ••••<br>5:36:     |
| 品牌编号:<br>2 名 称:<br>更新时间:              | : <b>361895</b><br>百事可乐<br>2023-08-03 0 | ••••              |
| 品牌编号                                  | 361896                                  |                   |
| 关闭                                    | 新增。                                     | 品牌                |
| 编号                                    |                                         | 38739             |
| 名称                                    |                                         |                   |
|                                       |                                         |                   |
| 保存                                    | Ξ                                       | 保存并继续新增           |

### 3.1.5供应商管理

您的公司只要有采购业务发生,就需要对供应商的情况进行全面的了解、统计。为此我们向 您提供了一个供应商信息的存储模块。

供应商编号一般由系统自动按顺序产生。在供应商名称编辑框输入该供应商的名称,在其他选项中您可以输入该供应商任何其他您想输入的信息,单击保存按钮则保存当前新增的供应商信息。

| 4GHD 4GHD 11:01                                                   | ال ال ال ال ال ال ال ال ال ال ال ال ال ا |
|-------------------------------------------------------------------|------------------------------------------|
| <b>〈</b> 供应商管理                                                    | +                                        |
| 供应商名称/编号/拼音码                                                      | Q                                        |
| 供应商编号:00000<br>供应商:无供应商<br>1 拼音码:ZDYGYS<br>固定返点(%):0<br>配送返点(%):0 |                                          |
| 供应商编号:00001<br>供应商:1<br>2 拼音码:1<br>固定返点(%):0<br>配送返点(%):0         |                                          |
| 供应商编号:00002<br>供应商:2<br>3 拼音码:2<br>固定返点(%):0<br>配送返点(%):0         | •••                                      |
| 供应商编号: 108721<br>供应商:百事可乐<br>4 拼音码:BSKL<br>固定返点(%):0<br>配送返点(%):0 |                                          |
| 供应商编号: 108722<br>供应商: 怡宝<br>5 拼音码: YB<br>固定返点(%): 0<br>配送返点(%): 0 |                                          |

| 4 <sup>GHD</sup> 4 <sup>GHD</sup> 10:59 |       | ° 🛜 🗖 26 )' |
|-----------------------------------------|-------|-------------|
| 关闭                                      | 编辑供应商 |             |
| 编号                                      |       | 00000       |
| 供应商名称                                   |       | 无供应商        |
| 拼音码                                     |       | WGYS        |
| 固定返点(%)                                 |       | 请输入固定返点     |
| 配送返点(%)                                 |       | 请输入配送返点     |
| 联系人                                     |       | 请输入联系人      |
| 联系电话1                                   |       | 请输入电话       |
| 联系电话2                                   |       | 请输入电话       |
| 联系地址                                    |       | 请输入联系地址     |
| 备注                                      |       | 0/100       |

保存

请输入备注

| 4GHD 4GHD 10:59 |       | <sup>(1)</sup> 🛜 [ 25) |
|-----------------|-------|------------------------|
| <               | 新增供应商 |                        |
| 编号              |       | 640296                 |
| 供应商名称           |       | 必填                     |
| 拼音码             |       |                        |
| 固定返点(%)         |       | 请输入固定返点                |
| 配送返点(%)         |       | 请输入配送返点                |
| 联系人             |       | 请输入联系人                 |
| 联系电话1           |       | 请输入电话                  |
| 联系电话2           |       | 请输入电话                  |
| 联系地址            |       | 请输入联系地址                |
| 备注              |       | 0/100                  |
| 请输入备注           |       |                        |
|                 |       |                        |
| 保存              | 保     | 存并继续新增                 |

### 3.1.6 批量操作

对多个商品批量操作修改商品属性,可以批量修改(商品提成)、(商品分类)、(商品品牌)、 (供应商)、(计价方式)、(商品打折)、(商品积分)、(删除商品)、(网店属性)、(允许赠送) 方便管理商品,批量更新拼音码可以更新商品资料里面没有的拼音码

|        |            |                | 🕒 🤶 🛛 23 )                             |             |
|--------|------------|----------------|----------------------------------------|-------------|
| ✔ 选择商品 |            |                | Ç                                      |             |
| 拼音码/条  | 码/名称/货号    | 号/辅            | 助码                                     | CC <b>Q</b> |
| 全部分类   |            | 杏(<br>进仇       | /<br><br>介:¥ 16.00                     |             |
| 休闲零食   |            | 售份             | 介:¥ 20.00<br>员价1:¥ 0.00                |             |
| 蔬菜     |            | 桂[<br>进位<br>售位 | 园<br>介:¥ 15.00<br>介:¥ 18.00            |             |
| 粮油     |            | 会员             | 弖价1:¥ 0.00<br>⊃ ∕─                     |             |
| 饮料     | $\bigcirc$ | 瓜-<br>进位<br>售价 | 庁1<br>介: ¥ 13.00<br>介: ¥ 16.00         |             |
| 水果     | -          | 云              | ፬1)↑1:¥ U.UU<br>伝                      |             |
| 生活用品   | -          | 进行售价           | ☆<br>介:¥10.00<br>介:¥15.00<br>贡价1:¥0.00 |             |
| 酒水茗茶   |            | 雪              | 花肉片                                    |             |
| 烟草     |            | 进价<br>售价<br>会员 | 介:¥ 10.00<br>介:¥ 15.00<br>司价1:¥ 0.00   |             |
| 粮油副食   | CAR .      | 鸡服             | 退肉<br>介:¥ 8.00                         |             |
| 更新     | 前拼音码       |                | 批量                                     | 设置          |

|      |      | ° 🛜 🛛 23 ) |      |
|------|------|------------|------|
| 关闭   | 批量   |            |      |
| 操作类型 |      |            |      |
| 商品提成 | 商品分类 | 商品品牌       | 供应商  |
| 计价方式 | 商品打折 | 商品积分       | 删除商品 |
| 网店属性 | 允许赠送 |            |      |
|      |      |            |      |

### 提成方式

不提成 >

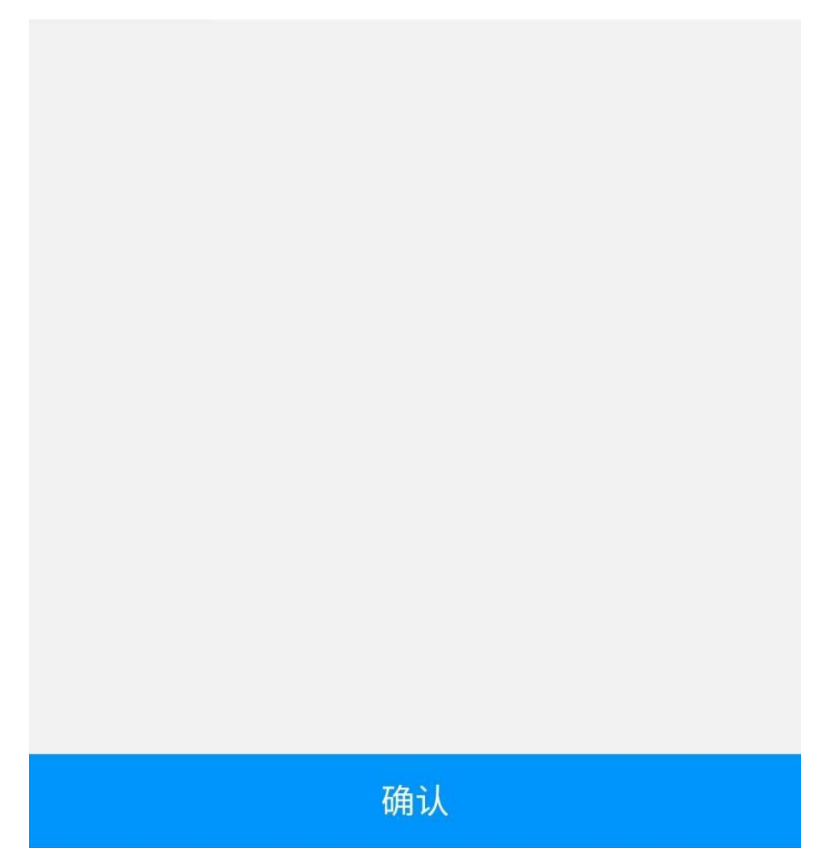

## 3.1.7 调价单

调价单页面可以看到调价订单的记录,通过筛选可以更快捷的查找调价单,右上角+号可以 新增调价单。

| 4號 ∰ 11:35 ☑<br>✔ 调价单                                                | ت چ ( <u>1</u> ),<br>+ |  |
|----------------------------------------------------------------------|------------------------|--|
| 时间: 2023-08-05 至 2023-08-05<br>单据状态:全部 单据类型:全部<br>调价单号:全部 商品条码/名称:全部 | 筛选 >                   |  |
| PP230805113459729 调价日期 2023-08-05<br>单据类型:进货价调整<br>操作账户: xxxxx       |                        |  |
| 没有更多数据                                                               |                        |  |
|                                                                      |                        |  |
|                                                                      |                        |  |
|                                                                      |                        |  |
|                                                                      |                        |  |

| 4GHD 4GHD 11:34 🖪                         |                                          | € 🤶 <b>[</b> 21]•               |              |
|-------------------------------------------|------------------------------------------|---------------------------------|--------------|
| 《 调价单                                     |                                          |                                 | +            |
| 时间: 2023-08<br>单据状态: 全部<br>调价单号: 全部<br>取消 | 3-05 至 20:<br>单据类型<br>商品条码<br><b>筛</b> ) | 23-08-05<br>: 全部<br>/名称:全部<br>选 | 筛选 ~         |
| 操作时间                                      |                                          |                                 |              |
| 今日                                        | 昨日                                       | 本周                              | 本月           |
| 近3日                                       | 近7日                                      | 上周                              | 上月           |
| 开始时间                                      |                                          |                                 | 2023-08-05 > |
| 结束时间                                      |                                          |                                 | 2023-08-05 > |
| 单据状态 全部                                   | 未执行                                      | 已执行                             |              |
| 单据类型                                      |                                          |                                 |              |
| 全部                                        | 进货价                                      | 间整                              | 零售价调整        |
| △旦从1泊数                                    | +11 +2 1                                 | 1 注田東女                          | まった人に国家      |
| 重置                                        |                                          |                                 | 确定           |

| 4GHD 4GHD 11:39 🕢                                                    | 🕚 🤶 🚺 20 ) |
|----------------------------------------------------------------------|------------|
| <b>く</b> 调价单                                                         | +          |
| 时间: 2023-08-05 至 2023-08-05<br>单据状态:全部 单据类型:全部<br>调价单号:全部 商品条码/名称:全部 | 筛选 ~       |
| PP230805113459729 调价日期:2023-<br>单据类型:进货价调整<br>操作账户:xxxxx             | 08-05      |
| 没有更多数据                                                               |            |
| 选择调价单类型                                                              |            |
| 进货价调整                                                                |            |
| 零售价调整                                                                |            |
| 会员价1调整                                                               |            |
| 批发价1调整                                                               |            |
| 配货价调整                                                                |            |
| 取消                                                                   |            |

## 3.2 员工管理

## 3.2.1新增员工

在管理的员工模块点击新增员工即可进入新增员工界面,填写基本信息即可新增员工,按右 边权限授予按钮就可以给员工授予权限,当给员工赋予角色时,员工可以获得更多的权限(当 给角色赋予权限时)。若允许登录云后台或 APP,必须赋予角色

| 46HD 46HD 13:57 | ) چ <b>ا</b> | ¢  |
|-----------------|--------------|----|
| <               | 新增员工         |    |
| 基本信息            | 权限授予         |    |
| *员工编号           | 必填           |    |
| *员工姓名           | 必填           |    |
| *密码             | 必填           |    |
| *确认密码           | 必填           |    |
| 电话              | 请输入电话        |    |
| 员工类型            | 导购员          | >  |
| *最低折扣(%)        | 100          |    |
| *销售提成(%)        | 0            |    |
| *充值提成(%)        | 0            |    |
| *次卡提成(%)        | 0            |    |
| 赋予角色            |              | >  |
| 保存              | 保存并继续新       | 斤增 |
| 4GHD 4GHD 14:19 |     | •    |
|-----------------|-----|------|
| <               | 新增  | 员工   |
| 基本信息            |     | 权限授予 |
| *最低折扣(%)        | 100 |      |
| *销售提成(%)        | 0   |      |
| *充值提成(%)        | 0   |      |
| *次卡提成(%)        | 0   |      |
| 赋予角色            |     | >    |
| 折让限额            | 不限制 |      |
| 员工状态            |     |      |
| 逆               | も择赋 | 予角色  |
| ───级员工          |     |      |
| 二级员工            |     |      |
| 一级收银员           |     |      |
| 取消              |     | 确定   |

| 46#10 46#10 13:58 | ũ 🗢 🖉      |
|-------------------|------------|
| <b>く</b> 新增       | 员工         |
| 基本信息              | 权限授予       |
| ┃收银端云端共有权限        | 全选 🗌       |
| □ 显示进货价           |            |
| □ 显示库存            |            |
| 显示批发价(暂时只支        | 2持云秘书)     |
| 禁止显示供应商(暂时;       | 只支持商品资料模块) |
| 收银端权限             | 全选 🗌       |
| 商品与货流权限           |            |
| □ 全选              |            |
| 编辑商品资料            | □ 订货申请     |
| 一 进货              | □ 调货       |
| 一报损               | 禁止报损审核     |
| 保存                | 保存并继续新增    |

## 3.2.2 角色管理

现实场景,公司有不同的角色管理不同的内容,有店长、收银员、导购员、财务、仓管等角 色,本系统用角色来控制权限,不同角色有不同的权限,操作不同的内容。

进入角色管理界面可以看到创建的全部角色,右上角可以新建角色,右边的三个点可以编辑 角色,给角色授予权限。

| く 角色管理 角色管理 角色名 Q                                                                        |
|------------------------------------------------------------------------------------------|
| 角色名                                                                                      |
|                                                                                          |
| <ul> <li>一级员工</li> <li>更新时间: 2023-08-05 14:17:49</li> <li>所属门店: 小熊零食店 状态: 正常</li> </ul>  |
| <b>二级员工</b><br>更新时间: 2023-08-05 14:18:00<br>所属门店: 小熊零食店 状态: 正常                           |
| <ul> <li>一级收银员</li> <li>更新时间: 2023-08-05 14:18:18</li> <li>所属门店: 小熊零食店 状态: 正常</li> </ul> |
| 没有更多数据                                                                                   |
|                                                                                          |
|                                                                                          |
|                                                                                          |
|                                                                                          |

| 4GHD 4GHD 14:18 |      | ũ 🗢 🗞 💼 |
|-----------------|------|---------|
| <               | 编辑角色 |         |
| *角色名            |      | 一级员工    |
| 是否启用            |      |         |
| 云后台权限           |      |         |
| ▶ 商品            |      | 7/7     |
| ▶ 员工            |      | 4/4     |
| ▶ 会员            |      | 9/9     |
| ▶ 促销            |      | 10/10   |
| ▶ 批发            |      | 8/8     |
| ▶ 销售            |      | 4/4     |
| ▶ 库存            |      | 13/13   |
| ▶ 货流            |      | 9/9     |
| ▶ 结算            |      | 10/10   |
| ▶ 网店            |      | 6/6     |
|                 | 保存   |         |

## 3.2.3 员工管理

员工管理界面主要用于建立公司所有的员工信息,方便以后您对操作员的统一管理。 员工管理界面可以看到所有员工信息,点击右边的三个点可以编辑员工信息,点击右上角+ 号可以新增员工。

| 4ghd 4ghd 14:08 🎕                           |               | ° 🗢 🔌 💷 🕨  |
|---------------------------------------------|---------------|------------|
| <b>く</b> 员工管理                               |               | <b>(</b> + |
| 员工姓名/编号                                     |               | Q          |
| <b>姓名: 收银员</b><br>编号: 100<br>类型: 收银员        | 电话:<br>状态: 正常 | ····       |
| <b>姓名: 收银员</b><br>编号: 001<br>类型: 收银员        | 电话:<br>状态: 正常 | ····       |
| <mark>姓名: 管理员</mark><br>编号: 1001<br>类型: 管理员 | 电话:<br>状态: 正常 | ····       |
|                                             | 没有更多数据        |            |

| 4GHD 4GHD 14:08 🎕              |               | © ╤ ∅ |
|--------------------------------|---------------|-------|
| <b>く</b> 员工管理                  |               | +     |
| 员工姓名/编号                        |               | Q     |
| 姓名: 收银员<br>编号: 100<br>类型: 收银员  | 电话:<br>状态: 正常 |       |
| 姓名: 收银员<br>编号: 001<br>类型: 收银员  | 电话:<br>状态: 正常 | ····  |
| 姓名: 管理员<br>编号: 1001<br>类型: 管理员 | 电话:<br>状态: 正常 | ····  |
|                                | 没有更多数据        |       |
|                                | 编辑            |       |
|                                | 删除            |       |
|                                | 修改密码          |       |
|                                | 取消            |       |

## 3.2.4 收支明细

收支明细是记录添加收支项的和批发的单据,方便记录公司的出入账,如交水费、电费、批 发销售、批发退货、批发取消等

收支明细里可以看到全部的收支明细 通过筛选键可以选择收支类型更快捷方便的查找目标 明细

| ≝≌ ≝≌ 16:11<br>✔ 收支明细                                                     | ○ 奈 《 □□ ·<br>小熊零食店 + |
|---------------------------------------------------------------------------|-----------------------|
| 时间: 2023-08-07 至 2023-08-07<br>收支类型:全部                                    | 筛选 🗸                  |
| 小熊零食店<br>收银机编号: 00<br>操 作 员: 肖一                                           | 批发退货                  |
| 类别:<br>收支日期:2023-08-07<br>收支编号:<br>支付名称:储值卡<br>创建时间:2023-08-07 14:39:32   | -30.00                |
| 小熊零食店<br>收银机编号: 00<br>操 作 员: 肖一                                           | 批发销售                  |
| 类别:<br>收支日期: 2023-08-07<br>收支编号:<br>支付名称:储值卡<br>创建时间: 2023-08-07 14:26:39 | 2.00                  |
| 小熊零食店<br>收银机编号: 00<br>操 作 员: 肖一                                           | 批发销售                  |
| 类别:<br>收支日期: 2023-08-07<br>收支编号:<br>支付名称:储值卡<br>创建时间: 2023-08-07 14:11:54 | 48.00                 |

| 4 <sup>GHD</sup> 4 <sup>GHD</sup> 16:18 ⊻ |                                                |           | رو چ         |
|-------------------------------------------|------------------------------------------------|-----------|--------------|
| <b>〈</b> 收支明细                             | Ð                                              |           | 小熊零食店 🕂      |
| 时间: 2023<br>收支类型: 批发                      | -08-07 至 20<br><sup>发销售</sup>                  | 023-08-07 | 筛选 🗸         |
| 小熊零食店<br>收银机编号:(<br>操作员:肖·<br>举别:         | 00                                             |           | 批发销售         |
| 收支日期:202<br>收支编号:<br>支付名称:储(<br>创建时间:20   | 23-08-07<br>直卡<br><mark>23-08-07 14:2</mark> 4 | 6:39      | 2.00         |
| 取消                                        | 筛                                              | 选         |              |
| 近3日                                       | 近7日                                            | 上周        | 上月           |
| 开始时间                                      |                                                |           | 2023-08-07 > |
| 结束时间                                      |                                                |           | 2023-08-07 > |
| 收支类型                                      |                                                |           |              |
| 全部                                        | 收入                                             | 支出        | 批发销售         |
| 批发退货                                      | 批发取消                                           |           |              |
| 重置                                        |                                                |           | 确定           |

| 4 <sup>GHD</sup> 4 <sup>GHD</sup> 16:1 | 1      | رو ي چ    |
|----------------------------------------|--------|-----------|
| <                                      | 新增收支明细 |           |
| 收支类型:                                  |        | 收入 >      |
| 收支类别:                                  |        | 青选择收支类别 > |
| 记账方式:                                  | C      | 请选择记账方式 > |
| 收支金额                                   |        | 必填        |
| 备注                                     |        | 0/100     |
| 请输入备注                                  |        |           |
|                                        |        |           |
|                                        |        |           |
|                                        |        |           |
|                                        |        |           |
|                                        |        | _         |
|                                        | 确定     |           |

# 3.3 会员管理

# 3.3.1新增会员

进入新增会员界面,填入基本信息即可新增会员(更多信息为选填),

|       |              | 🤶 🏈 💼 🕨 |
|-------|--------------|---------|
| <     | 新增会员         |         |
| 基本信息  | 更多信息         | ١.      |
| 会员卡号  | 请输入会员卡号      | 生成      |
| *姓名   | 请输入名称        |         |
| 密码    | 4-6位数字密码     |         |
| 确认密码  | 请输入确认密码      |         |
| *会员级别 | 必选           | >       |
| 导购员   | 请选择导购员       | >       |
| 初始余额  | 请输入初始余额      |         |
| 积分    | 请输入积分(最多6位数) |         |
| 启用    |              |         |
| 允许赊账  |              |         |
| 客户    |              |         |
| 保存    | 保存并继续        | 卖新增     |

| 4GHD 4GHD 14:44 |         | ) 🔅 🏈 💼 ) |
|-----------------|---------|-----------|
| <               | 新增会员    |           |
| 基本信息            | 更多信     | 息         |
| 开卡日期            | 设置开卡时间  | >         |
| 过期日期            | 永久      | >         |
| 生日              | 请选择     | >         |
| 座机电话            | 请输入座机电话 |           |
| 邮箱              | 请输入邮箱   |           |
| 地址              | 请输入地址   |           |
| 其他1             | 选填      |           |
| 其他2             | 选填      |           |
| 会员标签            |         | >         |
| 备注              |         | 0/50      |
| 请输入备注           |         |           |
| 保存              | 保存并继    | 续新增       |

# 3.3.2会员管理

进入会员管理界面可以看到全部会员信息,右上角双向箭头可以设置会员排列顺序,+号可 以添加会员,筛选键可以更快捷的查找会员,点击右边的三个点可以编辑会员。

| 4GHD 4GHD 14:54 | 4                        | Ũ                  | <b>奈 6∕ ■</b> , |
|-----------------|--------------------------|--------------------|-----------------|
| <b>〈</b> 会员管理   |                          |                    | 11 +            |
| 卡号:             |                          |                    |                 |
| 等级: 全部          | 状态: 启用                   |                    | 师选 🗸            |
| 123456          |                          |                    |                 |
| 姓名:肖            | 级别:1                     |                    | $\bigcirc$      |
| 余额:0            | 积分:0                     |                    | $\bigcirc$      |
| 状态: 启用          | 赊账:0                     | $\sim$             |                 |
| 1236            |                          |                    |                 |
| 姓名:李白           | 级别:1                     |                    | $\cap$          |
| 余额:0            | 积分:0                     |                    | $\bigcirc$      |
| 状态: 启用          | 赊账:0                     | ~                  |                 |
| 122             |                          |                    |                 |
| 姓名:李四           | 级别:1                     |                    | $\cap$          |
| 余额:0            | 积分:0                     |                    | $\bigcirc$      |
| 状态: 启用          | 赊账:0                     | $\checkmark$       |                 |
| 1002            |                          |                    |                 |
| 姓名:张三           | 级别:1                     |                    | $\cap$          |
| 余额:0            | 积分:0                     |                    | $\bigcirc$      |
| 状态: 启用          | 赊账:0                     | ~                  |                 |
| 100             |                          |                    |                 |
| 姓名:肖一           | 级别:1                     |                    | ····            |
| 合计<br>5         | <sup>总余额</sup><br>114.00 | 总积分<br><b>0.00</b> |                 |

| 4GHD 4GHD 14:54       |                  | (                    | D 📚 🏈 💷 ) |
|-----------------------|------------------|----------------------|-----------|
| <b>〈</b> 会员管理         |                  |                      | + 11      |
| 卡号:                   |                  | 会员卡号排序               | *<br>*    |
| 等级:全部                 | 状态               | 按余额排序                | *<br>*    |
| <b>123456</b><br>姓名:肖 | 当                | 按积分排序                | *         |
| 余额: 0<br>状态: 启用       | 禾<br>贴           | 按赊账金额排序              | *<br>*    |
| 1236                  |                  | 按开卡时间排序              | ÷         |
| 姓名:李白<br>余额:0         | 级 <i>"</i><br>积分 | ): 0<br>1            | )         |
| 状态: 启用                | 赊则               | £:0 🗸                |           |
| <b>122</b><br>姓名:李四   | 级另               | Ս։ 1                 |           |
| 余额: 0<br>状态: 启用       | 积分<br>赊财         | }: 0<br>ᡬ: 0 ✓       | $\odot$   |
| 1002                  |                  |                      |           |
| 姓名:张三                 | 级别               | J: 1                 |           |
| 示额: 0<br>状态: 启用       | 赊财               | £:0 🗸                |           |
| 100                   |                  |                      |           |
| 姓名:肖一                 | 级别               | IJ: 1                | (···)     |
| 合计<br>5               | 总余额<br>114.0     | 总积分<br>0        0.00 |           |

| 46HD 46HD 14:5 | 54      | Ţ  | ) \$ <b>6 (100</b> ) |
|----------------|---------|----|----------------------|
| <b>〈</b> 会员管理  |         |    | 11 +                 |
| 卡号:            |         |    | (                    |
| 等级: 全部         | 状态: 启用  |    | 师选                   |
| 123456         |         |    |                      |
| 姓名: 肖          | 级别:1    |    | $\frown$             |
| 余额:0           | 积分:0    |    |                      |
| 状态: 启用         | 赊账:0    | ~  |                      |
| 1236           |         |    |                      |
| 姓名:李白          | 级别:1    |    | $\bigcirc$           |
| 余额:0           | 积分:0    |    |                      |
| 取消             | 筛选      |    |                      |
| 会员级别           |         |    | 全部 >                 |
| 显示合计           |         |    |                      |
| 会员名称/卡号/印      | 电话号/拼音码 |    |                      |
| 会员状态           |         |    | 启用 >                 |
|                |         |    |                      |
| 重置             |         | 确。 | È                    |

| 4GHD 4GHD 14:54 |        | L)     | ŭ 🗟 🏈 ෩    |
|-----------------|--------|--------|------------|
| <b>〈</b> 会员管理   |        |        | + 11       |
| 卡号:             |        |        |            |
| 等级: 全部          | 状态: 启用 |        | 师还 *       |
| 123456          |        |        |            |
| 姓名:肖            | 级别:1   |        | $\bigcirc$ |
| 余额:0            | 积分:0   |        |            |
| 状态: 启用          | 赊账:0   | $\sim$ |            |
|                 |        |        |            |
| 1236            |        |        |            |
| 姓名:李白           | 级别:1   |        | $\cap$     |
| 余额:0            | 积分:0   |        |            |
| 状态: 启用          | 赊账:0   | $\sim$ |            |
|                 | 编辑     |        |            |
|                 | 冲减积分   |        |            |
|                 | 重置密码   |        |            |
| 重置空密码           |        |        |            |
|                 | 删除     |        |            |
|                 | 取消     |        |            |

### 3.3.3 级别管理

在企业的运作过程中,超市或商场往往会发行会员卡或储值卡以促进消费,为了更方便的对 会员进行分类管理,本系统特设置了会员级别模块

级别管理界面可以看到所有会员的级别,点击右边三个点可以编辑级别,右上角+号可以新 增级别

| 46#1 46#1 15:01 ₽                                                                         | ن چ 💷 |
|-------------------------------------------------------------------------------------------|-------|
| ✔ 级别管理                                                                                    | +     |
| 级别名称                                                                                      | Q     |
| 1<br>级别等级:1<br>会员批发价:批发价1<br>新增会员可用级别:是<br>级别类型:默认级别<br>积 分:是 启 用:启用<br>折扣方案:会员价1 折扣率:100 | •••   |
| 2<br>级别等级:2<br>会员批发价:批发价2<br>新增会员可用级别:是<br>级别类型:普通级别<br>积 分:是 启用:启用<br>折扣方案:会员价2 折扣率:100  |       |
| 没有更多数据                                                                                    |       |

4GHD 4GHD 15:01 🖌 🕒 🤶 🎫 Ŧ **〈** 级别管理 Q 1 级别等级:1 会员批发价:批发价1 新增会员可用级别:是 ... 级别类型:默认级别 
 积
 分:是
 启
 用: 启用

 折扣方案:会员价1
 折扣率:100
 2 级别等级:2 会员批发价:批发价2 ... 新增会员可用级别:是 级别类型:普通级别 
 积
 分:是
 启
 用: 启用

 折扣方案:会员价2
 折扣率:100
 没有更多数据 编辑 删除 设置为默认级别 取消

| 4ghd 4ghd 15:01 ₽ |      | ũ 🗟 🛄  |
|-------------------|------|--------|
| <                 | 新增级别 |        |
| 级别名称              |      | 必填     |
| 级别等级              |      | 必填     |
| 销售优惠方案            |      | 无 >    |
| 批发优惠方案            |      | 批发价1 > |
| 积分                |      |        |
| 启用                |      |        |
| 允许退款              |      |        |
| 新增会员可用级           | 别    |        |
| 开启保底金额            |      |        |
| 会员余额限额            |      |        |
| 会员消费额度            |      |        |
| 自动升级              |      |        |
|                   | 保存   |        |

# 3.3.4储值卡规则

可以看到所有创建的储值卡规则,点击右边的三个点可以查看储值卡的适用范围和删除储值 卡,右上角+号可以新增储值卡

| 4g#n 4g#n 15:05 🖌                                                                                                    | رو ي |
|----------------------------------------------------------------------------------------------------|------|
| 〈 储值卡规则                                                                                                    | +    |
| 活动名称                                                                                                    | Q    |
| 买一送一 创建门店:小熊零食店<br>开始日期: 2023-08-03 16:08:02<br>结束时间:永久生效<br>充值项目:通用余额<br>充值金额: 100.00<br>赠送金额: 50.00<br>次数限制:无限制<br>创建时间: 2023-08-03 16:09:15 | •••  |
| 没有更多数据                                                                                                    |      |

| <sup>46₩</sup> <sup>46₩</sup> 15:05 ₽ |      | (۲) چ |
|---------------------------------------|------|-------|
| 关闭                                    | 适用范围 |       |
| 【 适用门店                                |      |       |
| 小熊零食店                                 |      |       |
| 【 适用级别                                |      |       |
| 1                                     |      |       |
|                                       |      |       |
|                                       |      |       |
|                                       |      |       |
|                                       |      |       |
|                                       |      |       |
|                                       |      |       |
|                                       |      |       |
|                                       |      |       |
|                                       |      |       |
|                                       |      |       |

| 46HD 46HD 15:05 | ُن چ 💷 <sup>ب</sup> |
|-----------------|---------------------|
| <               | 新增储值卡规则             |
| 活动名称            | 必填                  |
| 创建门店            | 小熊零食店               |
| 开始时间            | 2023-08-05 00:00 >  |
| 结束时间            | 不设置为永久 >            |
| 限制一次            |                     |
| 充值金额            | 0                   |
| 赠送金额            | 0                   |
| <b>适</b> 用会员级别  | ○ 全选                |
| 0 1             | 2                   |
|                 |                     |
|                 |                     |
|                 |                     |
|                 |                     |
|                 | 保存                  |

# 3.4.1 商品库存

记录着全部商品的库存信息

查询: 可以用商品分类、商品编号/名称/拼音码/货号、商品状态等作为查询条件

| 46HB 46HB 15:12 🗹 |                | ° 🤶 🎫       |
|-------------------|----------------|-------------|
|                   |                | 小熊零食店       |
| 精准 编号/条码/         | 名称/货号          | <b>Q</b> [] |
| 分类:全部             | 供应商:全部         | (篩洗 )       |
| 商品状态:正常           | 库存管理: 非零库存     | TIPRE       |
| 00025 (话梅)        |                |             |
| 库存: -129 包        | 在途:0包          |             |
| 货号:空              | 寄存:0           | ~           |
| 进价: 11.00         | 总成本: -1,419.00 |             |
| 售价: 16.00         | 总售价: -2,064.00 |             |
| 品牌: 无品牌           | 类 别:休闲零食       |             |
| 规格:空              | 供应商:无供应商       |             |
| 00017 (香油)        |                |             |
| 库存:-1瓶            | 在途:0瓶          |             |
| 货号:空              | 寄存:0           | ~           |
| 00014 (酱油 )       |                |             |
| 库存: -1 瓶          | 在途:0瓶          |             |
| 货号:空              | 寄存:0           | ~           |
| 00013 (陈醋)        |                |             |
| 库存: -2 袋          | 在途:0袋          | :=          |
| 货号:空              | 寄存:0           |             |
| 00007 (红心萝卜)      |                |             |
| 库存: -2 千克         | 在途:0千克         |             |
| 货号:空              | 寄存:0           | V           |
| 数 量: -174.00      | 在 途: 0.00      |             |
| 总成本: -1,831.78    | 总金额: -2,593.0  | 00          |

| 4ghd 4ghd 15:11 🗹 |            | °           |
|-------------------|------------|-------------|
| <b>〈</b> 商品库存     |            | 小熊零食店       |
| 精准 编号/条码/名称       | /货号        | <b>Q</b> [] |
| 分类: <b>全部</b>     | 供应商:全部     | (筛选 ~)      |
| 商品状态:正常           | 库存管理: 非零库存 |             |
| 00027(桂圆)         |            |             |
| 库存: -3 罐          | 在途:0罐      |             |
| 货号:空              | 寄存: 0      | $\sim$      |
| 00026 (瓜子仁)       |            |             |
| 库存: _1 千克         | 在途:0千克     |             |
| 件(), 1 中/6<br>    | 寄存:0       | ~ ~ ~       |
| 取消                | 筛选         |             |
| 商品分类              |            | 全部 >        |
| 品牌                |            | 全部 >        |
| 供应商               |            | 全部 >        |
| 库存管理              |            | 非零库存 >      |
| 商品状态              |            | 正常 >        |
| 排除专柜              |            |             |
| 重置                | 确定         | È           |

#### 3.4.2大包装库存

设置大小包装商品大包装的库存,可查看该商品的普通商品,与其的换算比例,以及大包装 商品包装数量等信息,筛选按钮可以更快捷的查找大包装商品

| 4 <sup>GHD</sup> 4 <sup>GHD</sup> 15:16 ⊻ | ° 🔅 🌅 |
|-------------------------------------------|-------|
| く 大包装库存                                   | 小熊零食店 |
| 商品分类:全部分类<br>大包装名称/货号/条码/拼音码:             | 筛选 ~  |

大包装商品名称:天子(中支)-整条

大包装条码: 6901028229074 大包装货号: 大包装商品类别:烟草 普通商品条码: 6901028229067 普通商品货号: 0801422 普通商品名称:天子(中支) 普通商品数量: 包装数量: 换算比例: 10:1

大包装商品名称:整条-七匹狼(纯境中支)

大包装条码: 6901028211352 大包装货号: 大包装商品类别:烟草 普通商品条码: 6901028211345 普通商品货号:0801418 普通商品名称:七匹狼(纯境中支) 普通商品数量: 包装数量: 换算比例:10:1

大包装商品名称: 唯得448软抽纸优惠装[6包]-整提

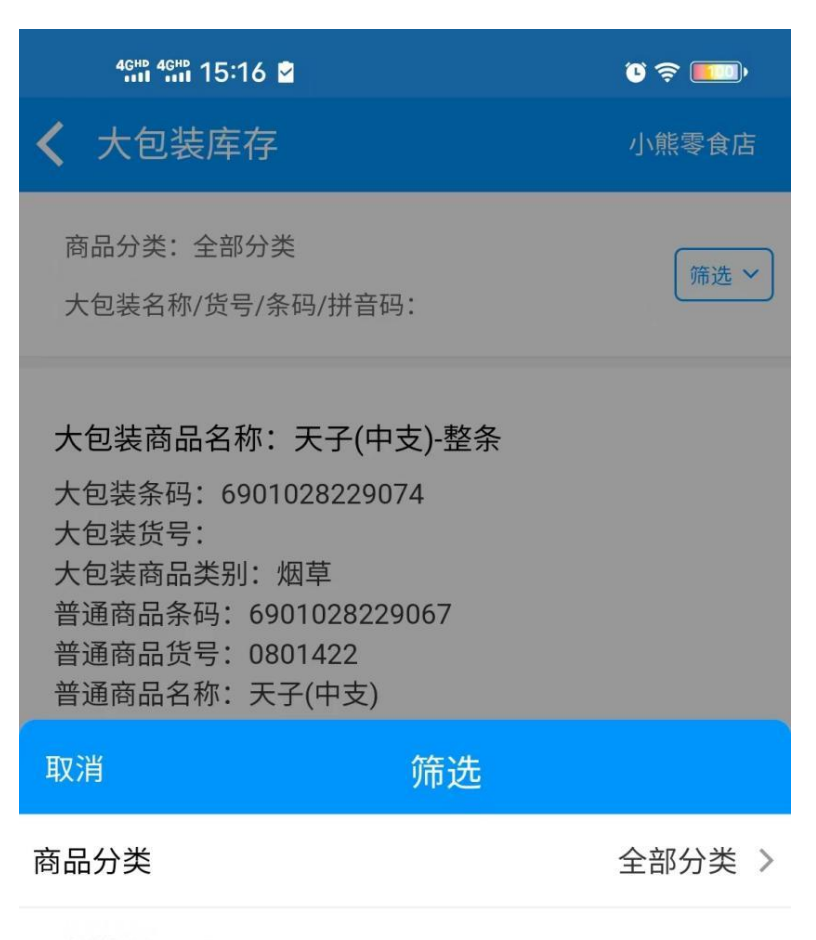

大包装名称/货号/条码/拼音码

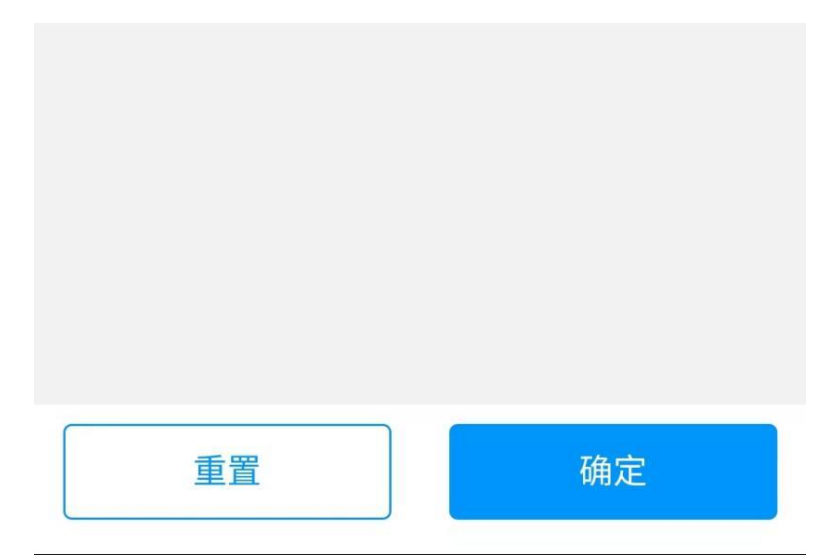

# 3.4.3 交易流水

商品交易流水是记录商品的库存变动数据

查看销售单的交易流水,可以通过筛选按钮更快捷的查找想查找的流水信息

| 4ght 4ght 15:5                                                     | 2                                    | (ت چ 🍋             |
|--------------------------------------------------------------------|--------------------------------------|--------------------|
| <b>〈</b> 交易流水                                                      |                                      | 小熊零食店              |
| 时间: 2023-0<br>分类: 全部<br>条码: 全部                                     | 08-05 至 2023-08-05<br>类型:全部<br>单号:全部 | 筛选 🖌               |
| S23080509024<br>商品编号:0002<br>商品名称:话梅<br>商品分类:休闲<br>在途数量:0<br>备 注:无 | 9160001 交易时间: 2<br>25<br>零食          | 2023-0 销售单<br>-120 |
|                                                                    | 没有更多数据                               |                    |
| 合计 在<br>1 0.                                                       | 途数量  数量<br>00  -120.00               |                    |

| 46HB 46HB 15                                                                                                   | :52                     |                             | ũ 🔶 💼        |
|----------------------------------------------------------------------------------------------------|-------------------------|-----------------------------|--------------|
| <b>〈</b> 交易流水                                                                                                  |                         |                             | 小熊零食店        |
| 时间: 2023<br>分类: 全部<br>条码: 全部                                                                                   | -08-05 至 20<br>类型<br>单句 | 023-08-05<br>型: 全部<br>弓: 全部 | 筛选 🗸         |
| S230805090249160001 交易时间: 2023-0 <b>计信单</b><br>商品编号: 00025<br>商品名称: 话梅 -120<br>商品分类: 休闲零食<br>在途数量: 0<br>备 注: 无 |                         |                             |              |
| 取消                                                                                                    | 筛                       | 选                           |              |
| 操作时间                                                                                                    |                         |                             |              |
| 今日                                                                                                    | 昨日                      | 本周                          | 本月           |
| 近3日                                                                                                    | 近7日                     | 上周                          | 上月           |
| 开始时间                                                                                                    |                         |                             | 2023-08-05 > |
| 结束时间                                                                                                    |                         |                             | 2023-08-05 > |
| 商品分类                                                                                                    |                         |                             | 全部 >         |
| 重置                                                                                                    |                         | 确                           | 定            |

# 3.4.4 出入库单

出入库单可以调直接创建商品单据进行出入库可快速入库出库,可以通过筛选按钮更快捷的 查找想查找的出入库信息

| 46HD 46HD 16:03                                                                                                    | ũ 🗢 💼 |
|----------------------------------------------------------------------------------------------------|-------|
| <b>〈</b> 出入库单                                                                                                    | +     |
| 时间: 2023-08-05 至 2023-08-05<br>单号: 全部 类型: 全部<br>状态: 全部 经办人: 全部                                                                    | 筛选 🗸  |
| OUT2023851639574 单据类型: 出库<br>制 单 人: xxxxx<br>制单日期: 2023-08-05 16:03:09<br>金 额: 15.00<br>审 核 人: xxxxx<br>审核时间: 2023-08-05 16:03:34 |       |
| 没有更多数据                                                                                                    |       |
|                                                                                                    |       |

| 46HB 46HB 11:30              |                  |       | ¥© \$ \$ <b>6</b> |
|------------------------------|------------------|-------|-------------------|
| <                            | 出入               | 、库单   | +                 |
| 时间: 2023<br>单号: 全部<br>状态: 全部 | 筛选 ~             |       |                   |
| OUT2023851<br>制 单 人: xx      | 639574 单据<br>xxx | 类型:出库 |                   |
| 取消                           | 筑                | 选     |                   |
| 操作时间                         |                  |       |                   |
| 今日                           | 昨日               | 本周    | 本月                |
| 近3日                          | 近7日              | 上周    | 上月                |
| 开始时间                         |                  |       | 2023-08-01 >      |
| 结束时间                         |                  |       | 2023-08-09 >      |
| 经手人                          |                  |       | 全部 >              |
| 单据类型                         |                  |       |                   |
| 全部                           | 出库               | 入库    |                   |
| 单号                           |                  |       |                   |
| 重置                           |                  |       | 确定                |

#### 3.4.5 普通盘点

#### 3.4.6 普通盘点审核

商品在进行一段时间销售后,可能会发生实际库存和电脑库存数量不一致的现象,因此需要 对现实中的库存做的一个清点,以此变更电脑库存数量,从而修正库存的误差,这种操作就 叫做盘点。盘点单会直接变更软件内库存的数量。

进入普通盘点的界面,选择需要盘点的商品,点击盘点详情提交盘点,然后在普通盘点审核 里面进行审核,审核通过后在库存盘点就可以看到

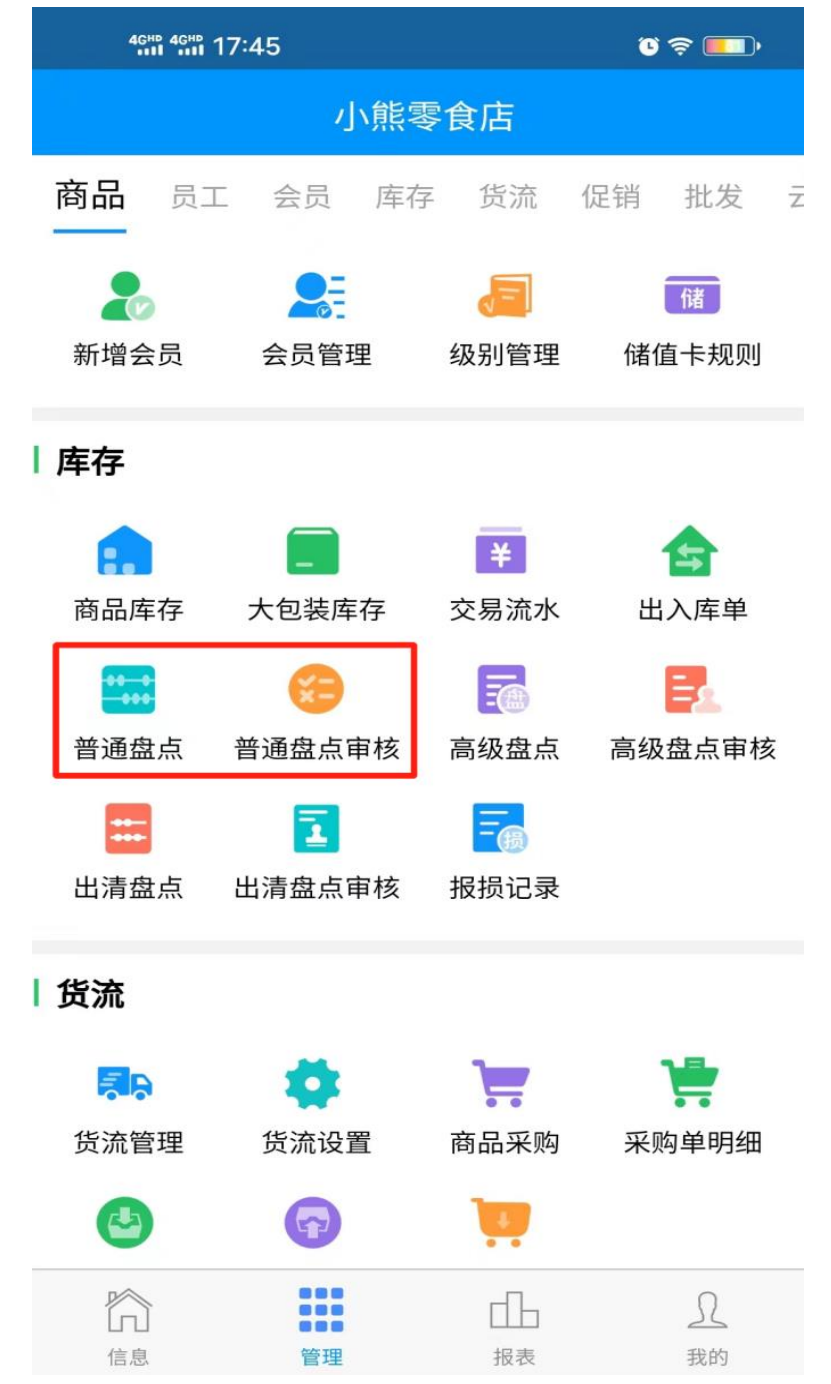

| 4GHD 4GHD  | 16:09                           | ũ 🗟 💼       |
|------------|---------------------------------|-------------|
| <          | 普通盘点                            | <b>Č</b> () |
| 拼音码/条码     | 冯/名称/货号/辅助码                     | Q           |
| 全部分类       |                                 | *           |
|            | 杏仁<br>条码: 00028<br>库存: 99 变更为:0 | •           |
|            | 桂圆<br>条码: 00027<br>库存: 47       |             |
| $\bigcirc$ | 瓜子仁<br>条码: 00026<br>库存: 99      |             |
| -          | 话梅<br>条码: 00025<br>库存: -129     |             |
| Ø          | 雪花肉片<br>条码: 00024<br>库存: 0      | <b></b>     |
| And Ba     | 鸡腿肉                             |             |
| 已盘,        | 点2 种,1种异常                       | 盘点详情        |

| 4GHD 4GHD 16:09 |             | ũ 🗢 💼 |
|-----------------|-------------|-------|
| <               | 盘点详情        | ē     |
| 正常              |             | 差异    |
| 品名/条码           | 盘点库存        | 盘点数量  |
| 雪花肉片            | 0.00        | 0.00  |
| 00024           | 进货价: ¥10.00 |       |

| 盘点总数量:<br>总盈亏数量:<br>总盈亏金额: | 0<br>-99.00<br>-1485.00 | 提交盘点 |
|----------------------------|-------------------------|------|

| 4GHD 4GHD | 16:09 |              | ° 🗢 💷) |
|-----------|-------|--------------|--------|
| <         | 盘点详情  |              | đ      |
| ī         | E常    | 差界           | ₽      |
| 品名/条码     | 盘点库存  | 盘点数量         | 盈亏     |
| 杏仁        | 99.00 | 0.00         | -99.00 |
| 00028     | 进货价:  | ¥15.00 ¥-1,4 | 485.0  |

| 盘点总数量: | 0        |      |
|--------|----------|------|
| 总盈亏数量: | -99.00   | 提交盘点 |
| 总盈亏金额: | -1485.00 |      |

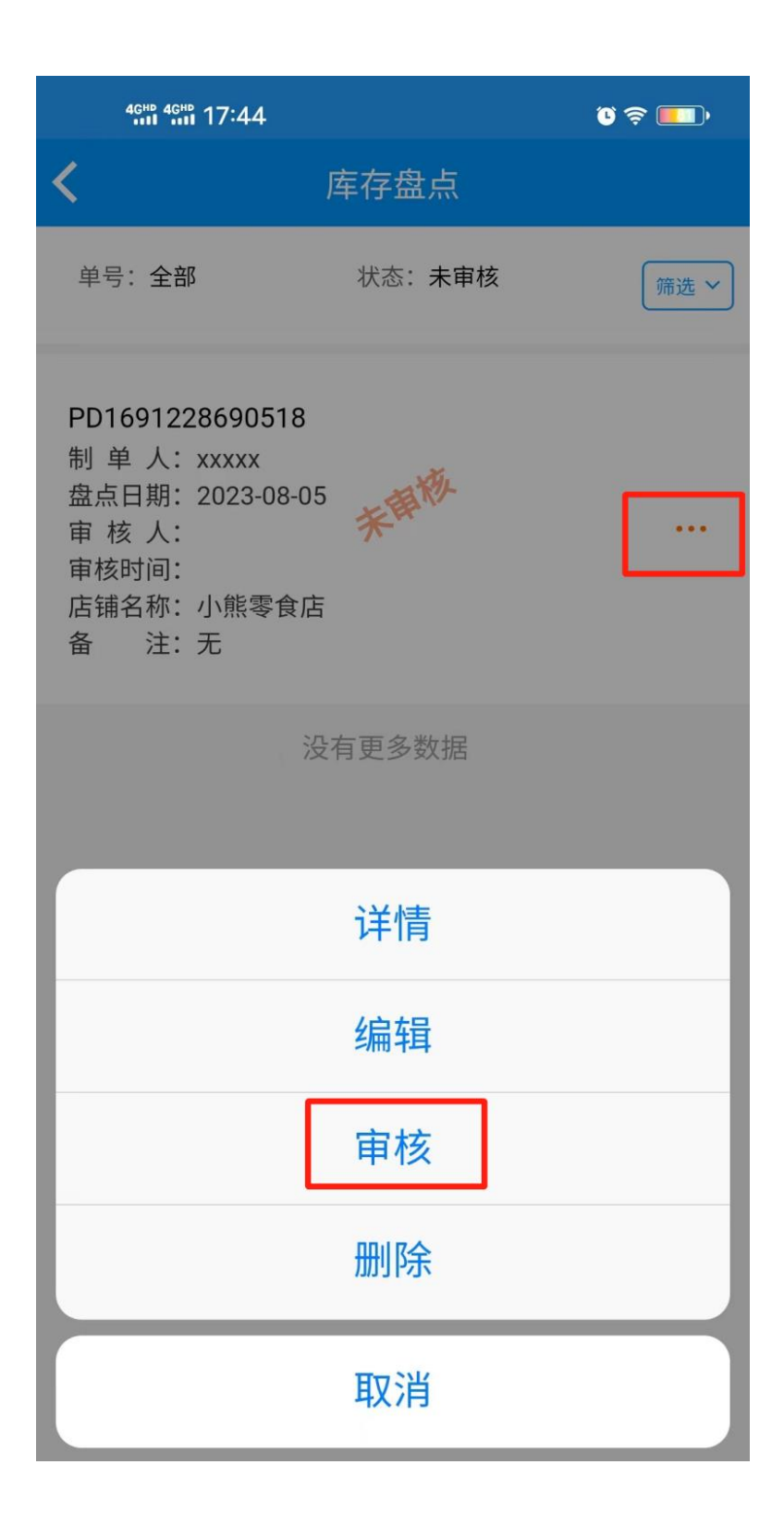

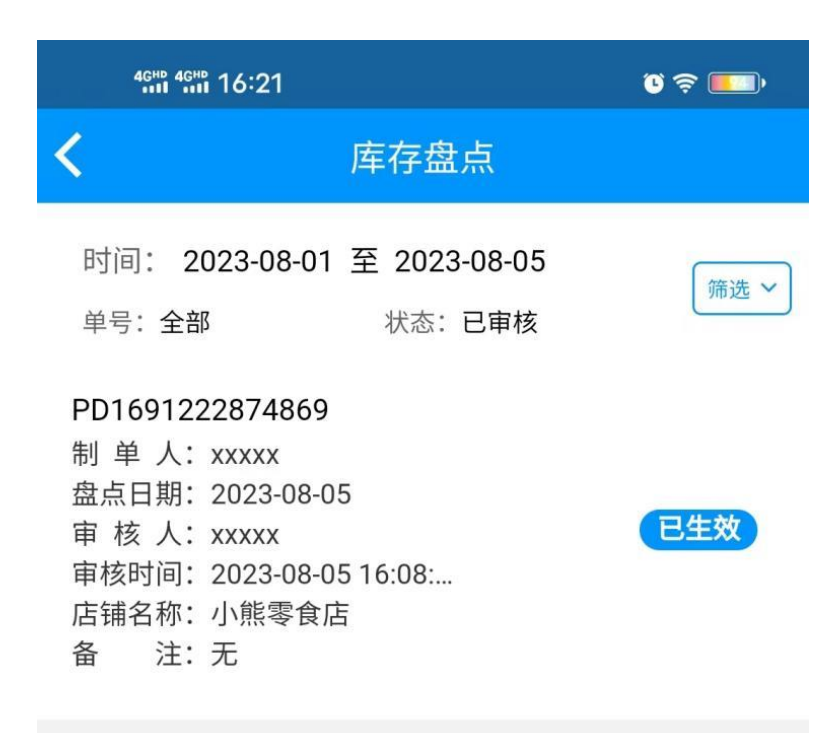

没有更多数据

| 46HP 46HP 16:21                                                                         |                                                        |                  | ũ 🔅 💼        |
|-----------------------------------------------------------------------------------------|--------------------------------------------------------|------------------|--------------|
| <                                                                                       | 库存挂                                                    | 盘点               |              |
| 时间: 2023-<br>单号: 全部                                                                     | -08-01 至 202<br><sub>状态</sub>                          | 23-08-05<br>:已审核 | 筛选 ~         |
| PD169122287<br>制 单 人: xxx<br>盘点日期: 202<br>审 核 人: xxx<br>审核时间: 202<br>店铺名称: 小創<br>备 注: 无 | 74869<br>xx<br>3-08-05<br>xx<br>3-08-05 16:08:<br>读零食店 |                  | 已生效          |
| 取消                                                                                      | 筛ì                                                     | 先                |              |
| 操作时间                                                                                    |                                                        |                  |              |
| 今日                                                                                      | 昨日                                                     | 本周               | 本月           |
| 近3日                                                                                     | 近7日                                                    | 上周               | 上月           |
| 开始时间                                                                                    |                                                        |                  | 2023-08-01 > |
| 结束时间                                                                                    |                                                        |                  | 2023-08-05 > |
| 单号                                                                                      |                                                        |                  |              |
| 重置                                                                                      | Ē                                                      | 1                | 确定           |
## 3.4.8 高级盘点审核

高级盘点步骤如下:

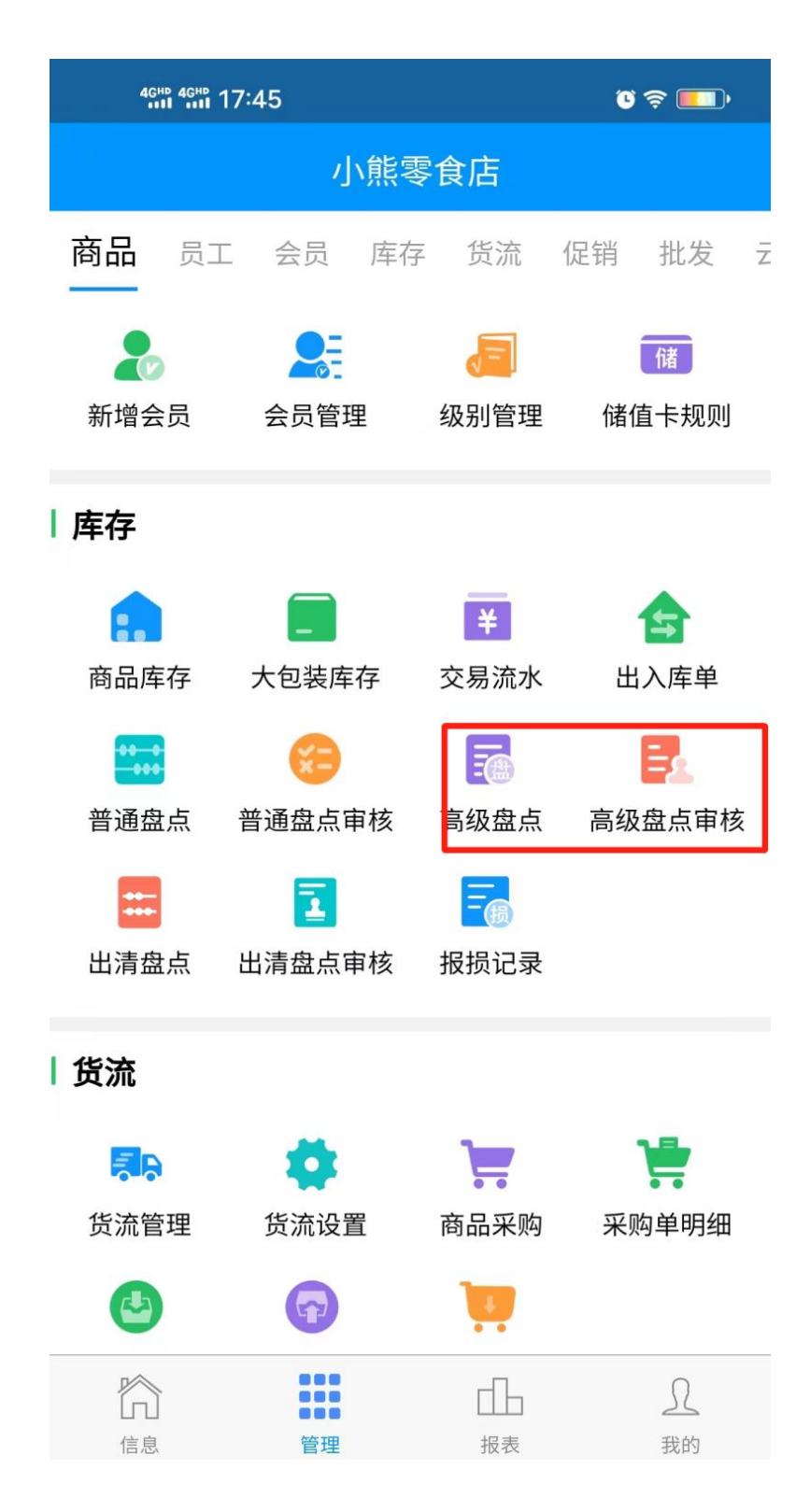

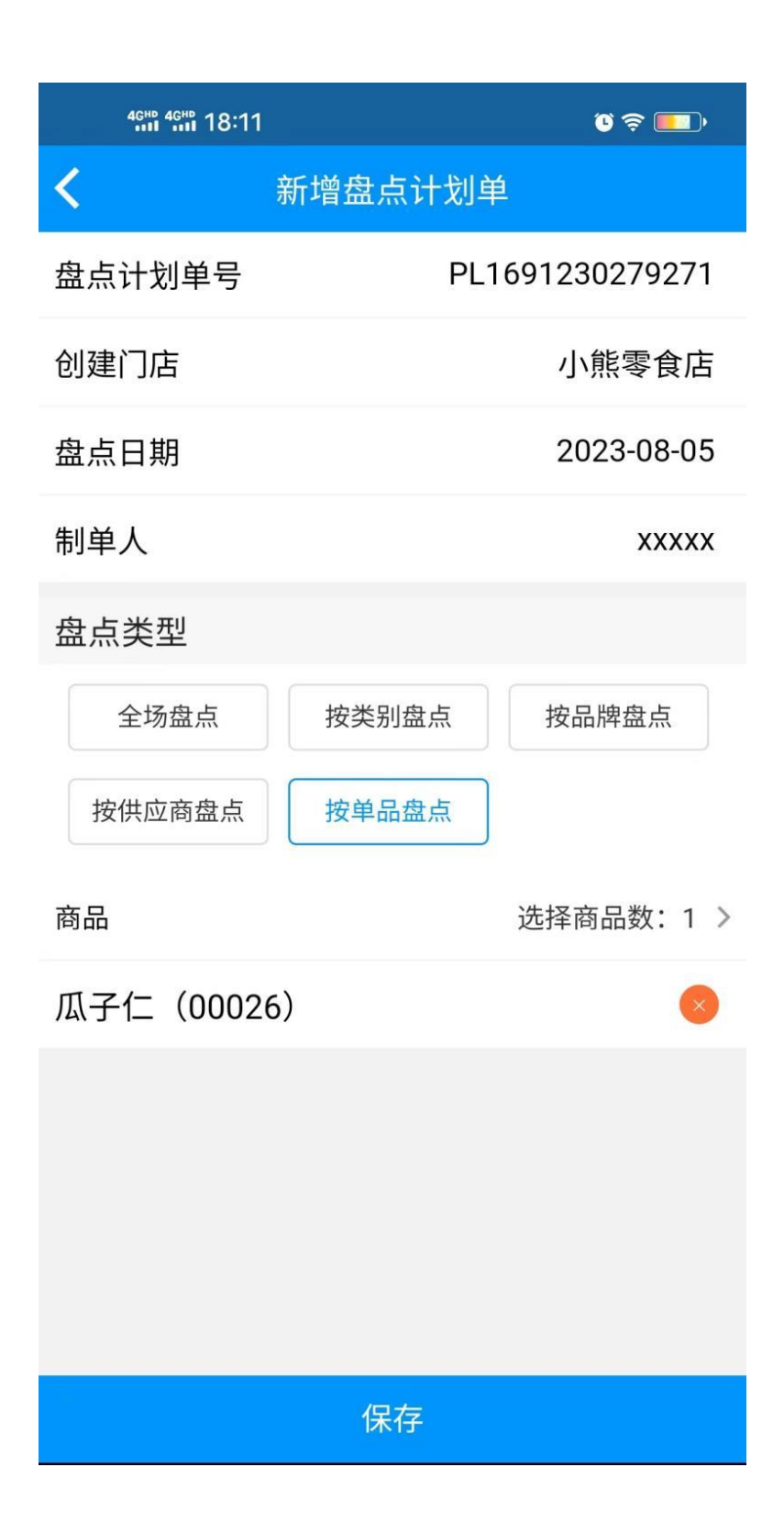

| 4GHD 4GHD 18:11 |          | ر چ 💽         |
|-----------------|----------|---------------|
| <               | 盘点计划单    |               |
| 盘点计划单号          | PL       | 1691230279271 |
| 创建门店            |          | 小熊零食店         |
| 盘点日期            |          | 2023-08-05    |
| 制单人             |          | ххххх         |
| 盘点类型            |          |               |
| 全场盘点            | 按类别盘点    | 按品牌盘点         |
| 按供应商盘点          | 按单品盘点    |               |
|                 |          |               |
|                 |          |               |
|                 |          |               |
|                 |          |               |
|                 |          |               |
|                 |          |               |
| 删除计划单           | <u>a</u> | 前往盘点          |

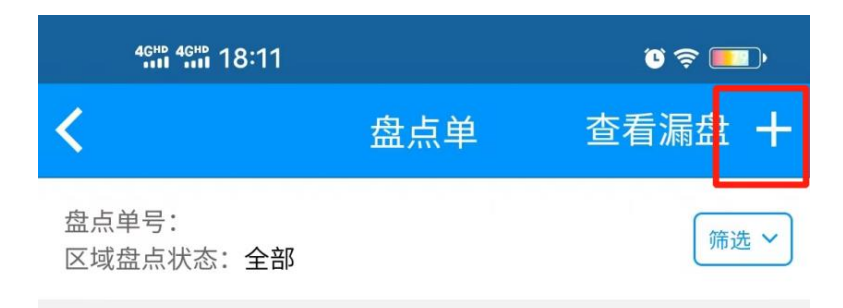

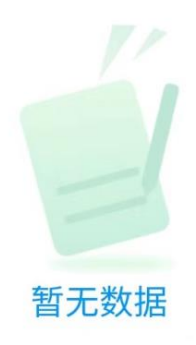

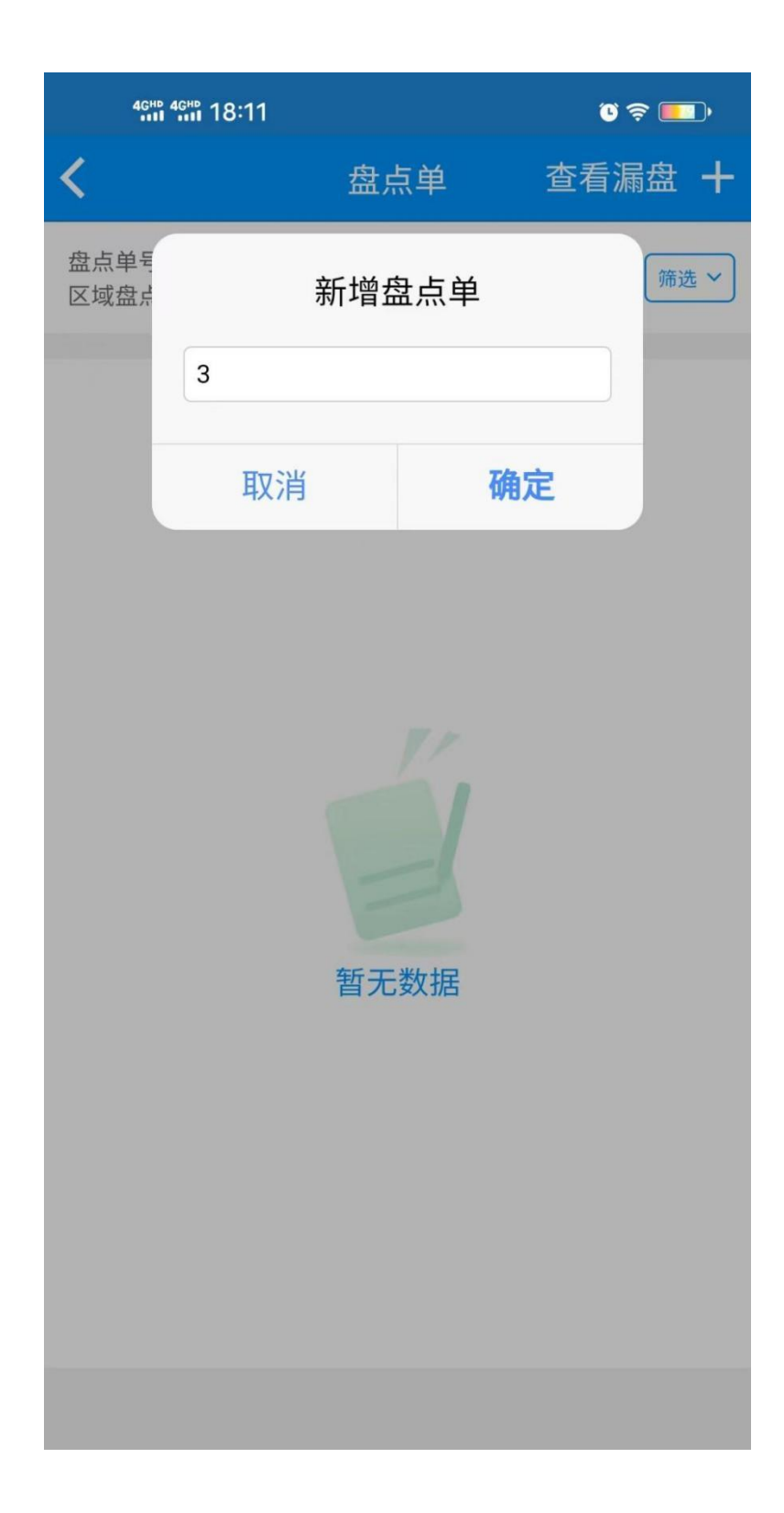

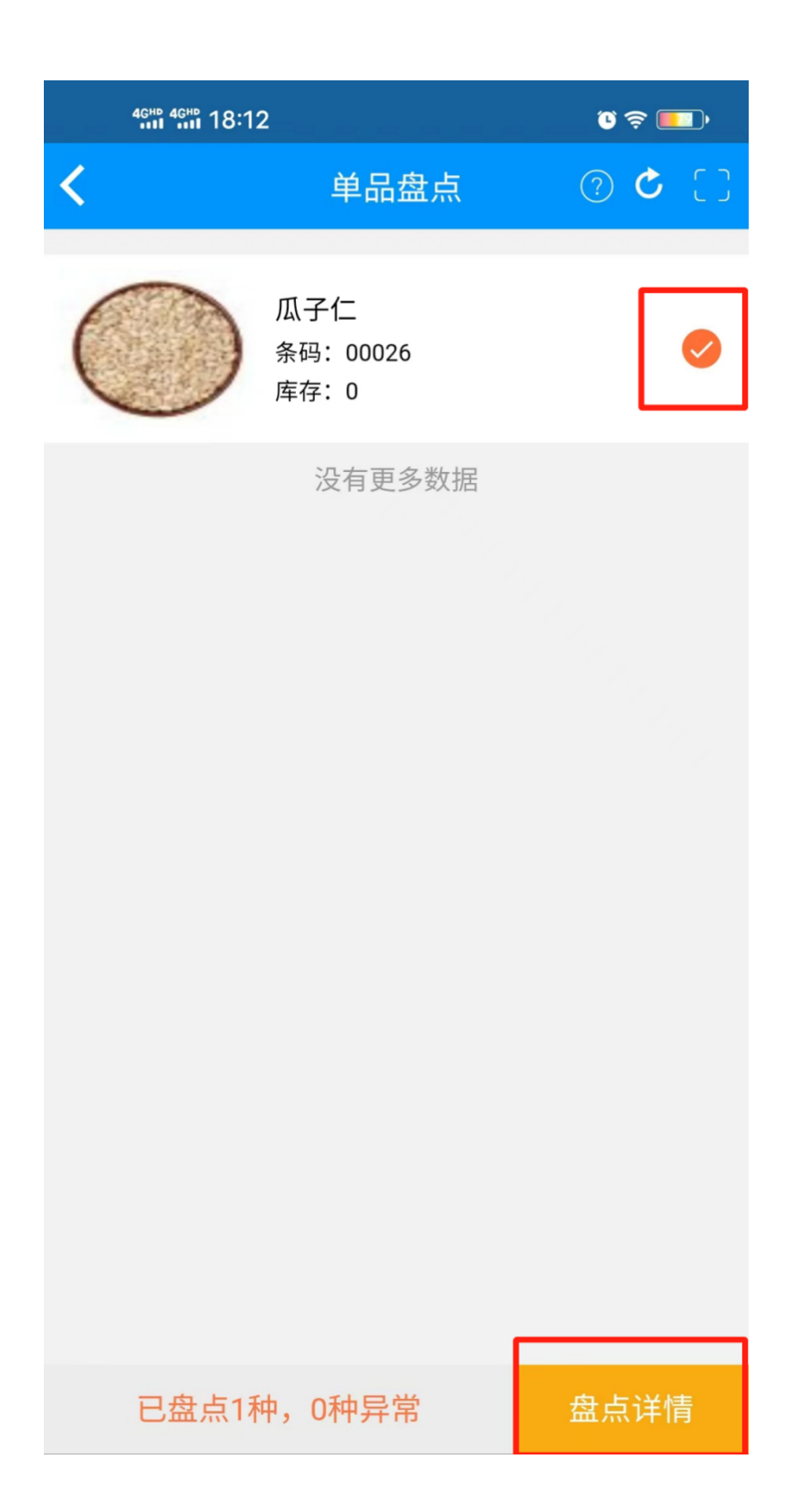

| 46th 46th 18:12 |      | ũ \$ 🔳 | D    |   |
|-----------------|------|--------|------|---|
| <               | 盘点详  | 情      | Q    | ¢ |
| 正常              |      |        | 差异   |   |
| 品名/条码           | 盘点库  | 存      | 盘点数量 |   |
| 瓜子仁             | 0.0  | 00     | 0.00 |   |
| 00026           | 进货价: | ¥13.00 |      | Ó |

| 盘点总数量: | 0    |      |
|--------|------|------|
| 总盈亏数量: | 0.00 | 提交盘点 |
| 总盈亏金额: | 0.00 |      |

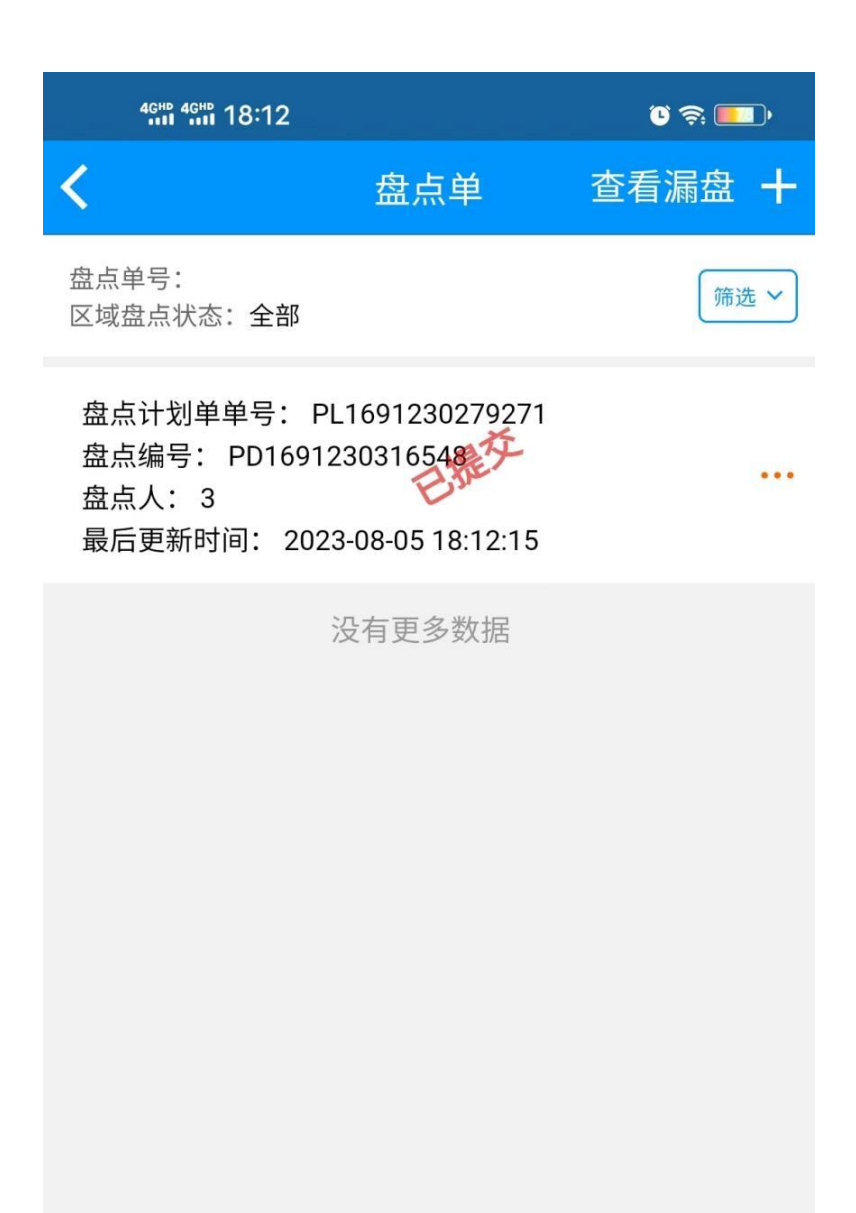

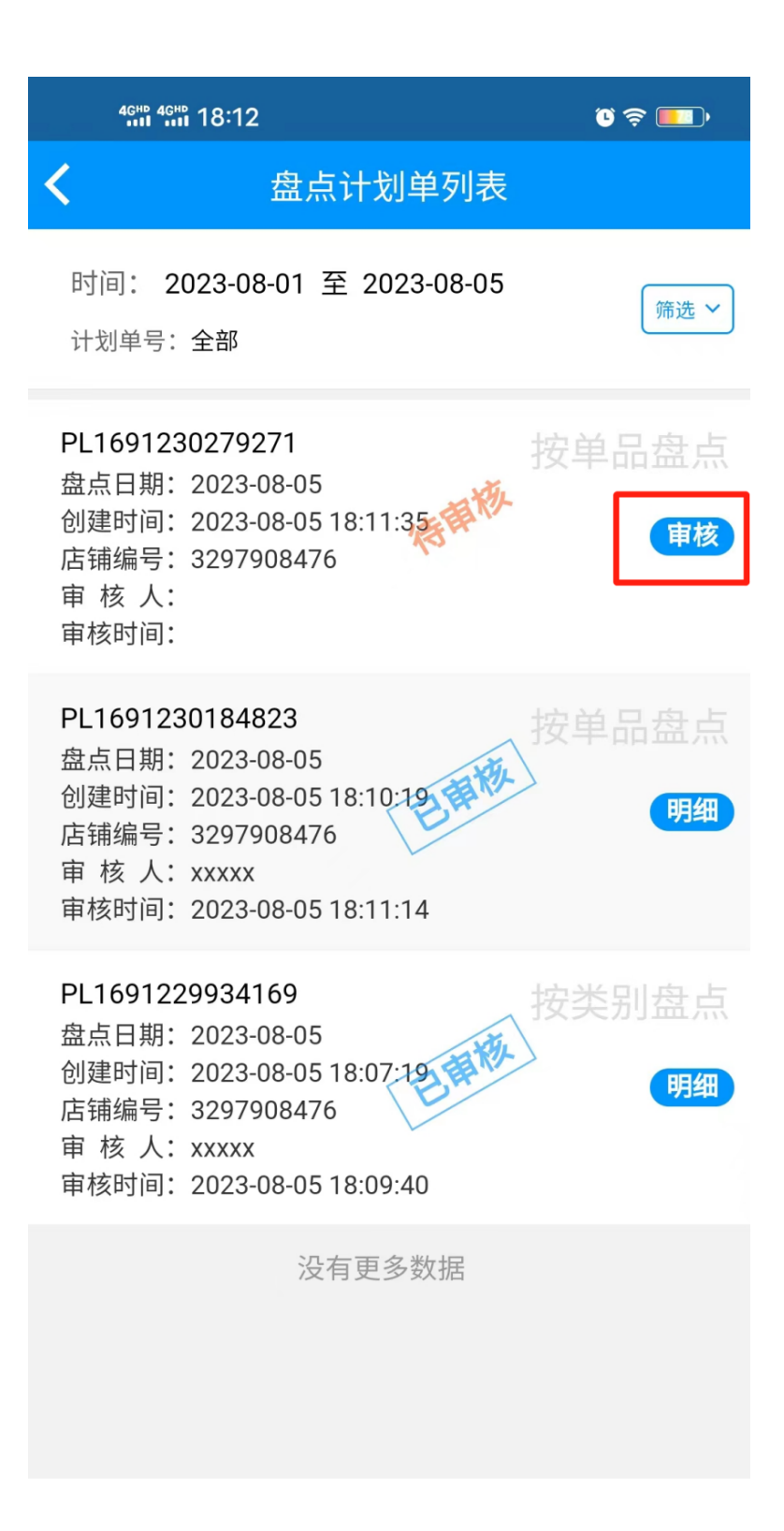

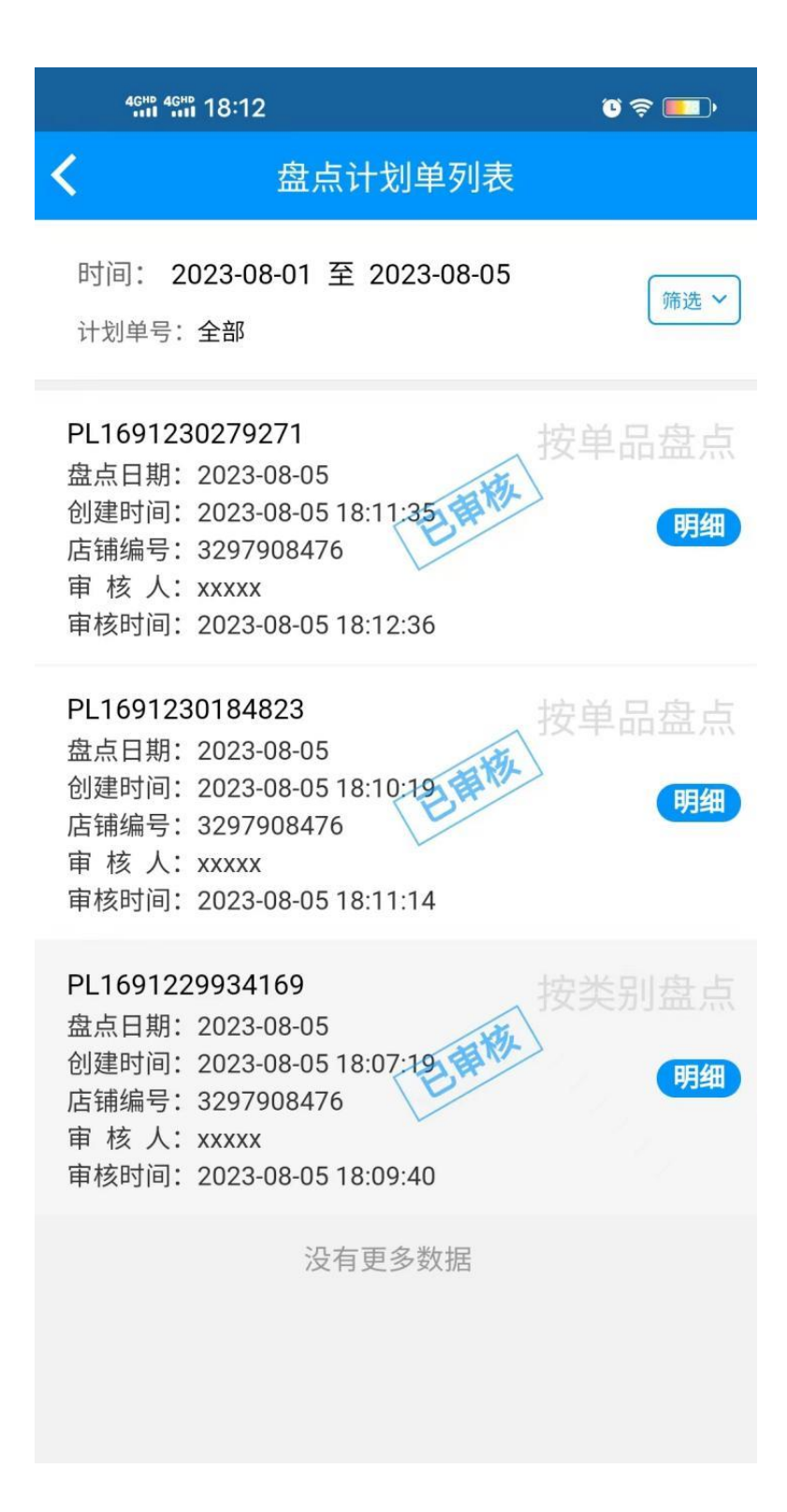

## 3.4.10 出清盘点审核

出清商品盘点简单的理解就是校正现有的出清商品库存数量,步骤如下:

|             | 6:35   |        | رو ي    |   |
|-------------|--------|--------|---------|---|
|             | 小熊零    | ₹食店    |         |   |
| 商品员工        | 会员 库存  | 5 货流   | 促销 批发 : | Z |
| 新增会员        | 会员管理   | 级别管理   | 储值卡规则   |   |
| 库存          |        |        |         |   |
| :.          | _      | ¥      |         |   |
| 商品库存        | 大包装库存  | 交易流水   | 出入库单    |   |
| ** *<br>*** | ×=     |        |         |   |
| 普通盘点        | 普通盘点审核 | 高级盘点   | 高级盘点审核  |   |
|             | 2      | -<br>- |         |   |
| 出清盘点        | 出清盘点审核 | 报损记录   |         |   |
| 货流          |        |        |         |   |
| 50          |        |        | ۲.      |   |
| 货流管理        | 货流设置   | 商品采购   | 采购单明细   |   |
|             |        |        |         |   |
| 进货单         | 出库单    | 快速进货   |         |   |
|             |        | ďЪ     | L       |   |
| 信息          | 管理     | 报表     | 我的      |   |

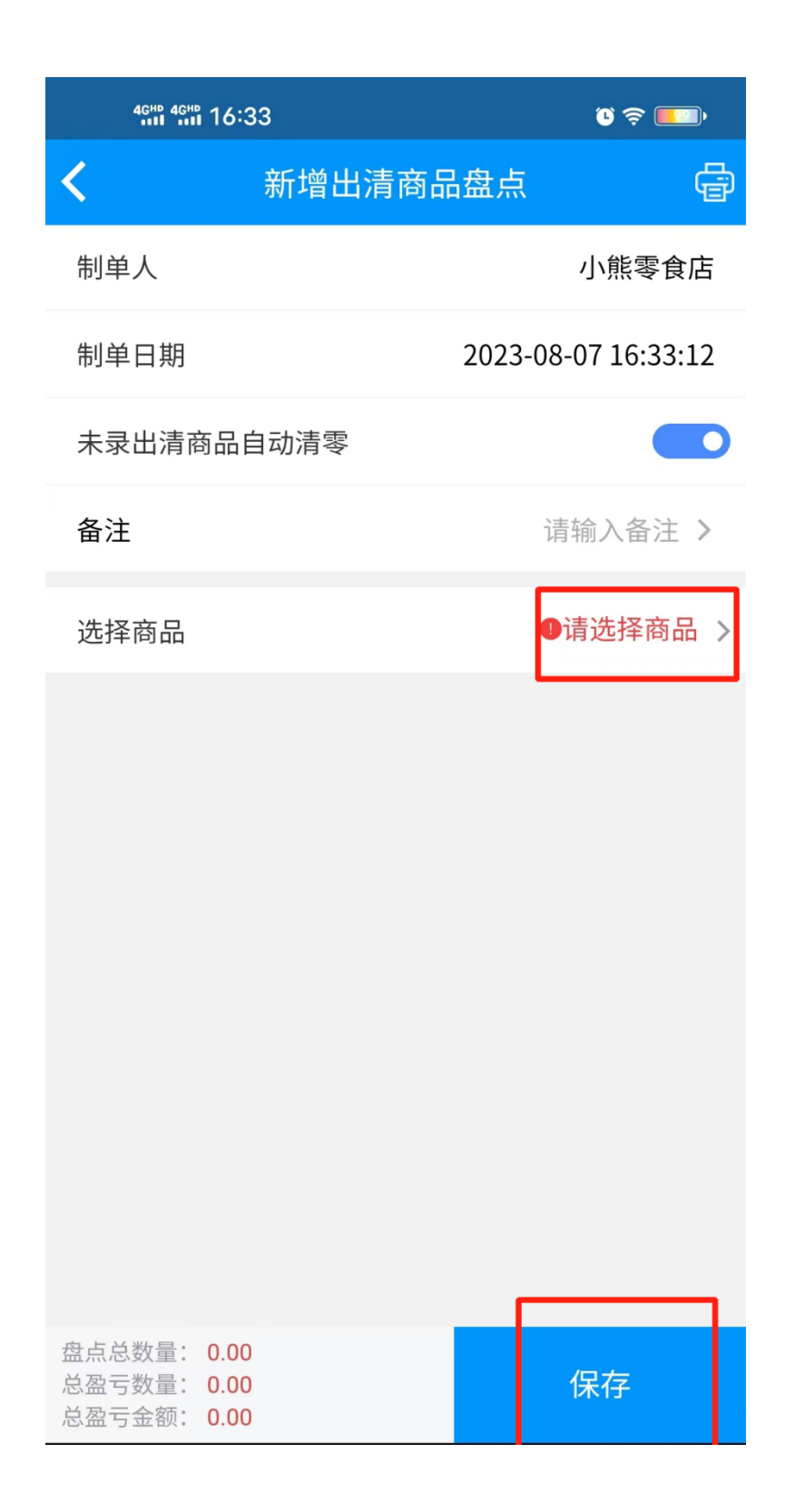

| 46HB 46HB 16:33                            | ر چ ≣               |
|--------------------------------------------|---------------------|
| <b>く</b> 新增出清                              | 商品盘点                |
| 制单人                                        | 小熊零食店               |
| 制单日期                                       | 2023-08-07 16:33:27 |
| 未录出清商品自动清零                                 |                     |
| 备注                                         | 请输入备注 >             |
| 选择商品                                       | 商品数:1 >             |
| 盘点数量   原库存                                 | 盈亏数量 盈亏金额           |
| 鲷鱼 00022                                   |                     |
| 1 0                                        | 1 35                |
| 盘点总数量: 1.00<br>总盈亏数量: 1.00<br>总盈亏金额: 35.00 | 保存                  |

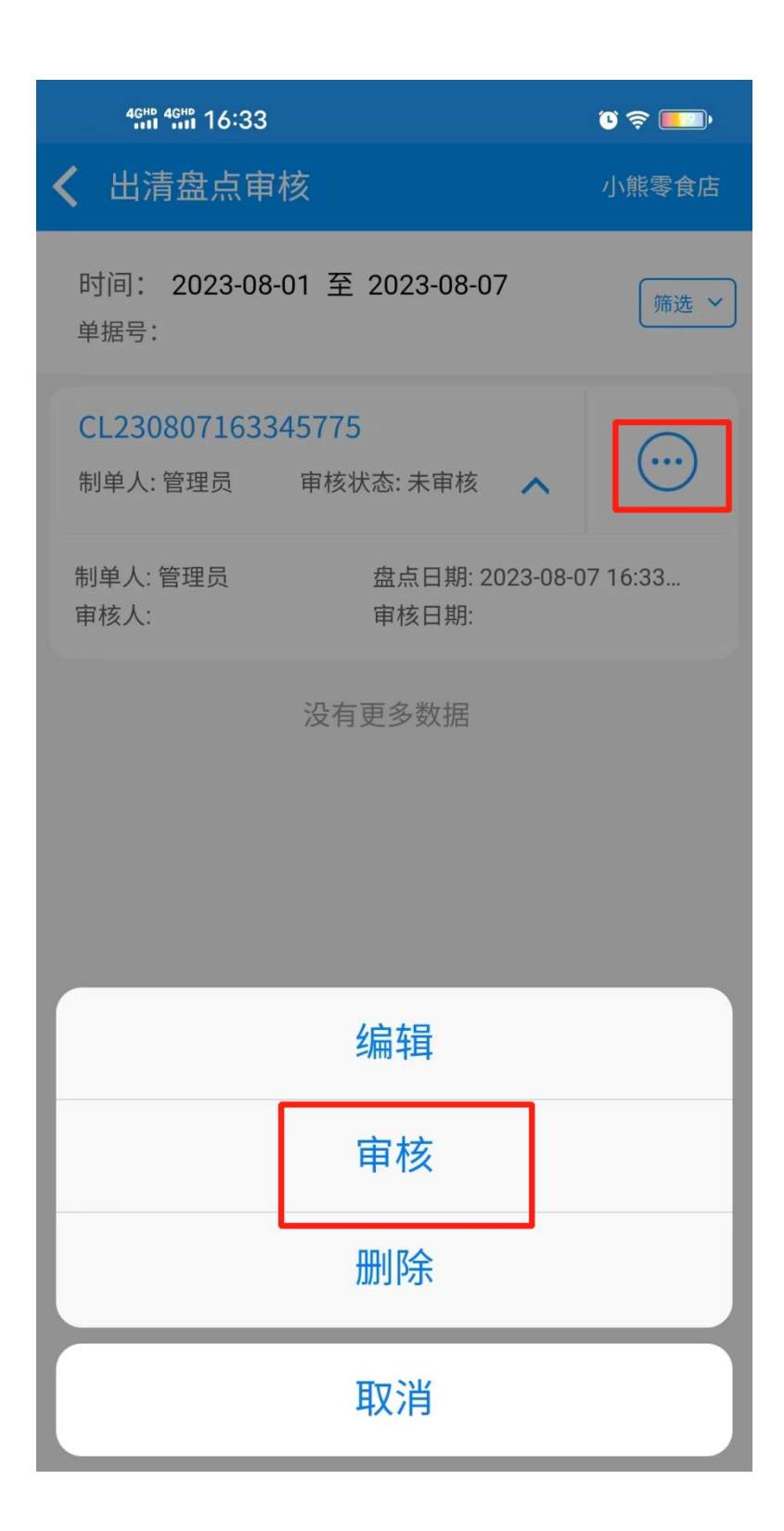

| 4GHD 4GHD 16:33 |         | ũ 🗢 💼         |
|-----------------|---------|---------------|
| 关闭              | 出清商品明细  | 筛选 🏹          |
| 出清盘点单号          | CL2308  | 07163345775   |
| 制单人             | 管理员     |               |
| 创建时间            | 2023-08 | 3-07 16:33:45 |
| ┃ 商品明细          |         |               |
| 商品名称            | 本期结存数量  | 量 本期结存金额      |
| 鲷鱼              | 1.00    | 35.00 >       |
|                 | 没有更多数据  |               |
|                 | 审核      |               |

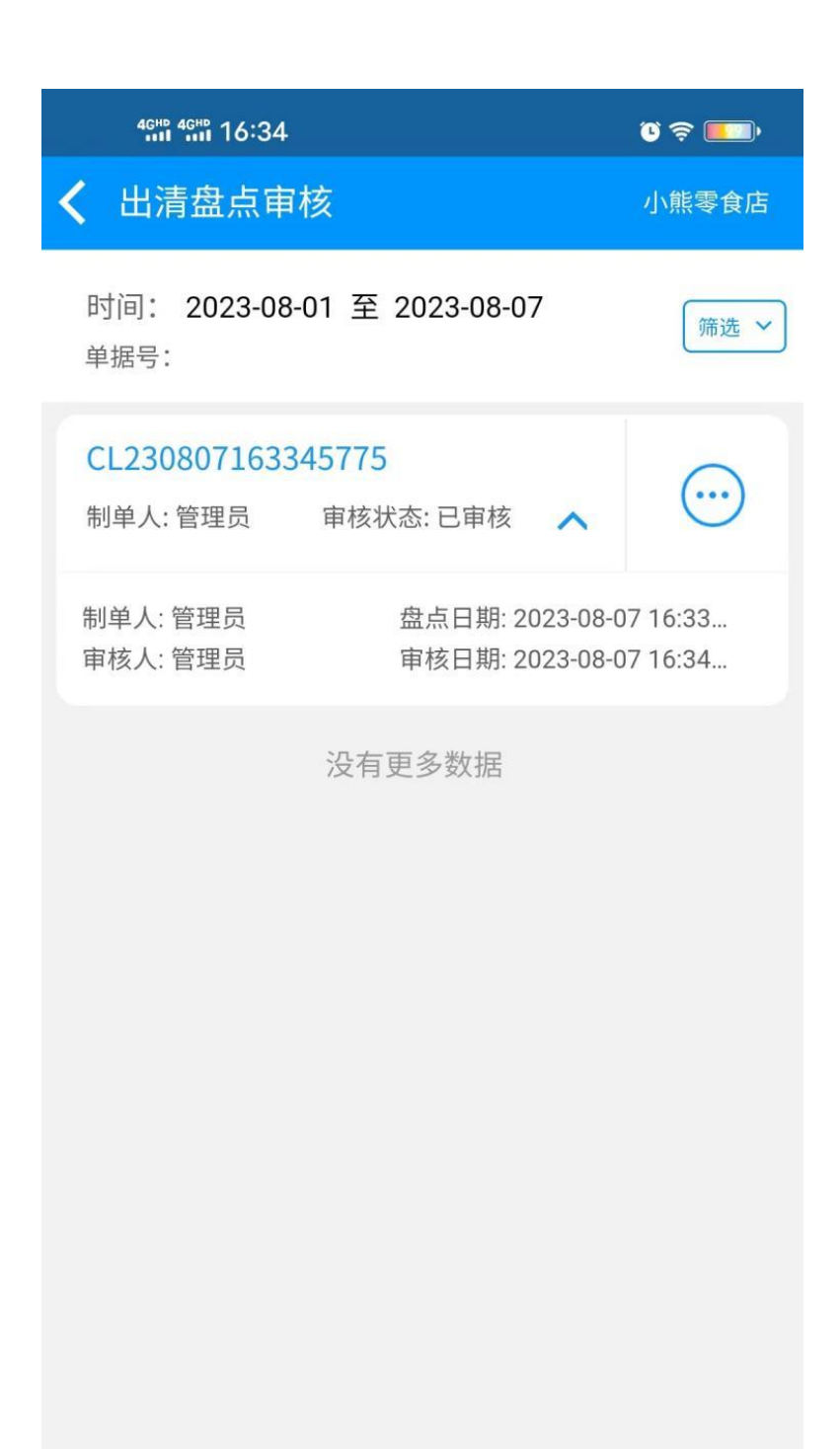

## 3.4.11 报损记录

报损必须有原因,公司需要提前预设如损坏、破损、过期等原因可在此新建; 商品报损后的数量,可在报损记录里面查看,方便核实

| 4gHD 4gHD 16:42                                                                                                    | • 🗐 🦃 🛈         |
|----------------------------------------------------------------------------------------------------|-----------------|
| ✔ 报损纪录                                                                                                    | 小熊零食店 🕂         |
| 时间: 2023-08-07 至 2023-08-07<br>单号:全部                                                                                                    | 筛选 🗸            |
| GD1691397608392 报 损 人: xxxxx<br>报损时间: 2023-08-07 16:40:08<br>报损门店: 小熊零食店<br>报损金额: 1.00<br>报损原因: 商品损坏<br>审核人: xxxxx<br>审核日期: 2023-08-07 16:41:59 | <u>查看</u><br>:= |
| 没有更多数据                                                                                                    |                 |

| 4GHD 4GHD 16:4 | 2          |           | ° 📚 💶 🕨     |
|----------------|------------|-----------|-------------|
| 关闭             | 报损明约       | Ш         |             |
| 报 损 人          | x          | xxxx      |             |
| 报损门店           | رار        | 、熊零食店     |             |
| ▋报损单           |            |           |             |
| 单号             |            | GD16913   | 397608392   |
| 报损时间           |            | 2023-08-0 | 7 16:40:08  |
| 报损金额           |            |           | 1.00        |
| 报损原因           |            |           | 商品损坏        |
| 审核人            |            |           | xxxxx       |
| 审核日期           |            | 2023-08-0 | 07 16:41:59 |
| 备注             |            |           | 无           |
| ┃报损商品明细        |            |           |             |
| 名称             | 条码         | 数量        | 报损价格        |
| 百事可乐           | 1601349331 | 1.00      | 1.00 >      |

# 3.5 货流管理

### 3.5.1货流管理

货流管理界面可以看到所有的货流单据,筛选按钮可以更快捷的找到目标单据,点击单据右 边的三个点可以查看货流明细

| 46HD 46HD 18:42                                                                                                  | ) <del>(</del> |
|----------------------------------------------------------------------------------------------------|----------------|
| ✔ 货流管理                                                                                                    |                |
| 时间: 2023-08-01 至 2023-08-05<br>单据状态:全部 货单类型:所有<br>处理状态:全部 单号/备注:全部<br>订货单号:全部 供应商:全部                             | 筛选 🖌           |
| CO08476230805160114041 订货单号: 无<br>下单时间: 2023-08-05 16:01:32<br>出货方: 小熊零食店<br>进货方: 无<br>货流量: 50.00<br>总 价: 750.00 | <b>é</b>       |
| CI08476230805155808769 订货单号:无下单时间: 2023-08-05 15:58:55<br>出货方:无<br>进货方:小熊零食店<br>货流量: 300.00<br>总价: 4,300.00      | 单<br>•••       |
| 没有更多数据                                                                                                    |                |

| 4 <sup>GHD</sup> 4 <sup>GHD</sup> 18   | :42                                       |                                  | ũ 🔶 🔟        |  |
|----------------------------------------|-------------------------------------------|----------------------------------|--------------|--|
| ✔ 货流管理                                 |                                           |                                  |              |  |
| 时间: 2023<br>单据状态: 全部<br>处理状态: 全部<br>取消 | -08-01 至 2<br>邓 货单类<br>邓 单号/备<br><b>侨</b> | 023-08-05<br>型:所有<br>新注:全部<br>奇选 | 筛选 ~         |  |
| 操作时间                                   |                                           |                                  |              |  |
| 今日                                     | 昨日                                        | 本周                               | 本月           |  |
| 近3日                                    | 近7日                                       | 上周                               | 上月           |  |
| 开始时间                                   |                                           |                                  | 2023-08-01 > |  |
| 结束时间                                   |                                           |                                  | 2023-08-05 > |  |
| 单据状态                                   |                                           |                                  |              |  |
| 全部                                     | 未完成                                       | 已完成                              |              |  |
| 供应商                                    |                                           |                                  | 全部 >         |  |
| 货流单据类型                                 |                                           |                                  |              |  |
| 全部类型                                   | 讲货单                                       | 出库单                              | 退货单          |  |
| 重置                                     |                                           | ٤                                | 角定           |  |

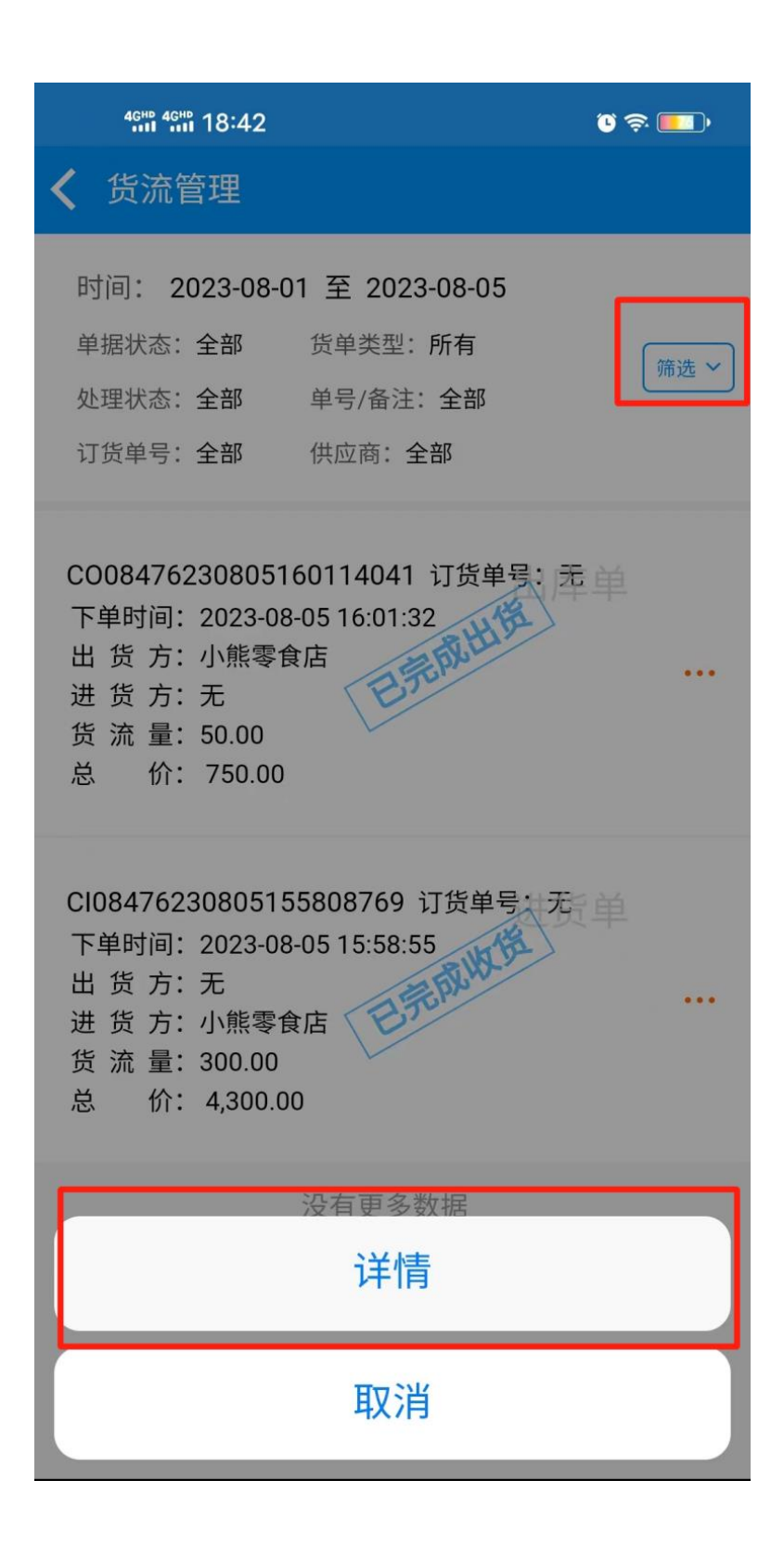

| 46HD 46HD 18 | :42              |             | ° 🗢 💷       |
|--------------|------------------|-------------|-------------|
| 关闭           | 货流管 <del>I</del> | 里明细         | <b>\$</b> 0 |
| 货流单号         | C008             | 84762308051 | 60114041    |
| 货单类型         | 出库               | 单           |             |
| 状态           | 已完               | 成出货         |             |
| 货流单          |                  |             |             |
| 出货方          |                  | د<br>د      | 小熊零食店       |
| 进货方          |                  |             | 无           |
| 供应商          |                  |             | 无供应商        |
| 货单类型         |                  |             | 出库单         |
| 下单时间         |                  | 2023-08-0   | 05 16:01:32 |
| 订货单号         |                  |             | 无           |
| 货量           |                  |             | 50.00       |
| 总价           |                  |             | 750.00      |
| 预款           |                  |             | 0           |
| 制单人          |                  |             | XXXXX       |
| 备注           |                  |             | 无           |
| 货流单商品明       | 月细               |             |             |
| 商品名称         | 供应商              | 出库量         | 出库价         |
| 桂圆           | 无供应商             | 50          | 15 >        |
|              |                  |             |             |

货流设置是一些货流采购配置

| 46HP 46HP 18:48                            | ũ 🗢 💼 |
|--------------------------------------------|-------|
| <b>〈</b> 货流采购配置                            | 小熊零食店 |
| 是否更新商品档案供应商                                |       |
| 允许采购价/进货价为0                                |       |
| 进货允许更新销售价/会员价<br>(进货以销售价/会员价更新至商品资料零售价/会员  | 5价)   |
| 进货允许零售价按利润率调价<br>(必须开启"进货允许更新销售价/会员价"才可开启) |       |
| 进货允许更新利润率<br>(进货以利润率更新至商品资料利润率)            |       |
| 禁止专柜商品进货                                   |       |
| 调货支持条码秤商品                                  |       |
| 成本核算方法                                     | 保存    |
| 手动更新进价<br>(商品成本价人工维护,需要用户手动修改商品            | 品进货价) |
| O 按最后一次进价<br>(系统每次发生进货时,自动将最新进价覆盖师         | 成本价)  |
| 按移动加权平均<br>(若商品库存<0时,进货价=进货总金额/(进货         | 数量+赠送 |

## 3.5.3 商品采购

外部供货时,往往会先创建一个采购单拿给供货商,到或后再根据实际到货数量核对、修改 采购单,核对后确认入库。

进入商品采购申请界面,点击右上角的+号新增采购单,选择供应商和商品后提交申请(需要修改商品的采购量、有效天数、生产日期等可以直接点击采购单进行修改),点击审核单右边的三个点进行审核,确认审核通过还是驳回,收到货后再次进入采购单点击右边三个点进行收货确认

|                                    | :16           |       | Ű           | 🏈 🔲 31 ) |   |
|------------------------------------|---------------|-------|-------------|----------|---|
| <                                  | 新增            | 曾采购单  |             |          |   |
| 采购店铺                               |               |       | 小熊          | 零食店      | Ī |
| 单据号                                |               | PR202 | 30807091    | 538649   | 9 |
| 制单时间                               |               | 202   | 23-08-07 09 | 9:15:38  | 8 |
| 选择供应商                              |               |       |             | 1        | > |
| 门店订货单                              |               |       |             |          | > |
| 备注                                 |               |       | 请输 <i>)</i> | 、备注      | > |
| 选择商品                               |               |       | 商品          | 数:1      | > |
| 采购量 赠送                             | 量 采购价         | 有效天数  | 生产日期        |          |   |
| <sub>商品:</sub> 杏仁 000<br>1.00  0.0 | 28<br>D 15.00 | 0     | _           |          |   |
|                                    |               |       |             |          |   |
|                                    |               |       |             |          |   |
|                                    |               |       |             |          |   |
|                                    |               |       |             |          |   |
|                                    | 提             | 交申请   |             |          |   |

| 9:31 🗞 🗩   |                                                   | ( <b>) () () ()</b>                                                                                                 |
|------------|---------------------------------------------------|----------------------------------------------------------------------------------------------------|
| 新增         | 采购单                                               |                                                                                                    |
|            |                                                   | 小熊零食店                                                                                                    |
|            | PR202                                             | 30807093140106                                                                                                    |
|            | 202                                               | 23-08-07 09:31:40                                                                                                   |
|            |                                                   | 百事可乐 >                                                                                                    |
|            |                                                   | >                                                                                                    |
|            |                                                   | 请输入备注 >                                                                                                    |
|            |                                                   | 商品数:1 >                                                                                                    |
| 量 采购价      | 有效天数                                              | 生产日期                                                                                                    |
| F 16013493 | 31734                                             |                                                                                                    |
| 00 1.00    | 0                                                 | -                                                                                                    |
|            |                                                   |                                                                                                    |
|            |                                                   |                                                                                                    |
|            |                                                   |                                                                                                    |
|            | 9:31 ♥ ♥<br>新增<br>适量 采购价<br>系 16013493<br>00 1.00 | 9:31 &<br>新培采购单<br>PR202<br>202<br>323<br>324<br>325<br>325<br>325<br>325<br>325<br>325<br>325<br>325<br>325<br>325 |

提交申请

| 4GHD 4GHD 09:32 | Ŭ 🗢 🔗 🔳            | )• |
|-----------------|--------------------|----|
| <               | 新增采购单              |    |
| 采购店铺            | 小熊零食瓜              | 古  |
| 单据号             | PR2023080709314010 | 6  |
| E               | 事可乐(小计10.00元)      |    |
| 三 采购量           | 10                 | >  |
| 赠送量             | 0                  | >  |
| 采购价             | 1                  | >  |
| 有效天数            | 0                  | >  |
| 生产日期            | 请选择                |    |
| 取消              | 确定                 |    |
|                 |                    |    |
|                 |                    |    |
|                 |                    |    |
|                 |                    |    |
|                 |                    |    |

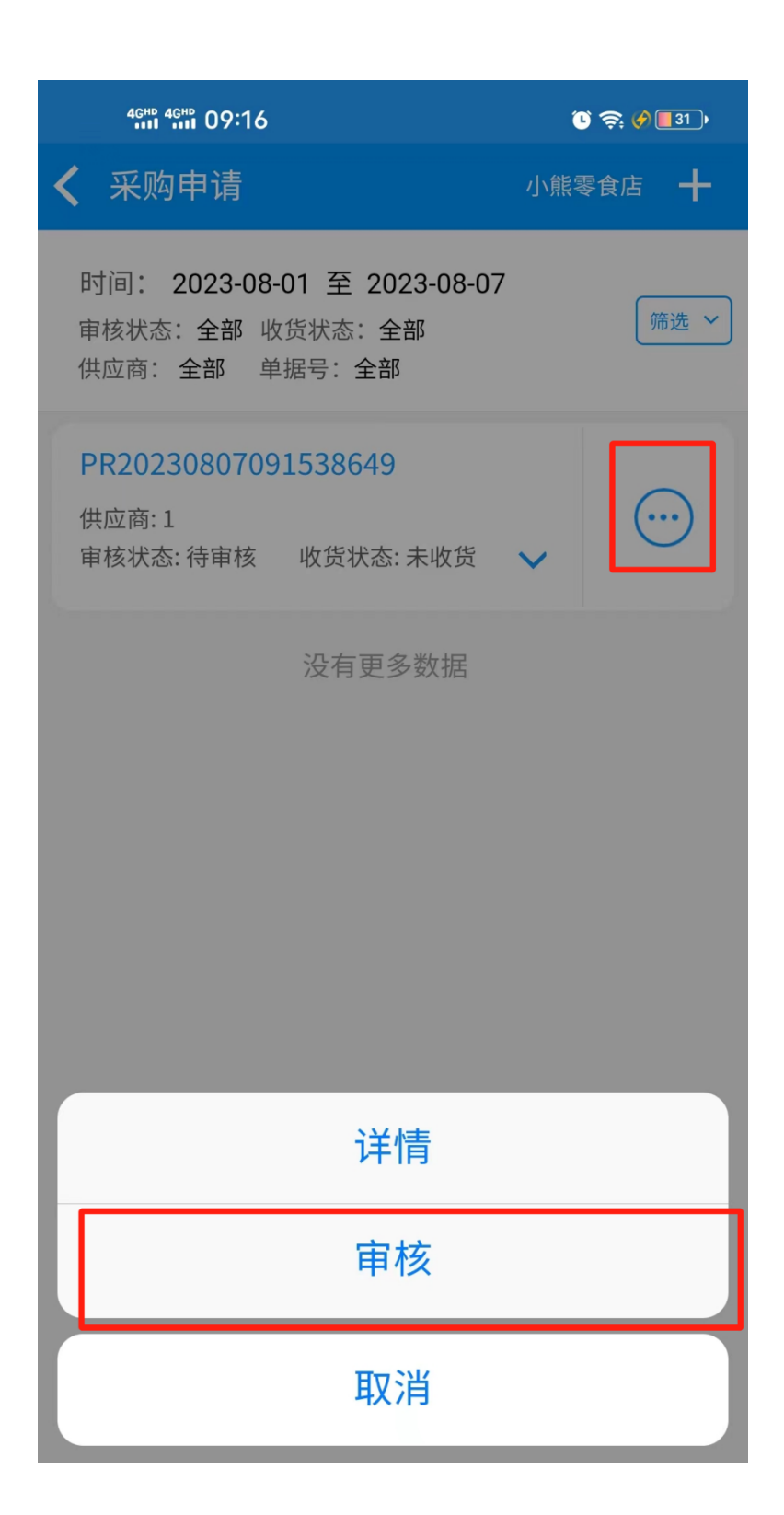

|                                        |       |       | 0 <      | 🔊 🏈 📑 31 | • |
|----------------------------------------|-------|-------|----------|----------|---|
| <b>く</b>                               |       |       |          |          |   |
| 采购店铺                                   |       |       | 小        | 熊零食店     | 5 |
| 单据号                                    |       | PR202 | 3080709  | 153864   | 9 |
| 制单时间                                   |       | 202   | 23-08-07 | 09:15:3  | 8 |
| 选择供应商                                  |       |       |          | 1        | > |
| 单据备注                                   |       |       | 请输入单     | 自据备注     | > |
| 驳回原因                                   |       |       | 请输入驳     | 〔回原因     | > |
| 选择商品                                   |       |       | 商        | 品数: 1    | > |
| 采购量 赠送量                                | 采购价   | 有效天数  | 生产日期     | 月        |   |
| <sub>商品</sub> : 杏仁 00028<br>1.00  0.00 | 15.00 | 0     | -        |          |   |
|                                        |       |       |          |          |   |
|                                        |       |       |          |          |   |
|                                        |       |       |          |          |   |
| 审核驳回                                   | 审核    | 亥通过   | 1        | 保存       |   |

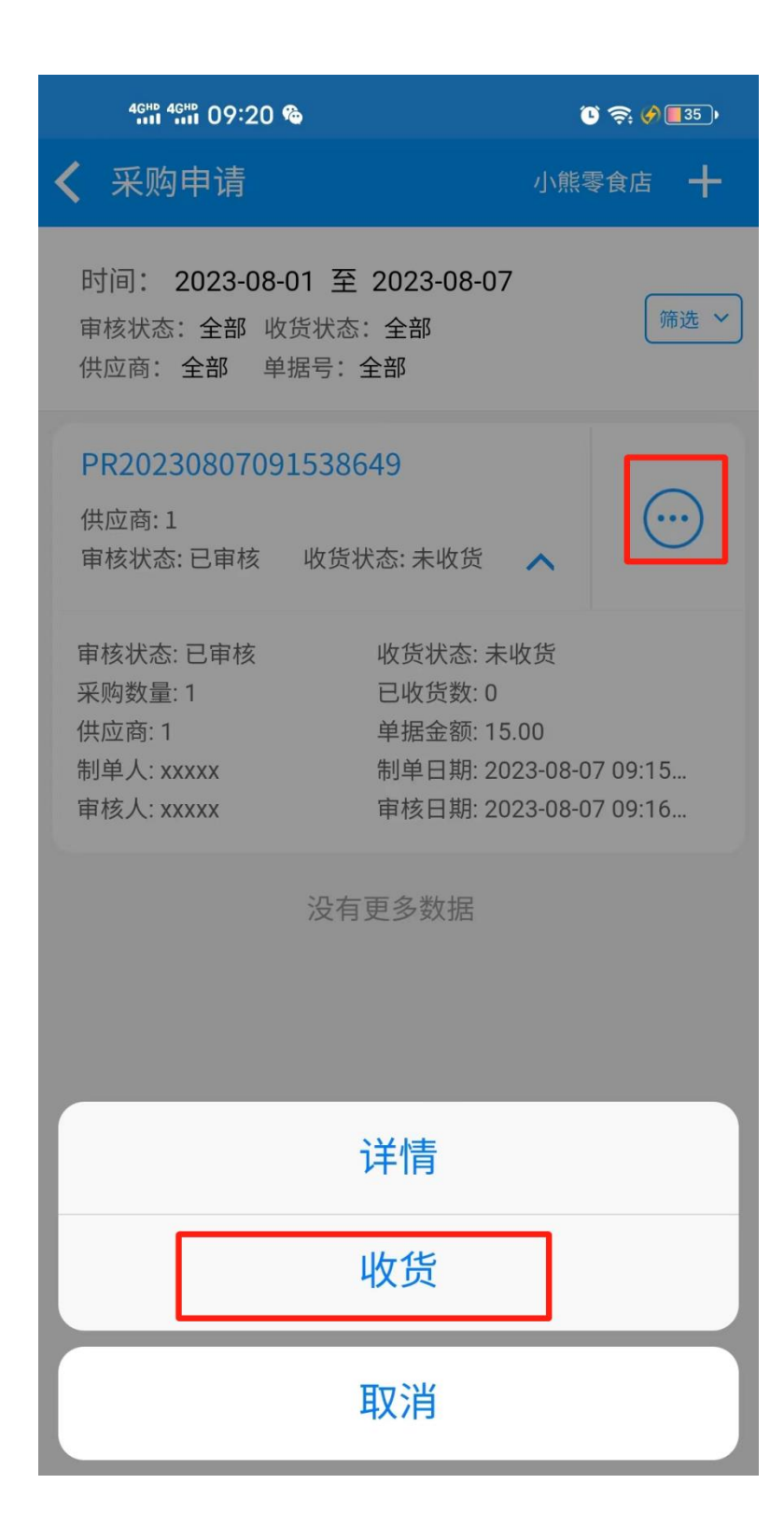

| 4GHD 4GHD 09:21 @                                         |      | ĩ        | ) <b>R</b> Ø | 35 ) |
|-----------------------------------------------------------|------|----------|--------------|------|
| <b>〈</b> 采购                                               | 单收货  |          |              |      |
| 采购店铺                                                      |      | Ņ        | 小熊零食         | 食店   |
| 单据号                                                       | PR20 | 2308070  | )91538       | 649  |
| 制单时间                                                      | 20   | )23-08-0 | 7 09:15      | 5:38 |
| 选择供应商                                                     |      |          |              | 1 >  |
| 单据备注                                                      |      | 请输入      | 单据备          | 注 >  |
| 请核对商品                                                     |      | 년<br>1   | 奇品数:         | 1 >  |
| 采购量 采购赠 收货价                                               | 收货量  | 赠送量      | 已入库          |      |
| <sub>商品:</sub> 杏仁 00028<br><mark>1.00  0.00  15.00</mark> | 1    | 0        | 0            | ×    |
|                                                           |      |          |              |      |
|                                                           |      |          |              |      |
|                                                           |      |          |              |      |
|                                                           |      |          |              |      |
|                                                           |      |          |              |      |
| 强制收货                                                      |      | 确认业      | <b>女</b> 货   |      |

| 4GHD 4GHD 09:21 🎕                                               | ° 🗢 🔗 📑 |
|-----------------------------------------------------------------|---------|
| <b>〈</b> 采购申请                                                   | 小熊零食店 🕂 |
| 时间: 2023-08-01 至 2023-08-07<br>审核状态:全部 收货状态:全部<br>供应商:全部 单据号:全部 | 筛选 ~    |

#### PR20230807091538649

供应商:1 审核状态:已审核 收货状态:已完成 🔨

审核状态: 已审核 收货状态: 已完成 采购数量: 1 已收货数: 1 供应商: 1 单据金额: 15.00 制单人: xxxxx 制单日期: 2023-08-07 09:15... 审核人: xxxxx 审核日期: 2023-08-07 09:16...

没有更多数据

商品采购的明细,如商品的采购数量,采购金额等

| <b>〈</b> 商品采购明细                                                             |                                                                                      | 小熊零食店            |
|-----------------------------------------------------------------------------|--------------------------------------------------------------------------------------|------------------|
| 时间: 2023-08-01<br>审核状态:全部 订货<br>供应商:全部 商品条                                  | 至 2023-08-07<br>单号:全部<br>码/货号/名称:全部                                                  | 筛选 ~             |
| PR202308070931                                                              | 40106                                                                                |                  |
| 商品名称: 百事可乐                                                                  | 商品条码: 160134933                                                                      | 31734 🔨          |
| 订货单号: PR20230807<br>商品名称: 百事可乐<br>货号: 空<br>采购价: 1.00<br>赠送量: 0<br>审核状态: 已审核 | 7093140106<br>商品条码: 160134933<br>供应商: 百事可乐<br>采购量: 10<br>已入库量: 0<br>制单日期: 2023-08-07 | 1734<br>09:31:40 |
| PR202308070926<br>商品名称: 瓜子仁                                                 | 商品条码: 00026                                                                          | ~                |
| <b>PR202308070915</b><br>商品名称: 杏仁                                           | <b>38649</b><br>商品条码: 00028                                                          | ~                |
| ž                                                                           | 殳有更多数据                                                                               |                  |
|                                                                             |                                                                                      |                  |

进入进货单界面,选择供应商和要进货的商品,通知收银端入库或者直接入库

|         | 3       | ũ 🗢 🏈 💶 ව |
|---------|---------|-----------|
| <       | 新增进货单   | 🗟 🌣       |
| 进库店铺    |         | 小熊零食店     |
| 货流价格    |         | 商品进货价 >   |
| 选择供应商   |         | 必选 >      |
| 备注      |         | 请输入备注 >   |
| 开启分类选择商 | 新品      |           |
| 选择商品    |         | ●请选择商品 >  |
|         |         |           |
|         |         |           |
|         |         |           |
|         |         |           |
|         |         |           |
|         |         |           |
|         |         |           |
| 保存草稿    | 通知收银端入库 | 直接入库      |

|                | 45    |     | ° ? 🔗 | <u>1</u>          |
|----------------|-------|-----|-------|-------------------|
| <              | 新增进   | 货单  | 6     | ¢                 |
| 进库店铺           |       |     | 小熊零   | 食店                |
| 货流价格           |       |     | 商品进货  | 步价 >              |
| 选择供应商          |       |     |       | 2 >               |
| 备注             |       |     | 请输入省  | 音注 >              |
| 开启分类选择商        | 商品    |     | (     |                   |
| 选择商品           |       |     | 商品数   | :1>               |
| 进货量 进货         | 介 销售价 | 会员价 | 赠送量   |                   |
| 注圆 00027<br>11 | 5 18  | 0   | 0     | $\mathbf{\times}$ |
|                |       |     |       |                   |
|                |       |     |       |                   |
|                |       |     |       |                   |
|                |       |     |       |                   |
| 保存草稿           | 通知收银  | 端入库 | 直接之   | 入库                |

| 46 <sup>H</sup> | <sup>4 4 6HD</sup> 09:43 |     |     | ũ \$ Ø                                                                                                    | <b>9</b> , |   |
|-----------------|--------------------------|-----|-----|----------------------------------------------------------------------------------------------------|------------|---|
| <               |                          | 新增过 | 世货单 | te de la companya de la companya de la companya de la companya de la companya de la companya de la companya de | •          |   |
| 进库店             | 铺                        |     |     | 小熊零                                                                                                    | 食店         | i |
| 货流价             | 格                        |     |     | 商品进行                                                                                                    | 货价         | > |
| 选择供             | 应商                       |     |     | 百事可                                                                                                    | J乐         | > |
| 冬江              |                          | 修改证 | 进货量 | λ害な会 λ :                                                                                                    | 文、土、       | > |
|                 | _                        | 8   | 3   | +                                                                                                    |            | > |
| 百百百             | 事可乐                      |     |     | 更多数据                                                                                                    | >          |   |
|                 | 取消                       |     |     | 确定                                                                                                    |            |   |
|                 |                          |     |     |                                                                                                    |            |   |
|                 |                          |     |     |                                                                                                    |            |   |

| 4GHD 4GHD 09:          | 50        | () () () () () () () () () () () () () ( |
|------------------------|-----------|------------------------------------------|
| <                      | 新增进货单     | 🗟 🗘                                      |
| 进库店铺                   |           | 小熊零食店                                    |
| 货流价格                   |           | 商品进货价 >                                  |
| 选择供应商                  |           | 2 >                                      |
| 备注                     |           | 请输入备注 >                                  |
| 开启分类选择i                | 商品        |                                          |
| 选择商品                   |           | 商品数:1 >                                  |
| 进货量 进货                 | 价 销售价 会员价 | 1 赠送量                                    |
| 桂圆 00027<br><b>8</b> 1 | 15 18 0   | 0 0 🔿                                    |
|                        |           |                                          |
| 保存草稿                   | 通知收银端入库   | 直接入库                                     |
## 3.5.6 出库单

出库分位普通出库和退货给供应商,选择对应的出库方式后选择商品,确认出库即可

| 4GHD 4GHD 09 | :54  |     |          | ê Ş  | : 🤣 💷 7 • |      |
|--------------|------|-----|----------|------|-----------|------|
| 小熊零食店        |      |     |          |      |           |      |
| 商品员工         | 会员   | 库存  | 货流       | 促销   | 批发        | - 1- |
| 货流           |      |     |          |      |           |      |
| <b>5</b> 0   | \$   |     | 1        |      | ¥.        |      |
| 货流管理         | 货流设置 | 1   | 商品采购     | 采则   | 勾单明细      |      |
| ٩            | G    |     |          |      |           |      |
| 进货单          | 出库单  |     | 快速进货     |      |           |      |
|              |      | 出库单 | <u>é</u> |      |           |      |
| 出库类型         |      |     |          |      |           |      |
| 普通出          | 出库单  |     | 退的       | 货给供应 | 商         |      |
| 出库店铺         |      |     |          | 小熊零  | 食店 >      |      |
|              |      |     |          |      |           |      |
|              |      |     |          |      |           |      |
|              |      |     |          |      |           |      |
| E TR N       | V.   | ור  |          | TAC  |           |      |
| 月又 洋         | 3    |     |          | 佣正   |           |      |

| 4GHD 4GHD 09:54 |       | ũ 🗢 🔌 💷) |
|-----------------|-------|----------|
| <               | 新增出库单 |          |
| 出库店铺            |       | 小熊零食店    |
| 出库单类型           |       | 普通出库单    |
| 货流价格            |       | 商品进货价 >  |
| 备注              |       | 请输入备注 >  |
| 选择商品            |       | 商品数:1 >  |
| 出库量             | 出库价   | 金额小计     |
| 桂圆 00027        |       | ①现库存:0   |
| 1.00            | 15.00 | 15.00    |
|                 |       |          |
|                 |       |          |
|                 |       |          |
|                 |       |          |
|                 |       |          |
| 保存草稿            |       | 确认出库     |

### 3.5.7 快速进货

进入快速进货界面,填写进货单模板名称,新增商品然后保存,点击进货单右边的三个点, 选择进货,填入进货的数量和其他信息后,通知收银端入库或者直接入库

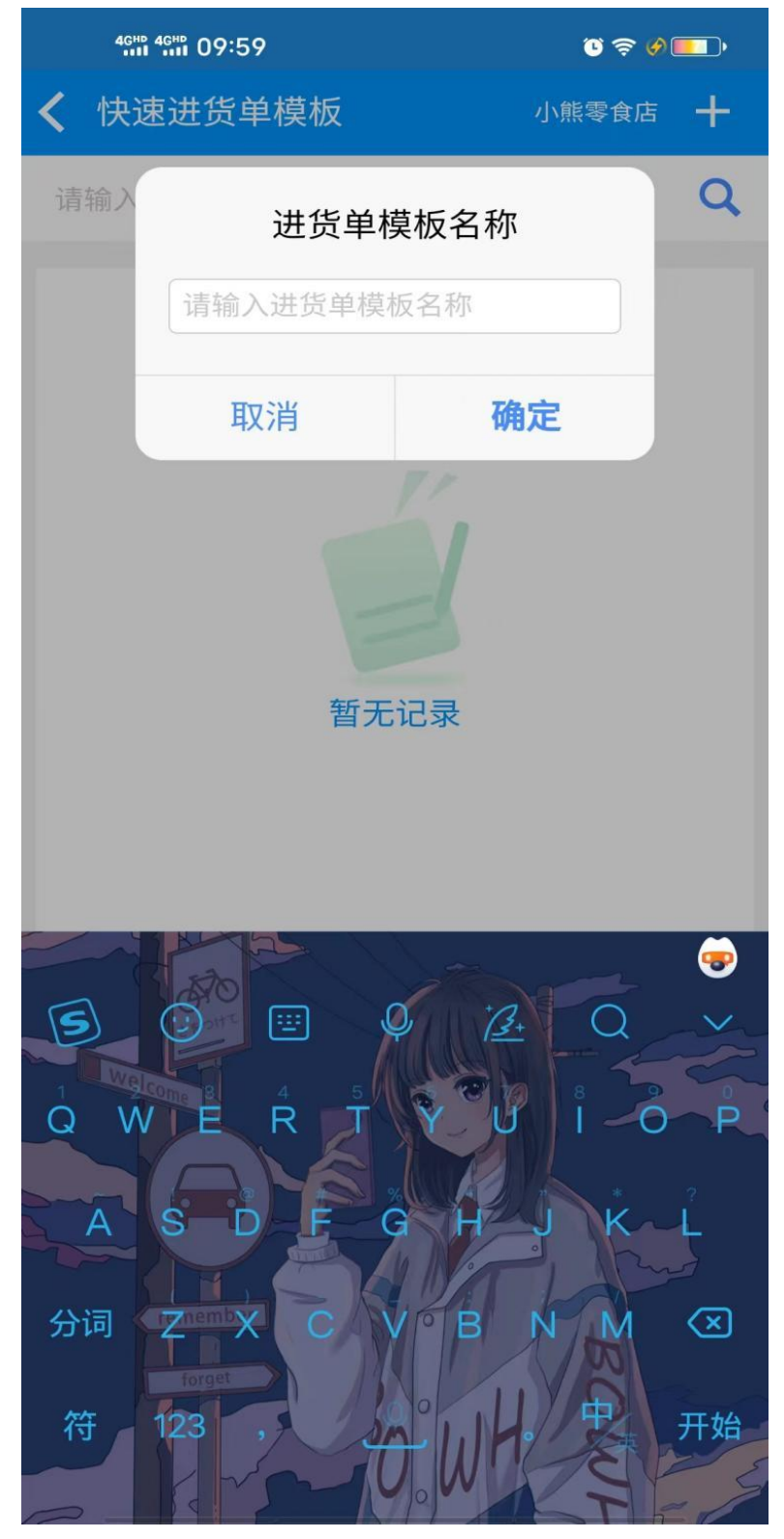

|             | 9:59 |               | ũ 🗢 🗞 💷) |
|-------------|------|---------------|----------|
| <b>〈</b> 关闭 | 新增进  | 货模板           |          |
| 单据名称        | Л    | .11           |          |
| 商品个数        | 0    |               |          |
| 创建店铺        | ×    | xxx           |          |
| 创建时间        | 2    | 023-08-07 09: | 59:43    |
| 进货模板商       | 品明细  |               |          |
| 名称          | 条码   | 利润率           | 零售价      |
|             |      |               |          |
|             |      |               |          |

保存

新增商品

|             | :22        |            | · 🗐 🏈 🗊 ا |
|-------------|------------|------------|-----------|
| <b>く</b> 关闭 | 新增进货       | 莫板         |           |
| 单据名称        | 可乐         |            |           |
| 商品个数        | 2          |            |           |
| 创建店铺        | xxxxx      |            |           |
| 创建时间        | 2023-      | 08-07 10:: | 22:35     |
| 进货模板商品      | 出明细        |            |           |
| 名称          | 条码         | 利润率        | 零售价       |
| 百事可乐        | 1601349331 | 0.00%      | 3 🚫       |
| 可口可乐        | 1601349331 | 0.00%      | 3 🚫       |
|             |            |            |           |
|             |            |            |           |
|             |            |            |           |

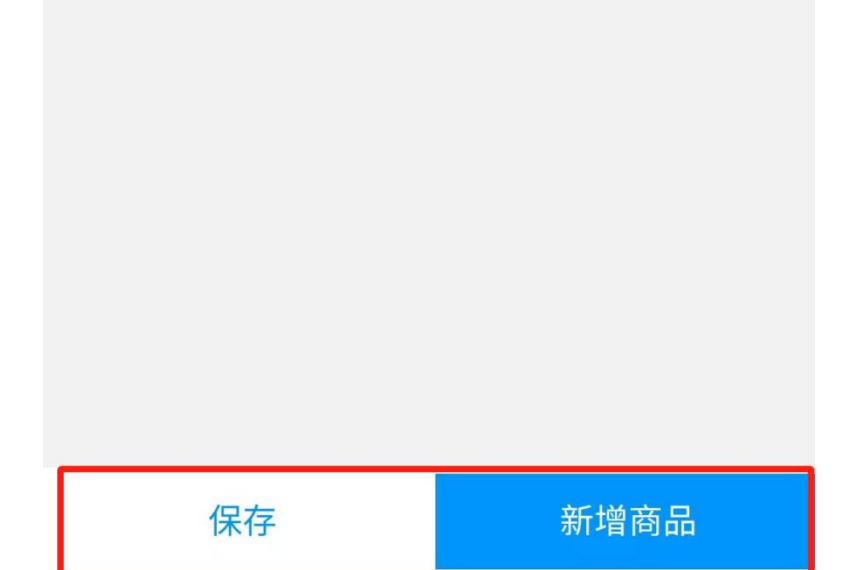

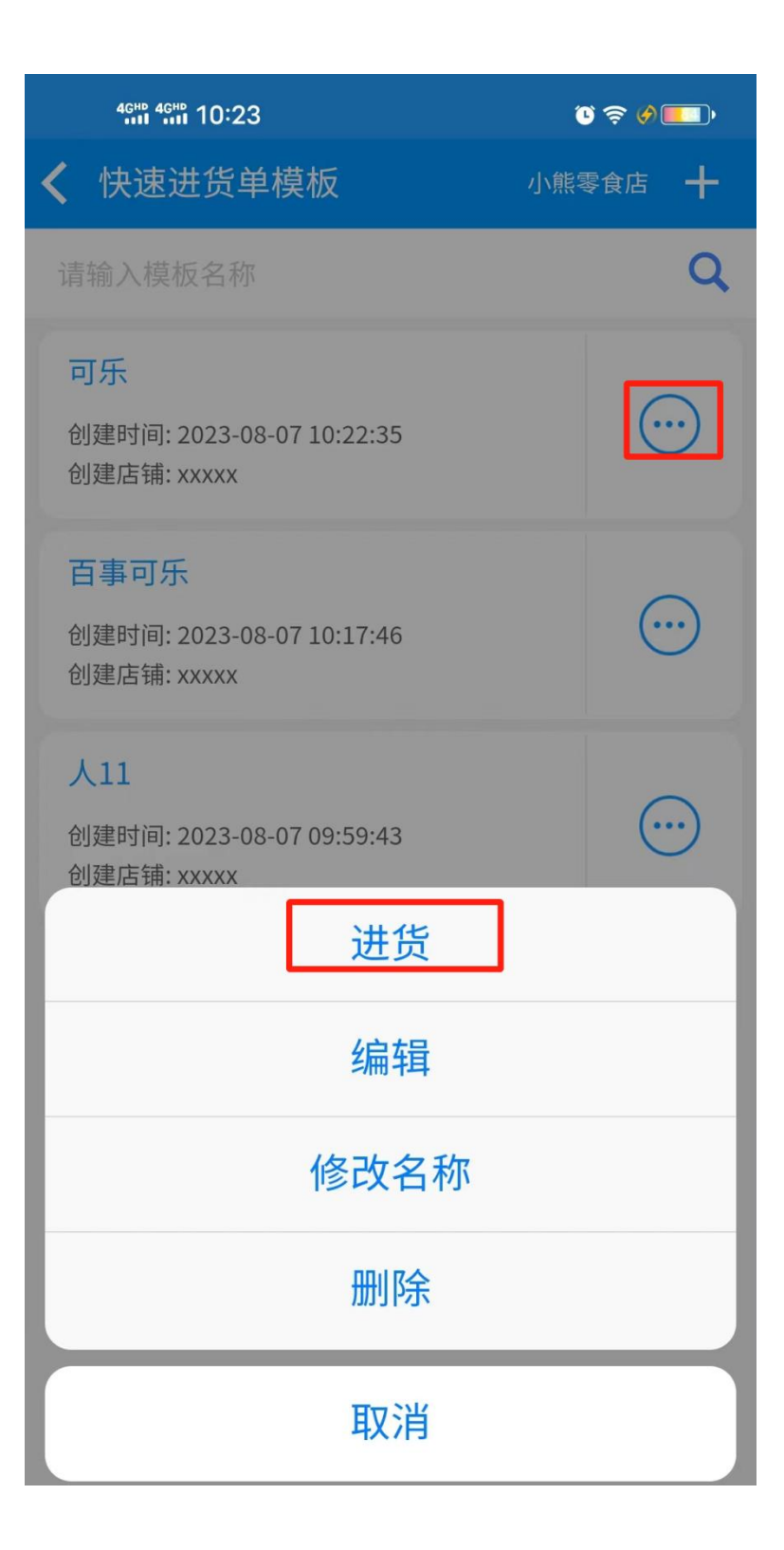

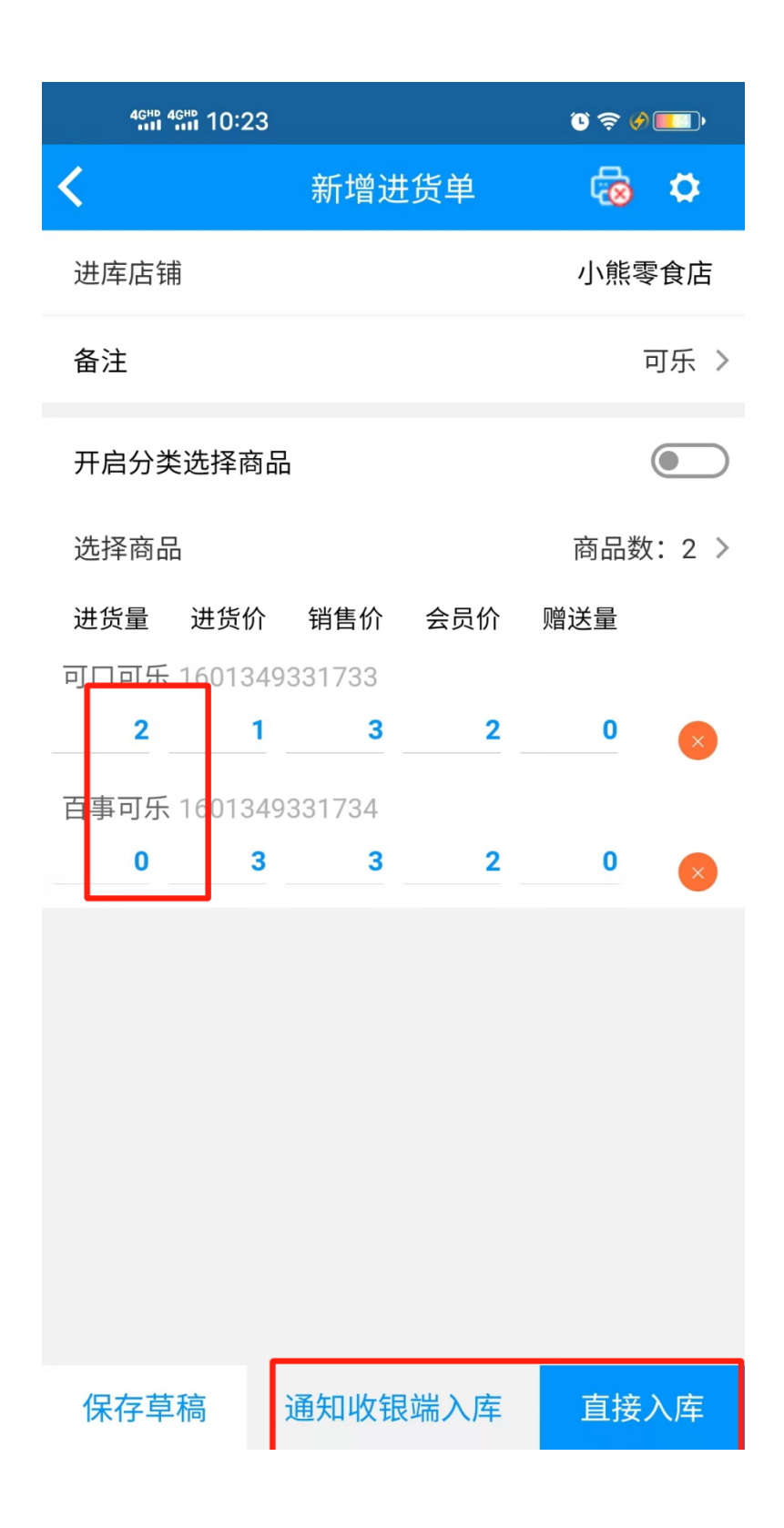

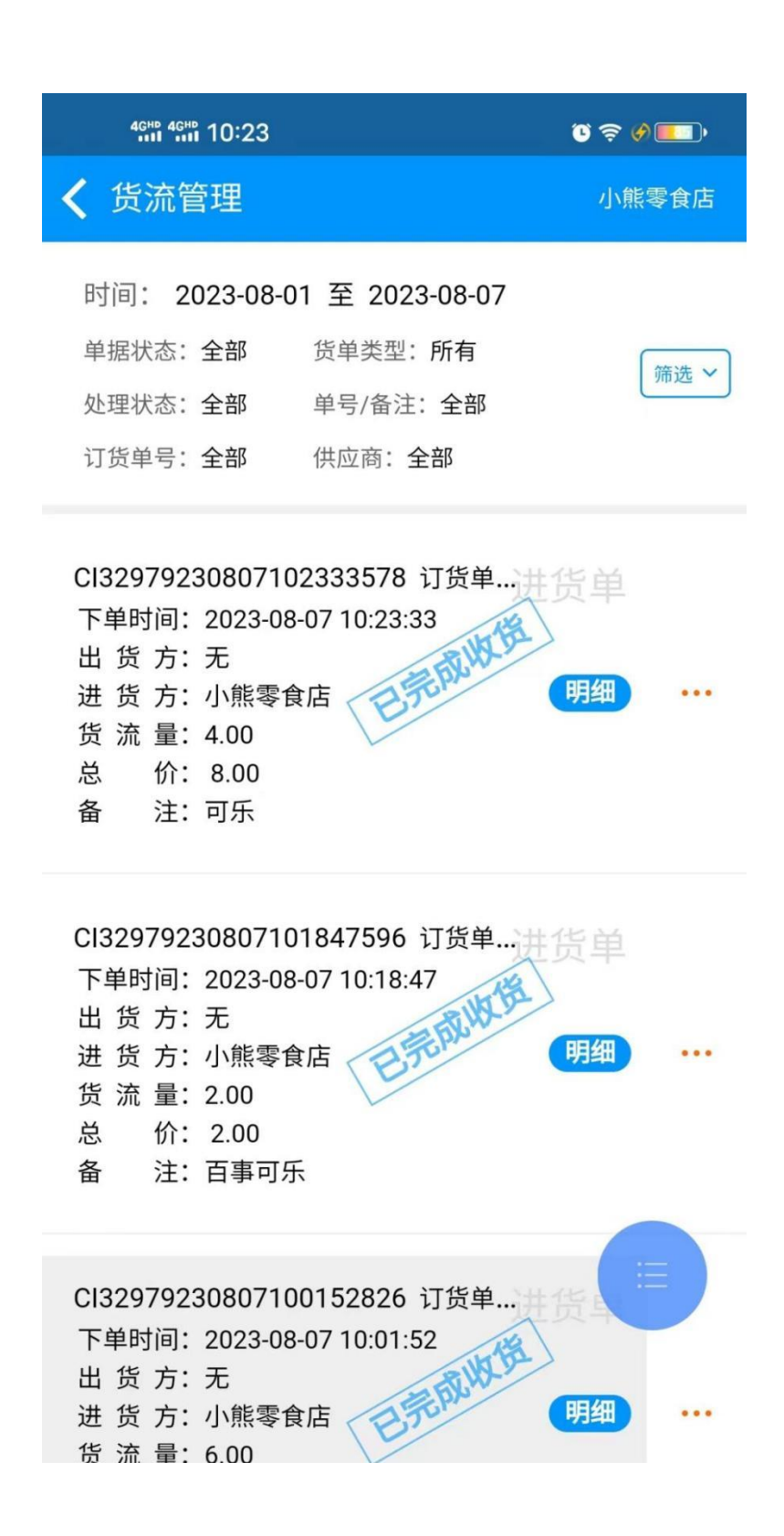

# 3.6 促销管理

### 3.6.1 购物卡

进入购物卡界面,点击右上角的+号添加购物卡,输入名称选择店铺和商品类别保存,

| 46HD 46HD 10:29 🚥                                        | © ╤ ⊘ |
|----------------------------------------------------------|-------|
| <b>〈</b> 购物卡                                             | +     |
| 购物卡名称                                                    | Q     |
| 饮料购物卡<br>制卡门店:小熊零食店<br>使用期限:无限制<br>适用类别:饮料<br>适用门店:小熊零食店 | •••   |
| 没有更多数据                                                   |       |
|                                                          |       |
|                                                          |       |
|                                                          |       |
|                                                          |       |
|                                                          |       |
|                                                          |       |
|                                                          |       |
|                                                          |       |
|                                                          |       |

|         | 162  | • 🚍 🗞 🤤 🕚  |
|---------|------|------------|
| <       | 新增购物 | 1卡         |
| 购物卡名称   |      | 11         |
| 选择店铺    |      | 请选择店铺 >    |
| 使用期限    |      | $\bigcirc$ |
| 选择类别    |      | >          |
| 关则编号    | 类别名称 | ,          |
| 11      | 休闲食品 | ۲          |
|         |      |            |
|         |      |            |
|         |      |            |
|         |      |            |
|         |      |            |
|         | 选择店  | 誧          |
| ✓ 小熊零食店 | Ī    |            |
| 取消      |      | 确定         |

Q

购物卡名称

#### 11

| 制卡门店: | 小熊零食店 |       |
|-------|-------|-------|
| 使用期限: | 无限制   | • • • |
| 适用类别: | 休闲食品  |       |
| 适用门店: | 小熊零食店 |       |

#### 饮料购物卡

| 制卡门店: | 小熊零食店 |  |
|-------|-------|--|
| 使用期限: | 无限制   |  |
| 适用类别: | 饮料    |  |
| 适用门店: | 小熊零食店 |  |

没有更多数据

| 46HD 46HD 14:1 | 1 🚇         |        | G            | Ş 💶 )       |
|----------------|-------------|--------|--------------|-------------|
| <              | 新增批         | 发开单    |              | 开单          |
| *客户            |             | 1      | 57           | 客户1 >       |
| 批发价格           |             |        | 批》           | 发价1 >       |
| 业务员            |             |        |              | >           |
| 更多设置           |             | 费用、备   | 注和客户         | 信息 >        |
| 选择商品           |             | 2      | 商品数          | :1 >        |
| 商品名称           | 数量          | 赠送量    | 批发价          | 操作          |
| 桂圆             | 4.00        | 0.00   | 12.00        | $\otimes$ > |
|                |             |        |              |             |
| 合计<br>1        | 总数量<br>4.00 | 点<br>人 | 总金额<br>18.00 |             |

## 3.7 批发管理

### 3.7.1 批发开单

进入批发开单界面,选择客户和需要批发的商品进行开单,开完单后会自动跳转到订单管理 界面需要对批发单进行审核,点击审核按钮选择支付方式进行审核,审核完后订单管理界面 会有待配货的批发单,点击配货选项进行配货,批发订单可以在订单管理里面查看

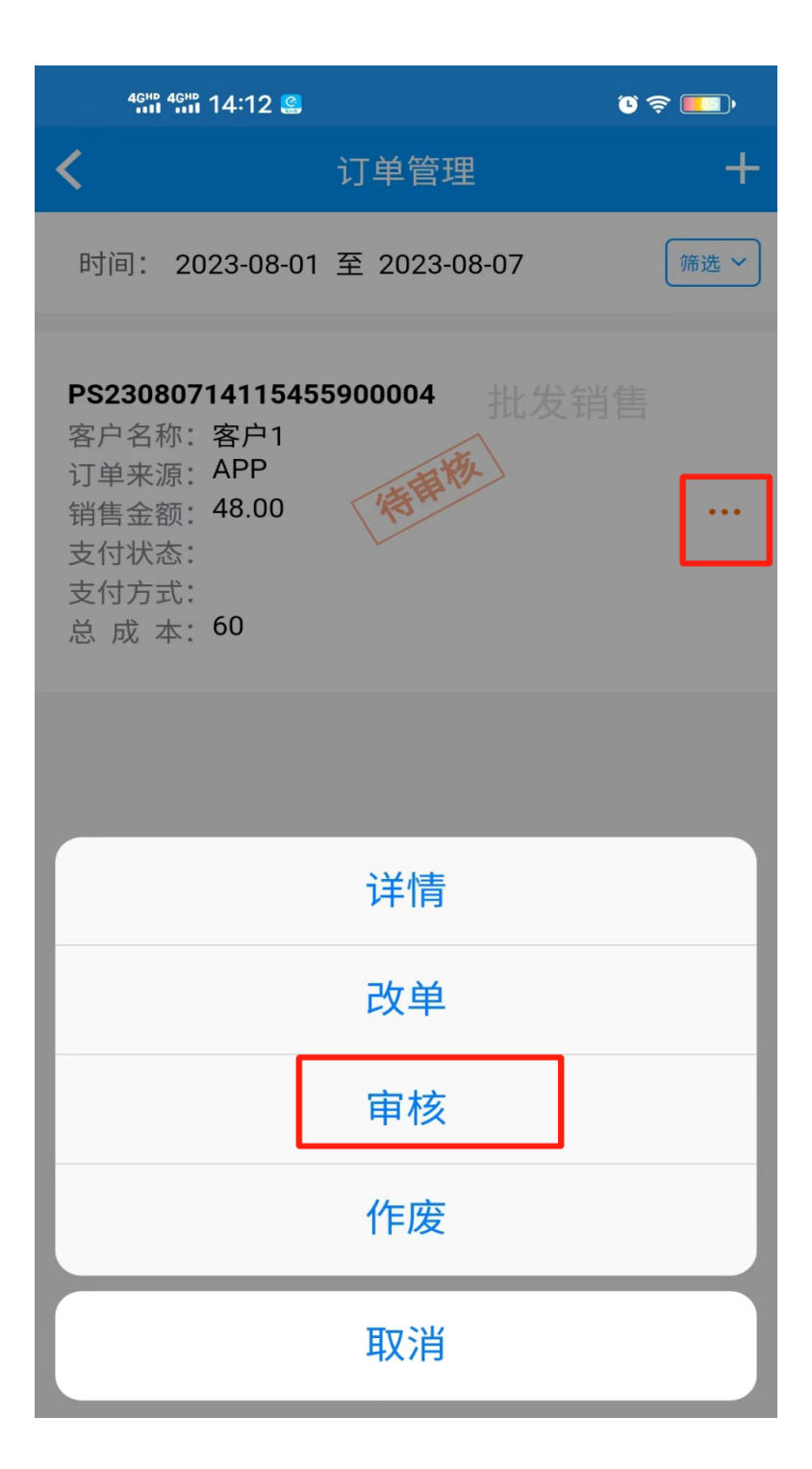

| 4ghd 4ghd 14:12 | C.          |      | 0 3                      | • 💷   |
|-----------------|-------------|------|--------------------------|-------|
| <               | 审核批         | 发开单  | đ                        | 审核    |
| *客户             |             |      | 名                        | 户1 >  |
| 批发价格            |             |      | 批发                       | 於介1 > |
| 业务员             |             |      |                          | >     |
| 更多设置            |             | 费用、备 | 注和客户                     | 信息 >  |
| 支付方式            |             |      | 1                        | >     |
| 资金账户            |             |      |                          | >     |
| 商品名称            | 数量          | 赠送量  | 批发价                      |       |
| 桂圆              | 4           | 0    | 12                       | >     |
|                 |             |      |                          |       |
| 合计<br>1         | 总数量<br>4.00 | J    | <sup>立付金额</sup><br>48.00 |       |

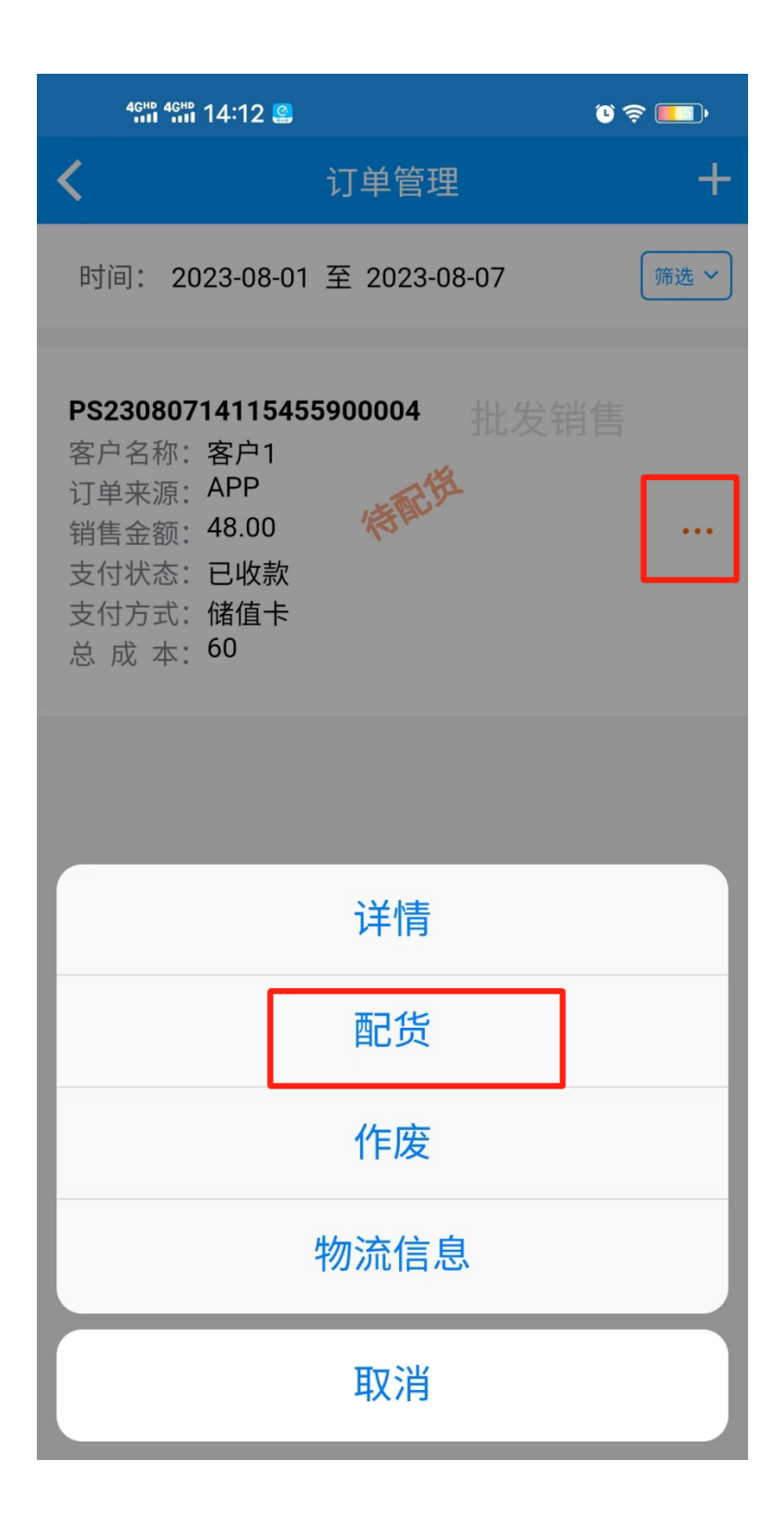

| 4GHD 4GHD 14:1         | 12 🔮           | ر © چ 💶 و    |
|------------------------|----------------|--------------|
| <                      | 批发销售单          | 自 配货         |
| *客户                    |                | 客户1(批发价1)    |
| 应付金额/优惠                |                | 48/0         |
| 物流信息                   | 时间、公司、单        | 号、日期、配货人 >   |
| 更多信息                   | 业务员、费用         | 、备注和客户信息 >   |
| 批发量 赠送量                | 已配货量 本次        | 欠配量 批发价      |
| 桂圆 00027<br><b>4</b> 0 | 0              | 4 12         |
|                        |                |              |
|                        |                |              |
|                        |                |              |
|                        |                |              |
|                        |                |              |
|                        |                |              |
|                        |                |              |
| 合计<br>1                | 本次配货总量<br>4.00 | 赠送数量<br>0.00 |

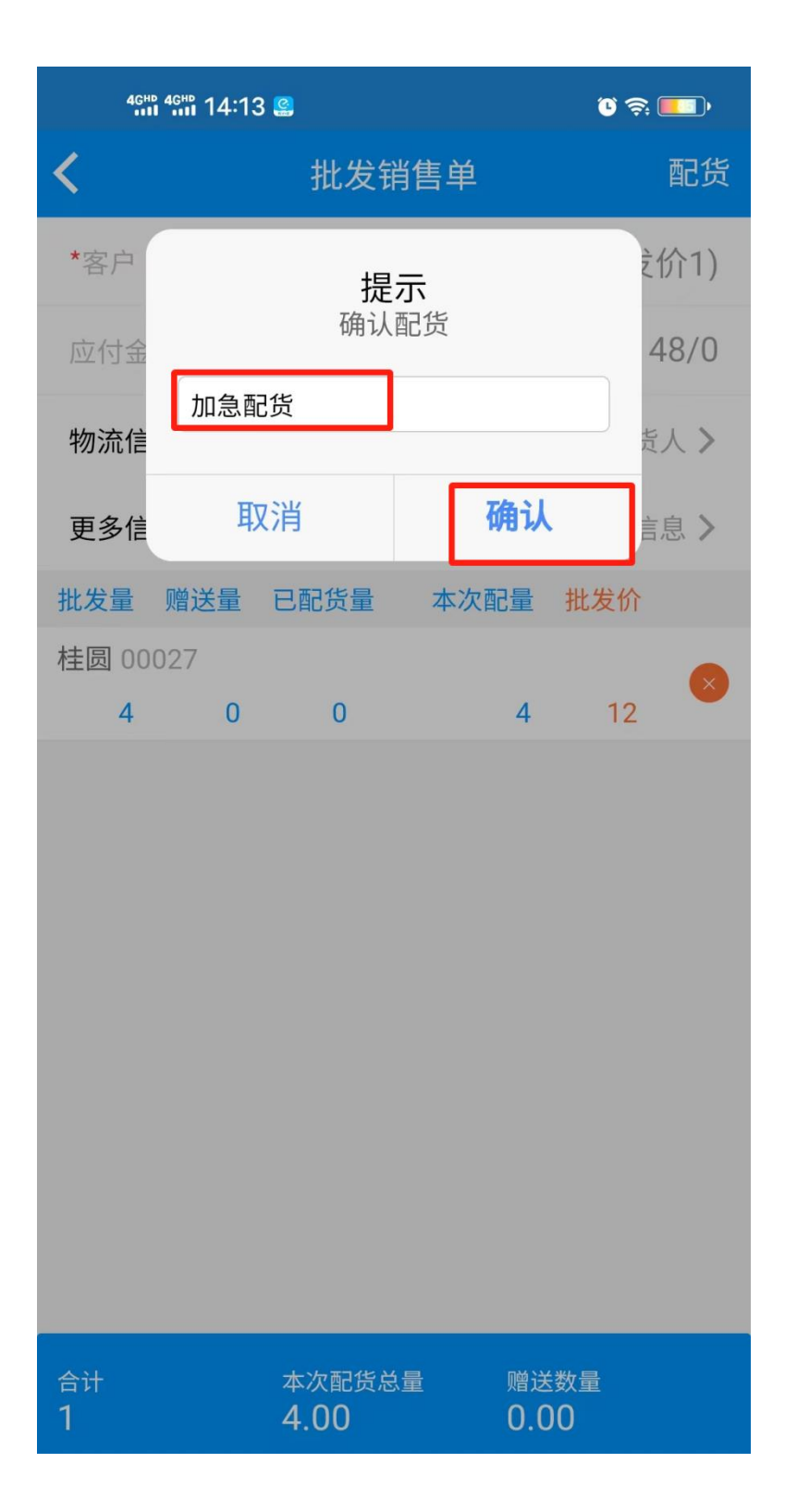

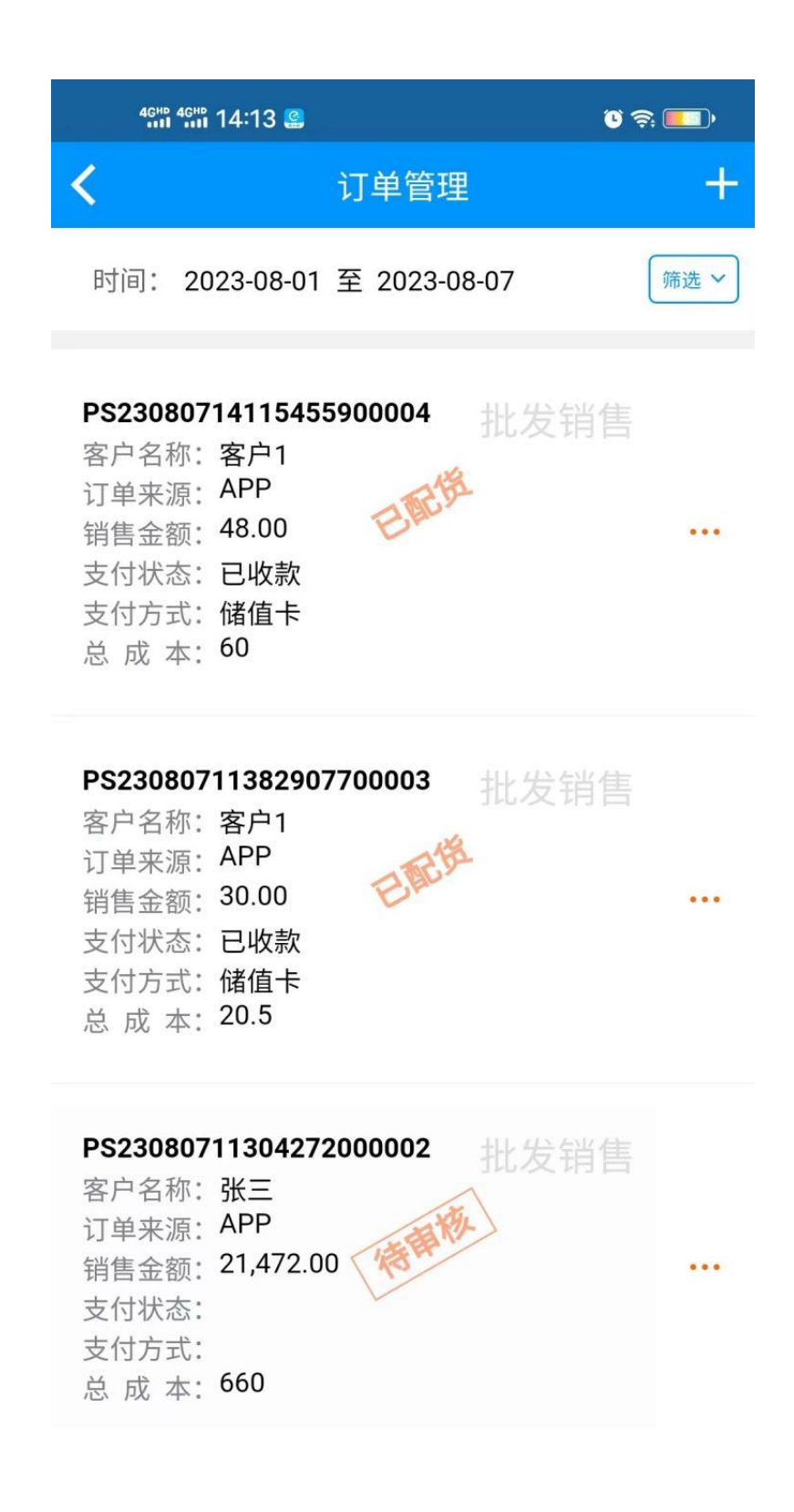

### 3.7.2 批发退货

进入批发退货界面,选择客户和需要退货的商品进行开单,开完单后会自动跳转到订单管理

界面需要对退货单单进行审核,点击审核按钮选择支付方式进行审核,审核完后订单管理界 面会有待入库的退货单,点击入库选项进行入库,退货订单也可以在订单管理里面查看

| 46HD 46HD 14:39     | )           |      | 0 <          | ÷ 💷        |
|---------------------|-------------|------|--------------|------------|
| <                   | 新增批         | 发退货  |              | 开单         |
| *客户                 |             | 1    | 154          | 客户1 >      |
| 批发价格                |             |      | 退货           | 5价1 >      |
| 业务员                 |             |      |              | >          |
| 更多设置                |             | 费用、备 | <b>注</b> 和客户 | 信息 🔪       |
| 选择商品                |             | 2    |              | 1 >        |
| 商品名称                | 数量          | 赠送量  | 退货价          | 操作         |
| 瓜子仁                 | 3.00        | 0.00 | 10.00        | $\times$ > |
|                     |             |      |              |            |
|                     |             |      |              |            |
|                     |             |      |              |            |
|                     |             |      |              |            |
|                     |             |      |              |            |
| 合 <del>计</del><br>1 | 总数量<br>3.00 |      | 总金额<br>30.00 |            |

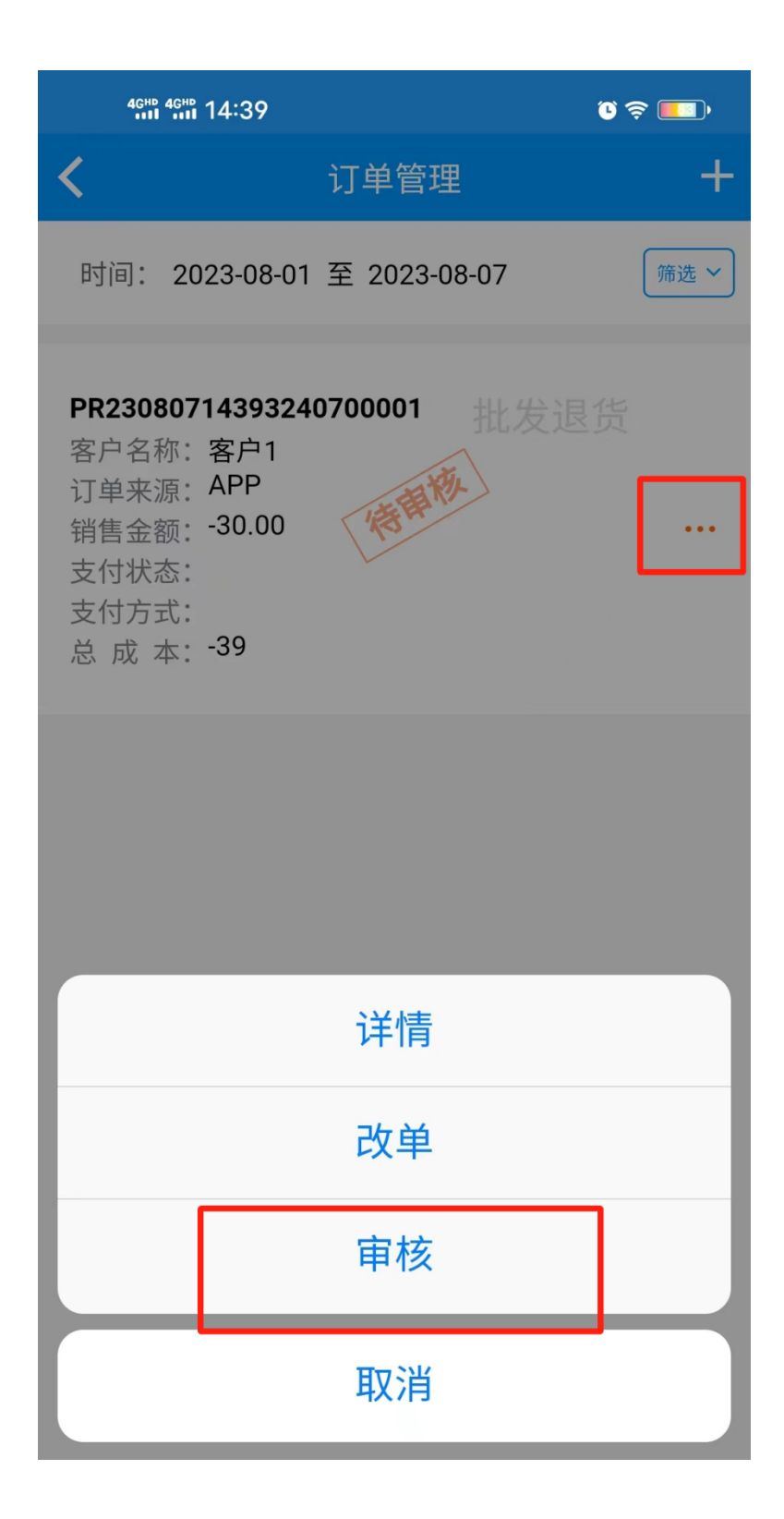

| 4ghd 4ghd 14:41 |             |      | © 🤶           | ; <b></b> • |
|-----------------|-------------|------|---------------|-------------|
| <               | 审核批         | 发退货  | ē             | 审核          |
| *客户             |             |      | 客             | 户1 >        |
| 批发价格            |             |      | 退货            | 价1 >        |
| 业务员             |             |      |               | >           |
| 更多设置            |             | 费用、备 | 自注和客户信        | 言息 >        |
| 支付方式            |             |      | 储值            | i卡 >        |
| 商品名称            | 数量          | 赠送量  | 退货价           |             |
| 瓜子仁             | 3           | 0    | 10            | >           |
|                 |             |      |               |             |
| 合计<br>1         | 总数量<br>3.00 | j    | 退货金额<br>30.00 |             |

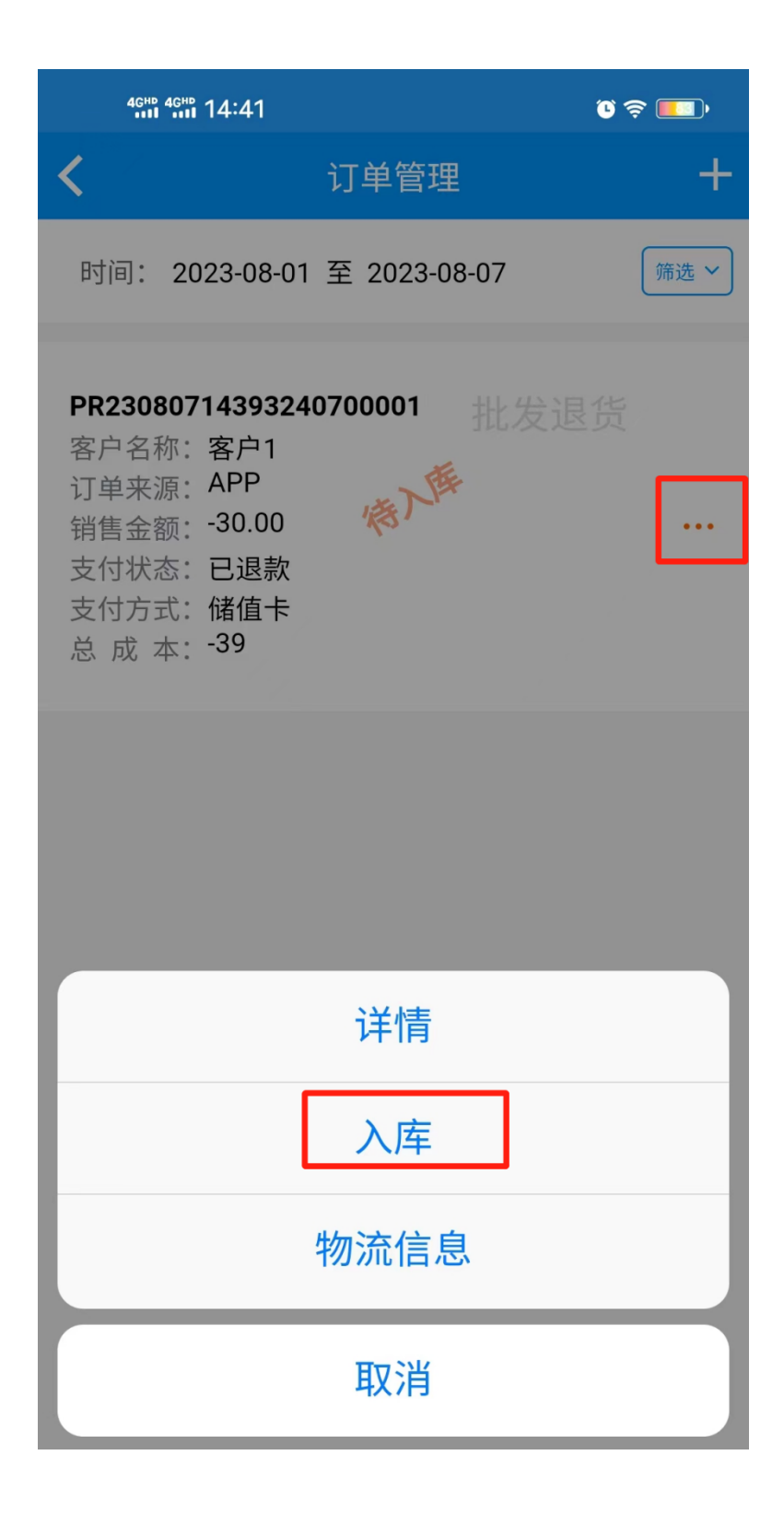

| 46HD 46HD 14:4; | 2                   |                      | ° 🗟 💼  |
|-----------------|---------------------|----------------------|--------|
| <               | 批发退                 | 货单                   | 入库     |
| *客户             |                     | 客户1(                 | 批发价1)  |
| 退货金额/优惠         |                     |                      | 30/0   |
| 物流信息            | 时间、公司               | 、单号、日期、              | 配货人 >  |
| 更多信息            | 业务员、                | 费用、备注和客              | 客户信息 > |
| 批发量             | 赠送量                 | 原退货价                 | 退货价    |
| 瓜子仁 00026       |                     |                      |        |
| 3               | 0                   | 0                    | 10     |
|                 |                     |                      |        |
|                 |                     |                      |        |
|                 |                     |                      |        |
|                 |                     |                      |        |
|                 |                     |                      |        |
|                 |                     |                      |        |
|                 |                     |                      |        |
|                 |                     |                      |        |
|                 |                     |                      |        |
|                 |                     |                      |        |
| 合计<br>1         | 总数量:<br><b>3.00</b> | 退货金额<br><b>30.00</b> | 页<br>) |

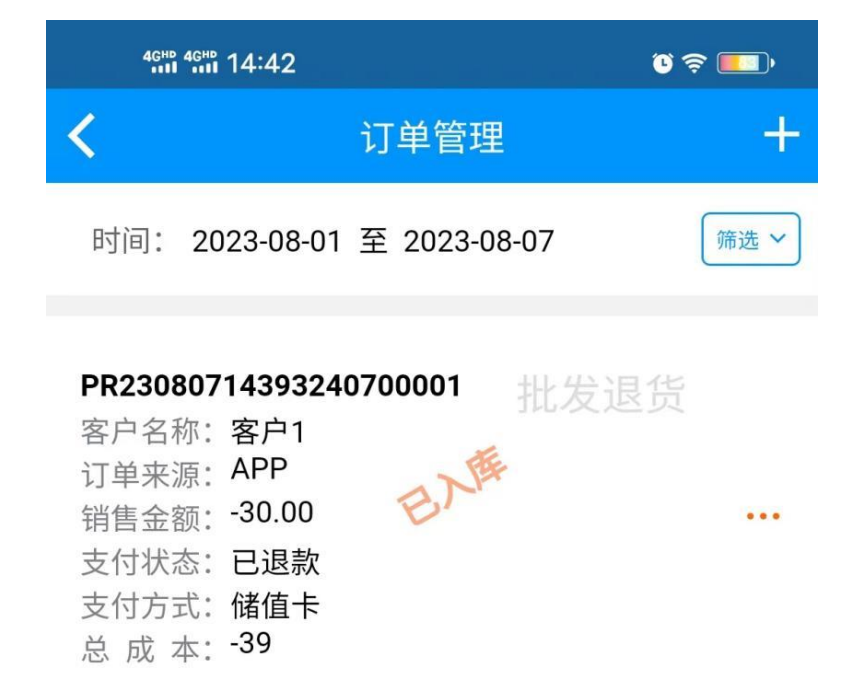

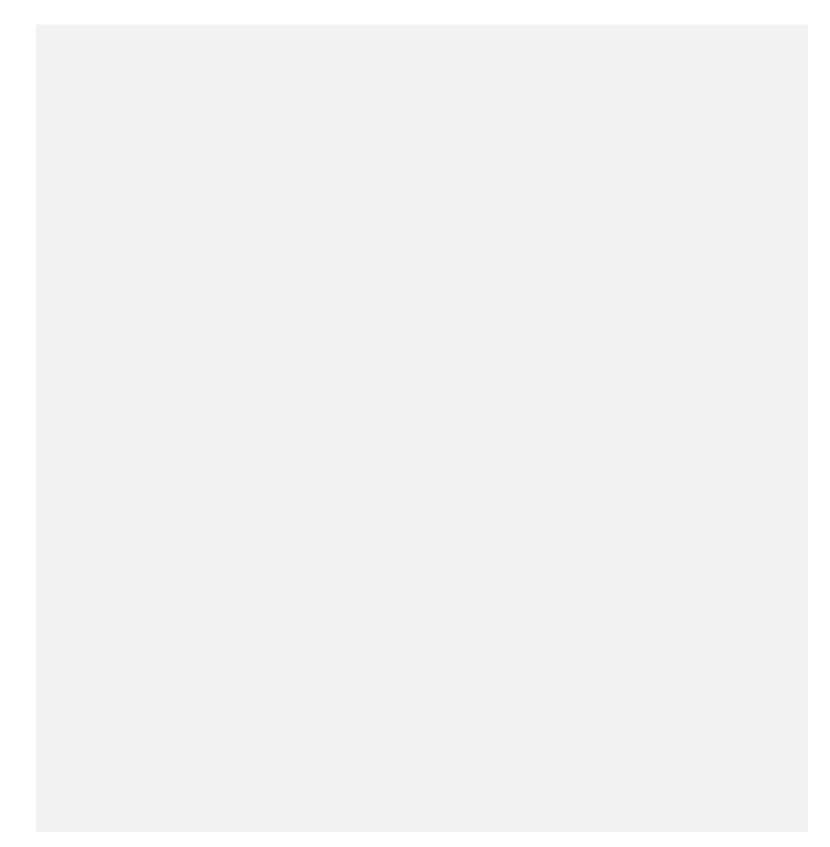

## 3.7.3 资金账户

| 4GHD 4GHD 14:52                                                         |            | ° 🗢 💶) |
|-------------------------------------------------------------------------|------------|--------|
| ٤ ا                                                                     | 资金账户       | +      |
| 开户名称                                                                    | 银行账号       | Q      |
| 开户名称: 234<br>开户银行: 中国银行<br>银行账户: 2583698565<br>余 额: 123,456.00<br>适用支付: | 5689945459 |        |
| 开户名称: 1<br>开户银行: 建设银行<br>银行账户: 1234567898<br>余 额: 1,555.00<br>适用支付:     | 852528     |        |
| 开户名称:默认资金帐/<br>开户银行:默认银行<br>银行账户:00000<br>余 额:1,888.00<br>适用支付:         | 白          | •••    |
|                                                                         |            |        |

| 46HD 46HD 14:50 |      |          | ũ 🗢 💶)  |
|-----------------|------|----------|---------|
| <               | 新增资金 | 金账户      | 确定      |
| 是否启用            |      |          |         |
| 开户名称            |      |          | 1       |
| 开户银行账号          |      | 12345678 | 9852528 |
| 开户银行            |      |          | 建设银行    |
| 开户支行            |      |          |         |
| 账户余额            |      | [        | 1555.00 |
| 备注              |      |          | 0/100   |
| 请输入备注           |      |          |         |
| 可适用支付方式:        |      |          |         |
| 现金              | 储值   | i卡       | 建设银行    |
|                 |      |          |         |
|                 |      |          |         |
|                 |      |          |         |

| 4 <sup>GHD</sup> 4 <sup>GHD</sup> 14:54 | °C 🔶 🔲 ' |
|-----------------------------------------|----------|
| ✔ 批发设置                                  | 小熊零食店    |
| 显示配货费用                                  |          |
| 显示包装费用                                  |          |
| 显示服务费用                                  |          |
| 批发单开启配货/入库                              |          |

# 3.8 报表管理

### 3.8.1 营业概况

点击报表可以看到营业概况,营业额,总金额,毛利润等,通过筛选建可以查询不同时间段 的营业情况,销售信息可以看到商品的销量,收银监控看支付异常的笔数

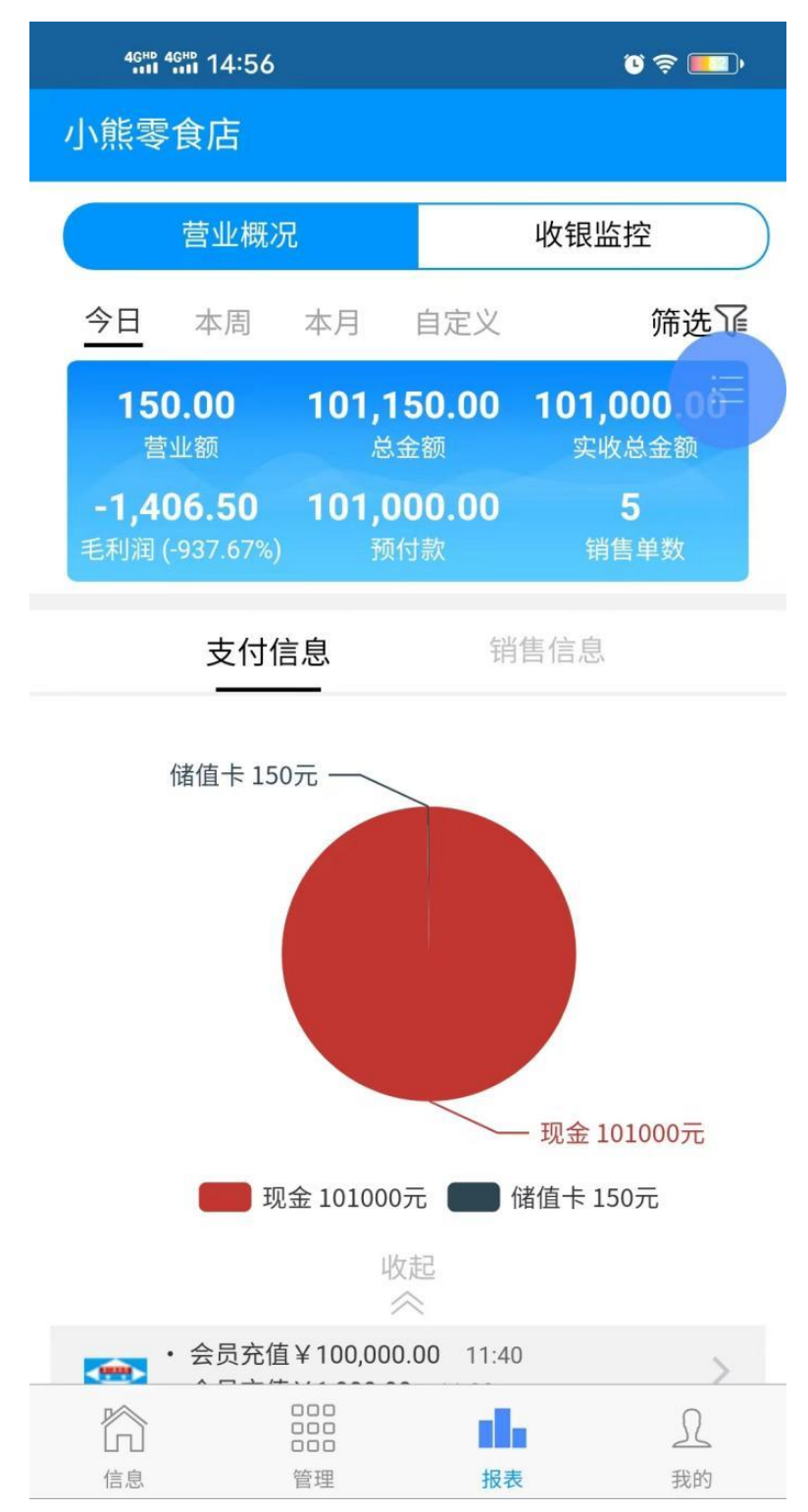

| 4GHD 4GHD 14:56 | ر چ 💶 ا    |
|-----------------|------------|
| 小熊零食店           |            |
| 营业概况            | 收银监控       |
| 退货利润            | U.UU       |
| 退货单数            | 0          |
| 1 取消            | -          |
| 取消金额            | 0.00       |
| 取消利润            | 0.00       |
| 取消单数            | 0          |
| 1 充值            | >          |
| 充值金额            | 101,000.00 |
| 赠送金额            | 100.00     |
| 充值单数            | 2          |
| 现金              | 101,000.00 |
| ┃ 次卡            | >          |
| 购买金额            | 0.00       |
| 购买单数            | 0          |
| 消费金额            | 0.00       |
| 消费单数            | 0          |
|                 | L I        |
| 信息    管理        | 报表 我的      |

| <sup>46∰</sup><br>小能感 | 4ºth 14:55                 |                         |                   | 0 3                    | ÷               |
|-----------------------|----------------------------|-------------------------|-------------------|------------------------|-----------------|
|                       | 营业概况                       | 2                       |                   | 收银监控                   |                 |
| 今日                    | 本周                         | 本月                      | 自定义               | 笷                      | <b>先</b> 还      |
| <b>15</b><br>营        | <b>0.00</b><br>营业额         | <b>101,15</b><br>总金     | <b>50.00</b><br>额 | <b>101,000</b><br>实收总金 | <b>.00</b><br>额 |
| <b>-1,4</b><br>毛利润    | <b>06.50</b><br>(-937.67%) | <b>101,00</b><br>预付     | <b>)0.00</b><br>款 | <b>5</b><br>销售单约       | 数               |
|                       | 支付信                        | 息                       | 销                 | 售信息                    |                 |
| 1                     | 杏仁<br>销量: 101              | 库存:                     | -97               | Ę                      | <b>≨102</b>     |
| 2                     | <b>500ml康</b> 师<br>销量: 10  | 「 <b>傅茉莉清</b> 済<br>库存:  | -10               |                        | ¥30             |
| 3                     | 桂圆<br>销量: 4                | 库存:                     | 0                 |                        | ¥48             |
| 4                     | 瓜子仁<br>销量: -3              | 库存:                     | 8                 |                        | ¥-30            |
|                       |                            |                         |                   |                        |                 |
|                       |                            |                         |                   |                        |                 |
| 合。                    |                            | 000<br>000<br>000<br>管理 | 报表                |                        | <u>,</u><br>我的  |

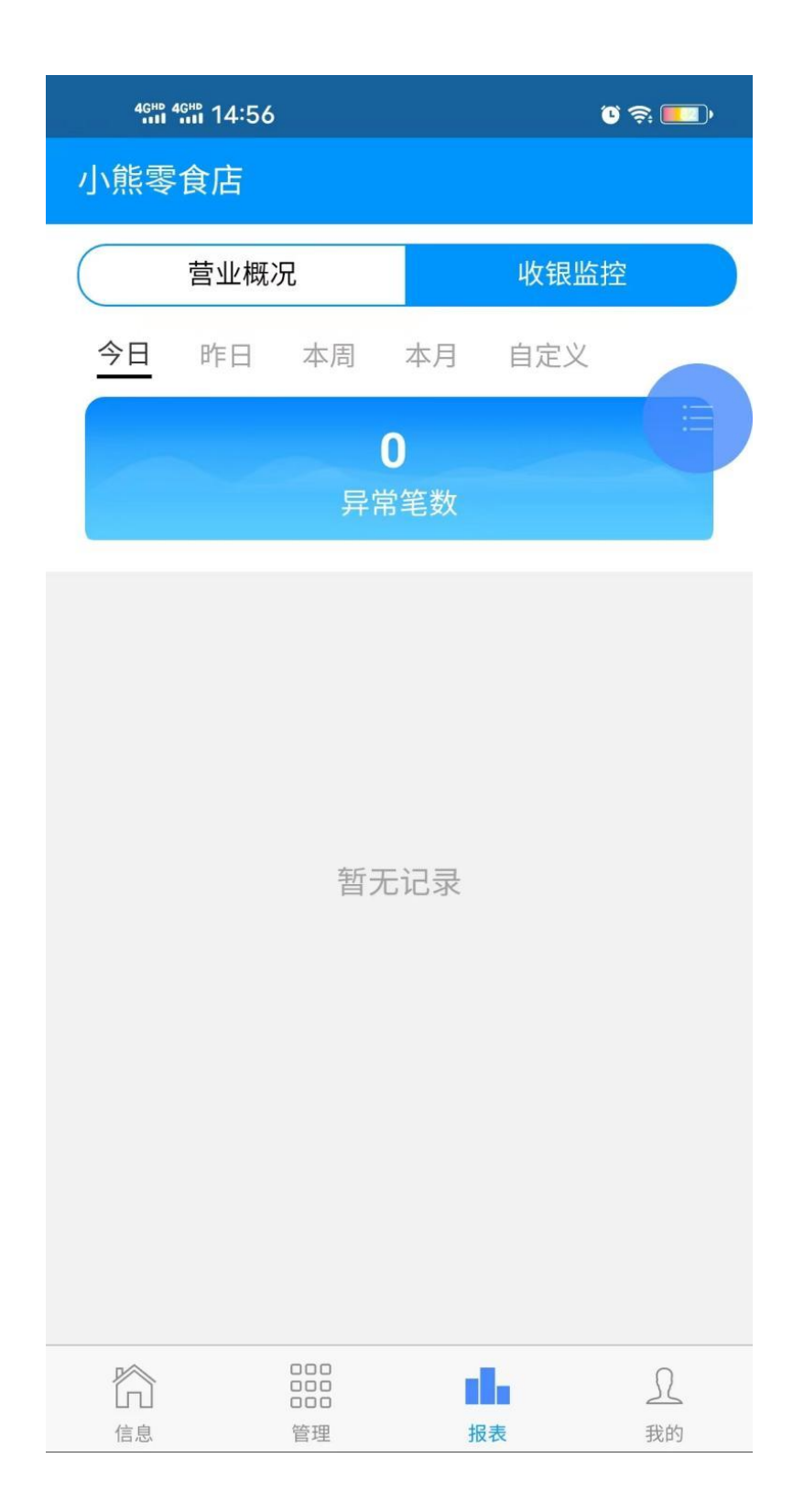

# 3.9 **消息通知管理**

### 3.9.1 消息通知

首页就是消息通知界面,可以看到销售订单、充值订单等,点击销售数据可以看到更多的销 售单据

| 4ghd 4ghd 15:07     |               | <b>O</b> | ş 💶 ' |
|---------------------|---------------|----------|-------|
|                     | 消息通知          |          |       |
| □ ; 消售消息通知 7        | <b>可延时的情况</b> | 下,请下拉刷新  | 数据    |
| 🛞 会员充值 11:          | 40            |          |       |
| 100,00              | 0.00元         |          |       |
| 会员充值成功,             | 点击查看充值详       | 情        | >     |
|                     | 33            |          |       |
| 1,000.0             | 00元           |          |       |
| <b>,</b><br>会员充值成功, | 点击查看充值详       | 情        | >     |
| -                   |               |          |       |
| ■ 商品销售 08-          | 05 09:02      |          |       |
| 1,800.0             | 10元           |          |       |
| 订单销售已完成             | 伐, 点击查看订单     | 送情       | >     |
| 商品销售 08-            | 04 11:16      |          |       |
| 5.00元               |               |          |       |
| 订单销售已完成             | 伐, 点击查看订单     | 详情       | >     |
|                     | 04 11.15      |          |       |
|                     | 04 II.IJ      |          |       |
| 1 消息延长时             | ,点击这里看        | 销售数据哦~   | >     |
|                     |               | dЪ       | R     |
| 信息                  | 管理            | 报表       | 我的    |

| 4GHD 4GHD 15:08                                    |                                                              |                            | í              | ) 🤶 🔲 ( |
|----------------------------------------------------|--------------------------------------------------------------|----------------------------|----------------|---------|
| 〈 销售单排                                             | 涺                                                            |                            |                | 小熊零食店   |
| 全部                                                 | 销售单据                                                         | 取消单排                       | ड 1            | 退货单据    |
| 请输入单号                                              |                                                              |                            |                | 搜索      |
| 2023-08-07                                         | √ 至 2023                                                     | -08-07                     | $\sim$         | 筛选飞     |
| <b>PR230807</b><br>销售时间:<br>收银员:<br>会员卡号:<br>支付信息: | 1 <b>4393240700</b><br>2023-08-07 14<br>肖一(00)<br>储值卡:-30.00 | <b>001 (批2</b><br>4:39:32  | <u>发退货</u>     | -30.65  |
| <b>PS230807</b><br>销售时间:<br>收银员:<br>会员卡号:<br>支付信息: | <b>14263935300</b><br>2023-08-07 14<br>肖一(00)<br>储值卡:2.00    | <b>006 (批2</b><br>4:26:39  | <b>送销售</b>     | 2.00    |
| <b>PS230807</b><br>销售时间:<br>收银员:<br>会员卡号:<br>支付信息: | <b>14115455900</b><br>2023-08-07 14<br>肖一(00)<br>储值卡:48.00   | <b>004 (批</b> 2<br>4:11:54 | <b>送销售</b>     | 48.00   |
| 合计<br>5                                            | 销售总金额<br>150.00                                              | Į                          | 利润金额<br>-1,406 | .50     |

# 3.10 我的

| 4 <sup>GHD</sup> 4 <sup>GHD</sup> 15:13 Ø | ũ Ş 🛄       |
|-------------------------------------------|-------------|
| 我的                                        |             |
| 小熊零食店[xxxxx]<br>企业版<br>未完善门店资料            | >           |
| (○) 帐号设置                                  | >           |
| 這 操作日志                                    | >           |
| 💮 消息管理                                    | >           |
| 🗋 设备管理                                    | >           |
| ↑ 检查更新                                    | 当前版本5.2.6 > |
| 🗟 版本更新日志                                  | >           |
| □ 关于我们                                    | >           |
| 📄 特约商户进件                                  | >           |
| 退出当前登录                                    |             |
|                                           |             |

管理

信息

1

我的

ďЪ

报表